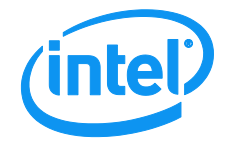

# Intel<sup>®</sup> Hybrid Cloud platform Version 2.5

User Guide

Intel order number G34287-001

**Revision 1.0** 

June, 2011

Intel<sup>®</sup> Hybrid Cloud, Data Center Group Marketing

## **Revision History**

| Date        | Revision<br>Number | Modifications   |
|-------------|--------------------|-----------------|
| 08-Jun-2011 | 1.0                | Initial Release |

## Disclaimers

INFORMATION IN THIS DOCUMENT IS PROVIDED IN CONNECTION WITH INTEL® PRODUCTS. NO LICENSE, EXPRESS OR IMPLIED, BY ESTOPPEL OR OTHERWISE, TO ANY INTELLECTUAL PROPERTY RIGHTS IS GRANTED BY THIS DOCUMENT. EXCEPT AS PROVIDED IN INTEL'S TERMS AND CONDITIONS OF SALE FOR SUCH PRODUCTS, INTEL ASSUMES NO LIABILITY WHATSOEVER, AND INTEL DISCLAIMS ANY EXPRESS OR IMPLIED WARRANTY, RELATING TO SALE AND/OR USE OF INTEL PRODUCTS INCLUDING LIABILITY OR WARRANTIES RELATING TO FITNESS FOR A PARTICULAR PURPOSE, MERCHANTABILITY, OR INFRINGEMENT OF ANY PATENT, COPYRIGHT OR OTHER INTELLECTUAL PROPERTY RIGHT. Intel products are not intended for use in medical, life saving, or life sustaining applications.

Intel may make changes to specifications and product descriptions at any time, without notice.

Designers must not rely on the absence or characteristics of any features or instructions marked "reserved" or "undefined." Intel reserves these for future definition and shall have no responsibility whatsoever for conflicts or incompatibilities arising from future changes to them.

The Intel<sup>®</sup> Hybrid Cloud platform may contain design defects or errors known as errata which may cause the product to deviate from published specifications. Current characterized errata are available on request.

Contact your local Intel sales office or your distributor to obtain the latest specifications and before placing your product order.

Intel and the Intel logo are trademarks or registered trademarks of Intel Corporation in the U.S. and other countries.

\*Other names and brands may be claimed as the property of others.

Copyright © 2011, Intel Corporation. All rights reserved.

## Table of Contents

| 1. About 7              | This Document                                                            | 1  |
|-------------------------|--------------------------------------------------------------------------|----|
| 1.1                     | Intended Audience                                                        | 1  |
| 1.2                     | Abbreviations                                                            | 1  |
| 1.3                     | Additional Information                                                   | 2  |
| 2. Intel <sup>®</sup> H | lybrid Cloud platform Overview                                           | 3  |
| 2.1                     | Intel <sup>®</sup> Hybrid Cloud server                                   | 3  |
| 2.2                     | Intel® Hybrid Cloud software stack                                       | 3  |
| 2.3                     | Intel <sup>®</sup> Hybrid Cloud management portal                        | 4  |
| 2.4                     | Intel <sup>®</sup> Hybrid Cloud server manager                           | 4  |
| 3. System               | Requirements                                                             | 6  |
| 3.1                     | Intel® Hybrid Cloud management portal                                    | 6  |
| 3.2                     | Intel <sup>®</sup> Hybrid Cloud server manager                           | 6  |
| 4. Getting              | Started                                                                  | 7  |
| 4.1                     | Setting up the Intel® Hybrid Cloud server                                | 7  |
| 4.2                     | Initiating Registration for the Intel <sup>®</sup> Hybrid Cloud server   | 9  |
| 4.3                     | Downloading Intel <sup>®</sup> Hybrid Cloud server manager               | 11 |
| 4.4                     | Completing Registration process on Intel® Hybrid Cloud management portal | 12 |
| 5. Intel <sup>®</sup> H | lybrid Cloud management portal                                           | 15 |
| 5.1                     | Accessing Intel <sup>®</sup> Hybrid Cloud management portal              | 15 |
| 5.2                     | Management Portal Dashboard                                              | 15 |
| 5.3                     | Managing Registered Servers                                              | 16 |
| 5.4                     | Viewing Intel <sup>®</sup> Hybrid Cloud server Usage                     | 18 |
| 5.5                     | Viewing the Customer Profile                                             | 19 |
| 5.6                     | Reactivating the appliance                                               | 19 |
| 6. Intel <sup>®</sup> H | lybrid Cloud server manager                                              | 20 |
| 6.1                     | Role Based Access Control for Intel® Hybrid Cloud server manager         | 20 |
| 6.2                     | Login for managing multiple servers                                      | 20 |
| 6.3                     | Login to a specific server                                               | 21 |
| 6.4                     | Windows 7*/Vista* Certificate Install process                            | 24 |
| 6.4.1                   | Adding server name to the hosts file                                     | 24 |
| 6.4.2                   | Installing SSL server Certificate                                        | 25 |
| 6.5                     | Dashboard                                                                | 27 |
| 6.6                     | Hardware Inventory                                                       | 28 |
| 6.7                     | Managing Appliances                                                      | 29 |
| 6.7.1                   | Appliance Monitor                                                        | 30 |
| 6.7.2                   | Appliance Configure                                                      | 30 |
| 6.7.3                   | Appliance Control                                                        | 31 |
| 6.7.4                   | Appliance Console                                                        | 33 |
| 6.8                     | Appliance Restore                                                        | 33 |

| 6.9                      | Configuring Intel <sup>®</sup> Hybrid Cloud server                         | 34 |
|--------------------------|----------------------------------------------------------------------------|----|
| 6.9.1                    | Server Details                                                             | 34 |
| 6.9.2                    | Network Settings                                                           | 35 |
| 6.9.3                    | Configuring Email Alerts                                                   | 35 |
| 6.9.4                    | Rebrand Intel <sup>®</sup> Hybrid Cloud server                             | 36 |
| 6.9.5                    | Configure Boot Settings                                                    | 36 |
| 6.10                     | Disaster Recovery                                                          | 37 |
| 6.10.1                   | Setup                                                                      | 37 |
| 6.10.2                   | Recover from Primary Server Failure                                        | 41 |
| 6.10.3                   | Repair – Re-Create the Disaster Recovery Setup                             | 43 |
| 6.11                     | Intel <sup>®</sup> Hybrid Cloud management controls                        | 44 |
| 6.11.1                   | Permissions                                                                | 45 |
| 6.11.2                   | Diagnostics (Controls → Scripts)                                           | 46 |
| 6.12                     | Intel <sup>®</sup> Hybrid Cloud software logs                              | 47 |
| 6.12.1                   | Software and Hardware Logs Deletion:                                       | 48 |
| 6.12.2                   | Software Logs Download                                                     | 49 |
| 6.13                     | Intel <sup>®</sup> Hybrid Cloud server manager Multiple Servers Management | 49 |
| 6.14                     | Logging out of Intel <sup>®</sup> Hybrid Cloud server manager              | 52 |
| 7. Saving                | and Restoring System Configuration                                         | 53 |
| 8. Activati              | ng Appliances                                                              | 54 |
| 8.1                      | Activating Windows* Appliances                                             | 54 |
| 8.2                      | Activating Other Appliances                                                | 54 |
| 9. Intel <sup>®</sup> H  | lybrid Cloud server BMC Configuration                                      | 55 |
| 10. Intel <sup>®</sup> H | ybrid Cloud command line tool (IXE)                                        | 57 |
| 10.1                     | IXE command Line Format                                                    | 57 |
| 10.2                     | List of IXE Commands                                                       | 57 |
| 10.3                     | IXE AMT Commands                                                           | 75 |
| 10.4                     | IXE Error Messages                                                         | 77 |
| Glossary                 |                                                                            | 78 |

## List of Figures

| Figure 1: Components in Intel <sup>®</sup> Hybrid Cloud platform<br>Figure 2. Intel <sup>®</sup> Hybrid Cloud management portal<br>Figure 3. Intel <sup>®</sup> Hybrid Cloud server manager<br>Figure 4. Basic Setup<br>Figure 5. Setup if the Intel <sup>®</sup> Hybrid Cloud server is behind an external firewall<br>Figure 6. Registration for the Intel <sup>®</sup> Hybrid Cloud server – Connect Page (Username, Passwor | 3<br>4<br>5<br>7<br>8<br>rd)9 |
|----------------------------------------------------------------------------------------------------|-------------------------------|
| Figure 7. Registration for the Intel <sup>®</sup> Hybrid Cloud server – License Agreement Page                                                                                                    | 10                            |
| Figure 8. Registration for the Intel <sup>®</sup> Hybrid Cloud server – Configure Network Page                                                                                                    | 10                            |
| Figure 9. Registration for the Intel <sup>®</sup> Hybrid Cloud server – Register Server Page                                                                                                    | 11                            |
| Figure 10. Registration for the Intel® Hybrid Cloud server - Configuration and Download Tools                                                                                                    | 12                            |
| Figure 11 Intel <sup>®</sup> Hybrid Cloud management portal Login page                                                                                                    | 13                            |
| Figure 12 Intel <sup>®</sup> Hybrid Cloud management portal Task List                                                                                                    | 13                            |
| Figure 14. Intel <sup>®</sup> Hybrid Cloud management portal Login Screen                                                                                                    | 15                            |
| Figure 15. Intel <sup>®</sup> Hybrid Cloud management portal Dashboard                                                                                                    | 16                            |
| Figure 16. Intel <sup>®</sup> Hybrid Cloud management portal – Managing Registered Servers                                                                                                    | 16                            |
| Figure 17. Intel <sup>®</sup> Hybrid Cloud management portal –Servers Screen (Services tab)                                                                                                    | 17                            |
| Figure 18. Intel <sup>®</sup> Hybrid Cloud management portal – Servers Screen (Info Tab)                                                                                                    | 18                            |
| Figure 19. Intel <sup>®</sup> Hybrid Cloud management portal - Viewing Intel <sup>®</sup> Hybrid Cloud server Usage                                                                                                    | -118                          |
| Figure 20. Intel® Hybrid Cloud management portal - Viewing Intel® Hybrid Cloud server Usage                                                                                                    | -                             |
| 2                                                                                                    | 19                            |
| Figure 21. Intel <sup>®</sup> Hybrid Cloud management portal –Viewing Customer Profile                                                                                                    | 19                            |
| Figure 22. Intel <sup>®</sup> Hybrid Cloud server manager – Connecting to All Servers                                                                                                    | 21                            |
| Figure 23. Intel <sup>®</sup> Hybrid Cloud server manager Login Window                                                                                                    | 22                            |
| Figure 24. Intel <sup>®</sup> Hybrid Cloud server manager: Add server to hosts file                                                                                                    | 23                            |
| Figure 25. SSL Server Certificate                                                                                                    | 24                            |
| Figure 26. Certificate pop-up window                                                                                                    | 25                            |
| Figure 27. Installing the certificate                                                                                                    | 25                            |
| Figure 28. Certificate Import Wizard window                                                                                                    | 26                            |
| Figure 29. Browsing the Certificate Wizard Window                                                                                                    | 26                            |
| Figure 30. Completing the Certificate Installation                                                                                                    | 21                            |
| Figure 31. Intel Hybrid Cloud server manager Applianage Maniter window.                                                                                                    | 20<br>20                      |
| Figure 33. Intel Hybrid Cloud server manager - Appliances Monitor Window                                                                                                    | 3U<br>21                      |
| Figure 34. Intel <sup>®</sup> Hybrid Cloud server manager - Appliances Configure window                                                                                                    | ง<br>วา                       |
| Figure 35. Intel <sup>®</sup> Hybrid Cloud server manager -Appliances Control window                                                                                                    | 32<br>33                      |
| Figure 37 Intel <sup>®</sup> Hybrid Cloud server manager –Appliances Restore Screen                                                                                                    | 34                            |
| Figure 38. Intel <sup>®</sup> Hybrid Cloud server manager -Configure Server Settings window                                                                                                    | 34                            |
| Figure 39. Intel <sup>®</sup> Hybrid Cloud server manager -Configure Network Settings Screen                                                                                                    | 35                            |
| Figure 39. Their Hybrid Cloud server manager -Configure Network Settings Screen                                                                                                    | 35                            |

| Figure 40. Intel <sup>®</sup> Hybrid Cloud server manager -Alerts (Email) Configuration window                     | 35 |
|----------------------------------------------------------------------------------------------------|----|
| Figure 41. Intel <sup>®</sup> Hybrid Cloud server manager - Rebrand Server screen                                  | 36 |
| Figure 42. Intel® Hybrid Cloud server manager -Configure Boot Settings window                                      | 37 |
| Figure 43. Secondary server details window                                                                         | 38 |
| Figure 44. Configuring Disaster Recovery between servers                                                           | 38 |
| Figure 45. Waiting for Secondary systems to come up                                                                | 39 |
| Figure 46. Server synchronization in progress                                                                      | 39 |
| Figure 47. Synchronization complete                                                                                | 40 |
| Figure 48. Server Management console displaying the usage of the mirror server                                     | 41 |
| Figure 49. Server status message                                                                                   | 41 |
| Figure 50. Machine status                                                                                          | 42 |
| Figure 51. Recovery tab                                                                                            | 42 |
| Figure 52. Re-Create the Disaster Recovery Setup                                                                   | 43 |
| Figure 53. Intel <sup>®</sup> Hybrid Cloud server manager Control - Maintenance Screen 1                           | 45 |
| Figure 54. Intel <sup>®</sup> Hybrid Cloud server manager - Maintenance Screen 2                                   | 45 |
| Figure 55. Intel <sup>®</sup> Hybrid Cloud server manager - Permissions Screen                                     | 46 |
| Figure 56. Intel <sup>®</sup> Hybrid Cloud server manager - Diagnostics (Control > Scripts) window                 | 47 |
| Figure 57. Intel <sup>®</sup> Hybrid Cloud server manager Logs Screen                                              | 48 |
| Figure 58. Software and Hardware Logs Deletion                                                                     | 48 |
| Figure 59. Software Logs Download                                                                                  | 49 |
| Figure 60. Intel <sup>®</sup> Hybrid Cloud server manager - All Servers page                                       | 50 |
| Figure 61. Intel <sup>®</sup> Hybrid Cloud server manager - All servers → Connect to Server window                 | 50 |
| Figure 62. Intel <sup>®</sup> Hybrid Cloud server manager - All servers → Connect to Server window (via            | a  |
| Intel <sup>®</sup> AMT)                                                                                            | 51 |
| Figure 63. Intel <sup>®</sup> Hybrid Cloud server manager: Logging Out                                             | 52 |
| Figure 64. Activating Microsoft Windows* Appliances - Customer Profile page                                        | 54 |
| Figure 65. Intel <sup>®</sup> Hybrid Cloud server manager- Configuration Page: Hardware Management Network details | 55 |
| Figure 66. Intel <sup>®</sup> Hybrid Cloud server manager- Configuration Page: Hardware Management                 | 56 |
| r                                                                                                    |    |

## List of Tables

| Table 1. Abbreviations      | 1  |
|-----------------------------|----|
| Table 2. List of documents  | 2  |
| Table 3. Ports              | 8  |
| Table 4. IXE Error Messages | 77 |

## 1. About This Document

This User Guide describes in detail, the various features available for configuring and managing the Intel<sup>®</sup> Hybrid Cloud server. This user guide describes the features available on the latest version of the Intel<sup>®</sup> Hybrid Cloud platform.

## 1.1 Intended Audience

This User Guide is written for Remote Administrators and end users in the SMB segment, who may want to manage the Intel<sup>®</sup> Hybrid Cloud server, activate new virtual appliances on the server and monitor virtual appliances running on the server.

## 1.2 Abbreviations

The following table displays the abbreviations used in this document:

| Term                                     | Description                                                                                                    |
|------------------------------------------|----------------------------------------------------------------------------------------------------|
| Intel <sup>®</sup> AMT                   | Intel <sup>®</sup> Active Management Technology refers to Intel's management architecture with consistent cross platform capabilities, interfaces, and protocols. It offers a HW chipset based solution for remote out-of-band management, using a secondary processor on the motherboard, with embedded firmware that runs on the Manageability Engine (ME). |
| Intel <sup>®</sup> Hybrid Cloud platform | Intel <sup>®</sup> Hybrid Cloud platform is a unique Hardware and Software solution that is remotely managed and is targeted at small and medium businesses that have a business need for simplified IT functionality.                                                                                                    |
| ООВ                                      | Out of Band channel, can be used to access a system that is powered down and does not have OS running                                                                                                    |
| RAID                                     | Redundant Array of Independent Disks                                                                                                    |
| RBAC                                     | <ul> <li>Role Based Access Control. Intel<sup>®</sup> Hybrid Cloud server manager follows an RBAC mechanism. There are two roles supported by the Intel<sup>®</sup> Hybrid Cloud server manager.</li> <li>1. "admin" with default password "admin"</li> <li>2. "user" with default password "user"</li> </ul>                                                 |
| Remote Administrator                     | Or a Managed Service provider (MSP) who will be Intel's interface to end customer and he/she will be providing remote manageability services to customers                                                                                                    |
| SMB                                      | Small and Medium Businesses                                                                                                    |
| Virtualization                           | Refers to Intel's hardware implementation of<br>Intel <sup>®</sup> Virtualization Technology (that is, Intel <sup>®</sup> VT), that enables multiple<br>guest OSs and applications (together known as Virtual Machines or VMs) to<br>co-exist on the same computer platform.                                                                                  |
| VMM*                                     | Virtualization Machine Monitor, refers to third party ISV SW that uses ${\rm Intel}^{\circledast}$ VT and enables remote management of VMs.                                                                                                    |

#### Table 1. Abbreviations

## 1.3 Additional Information

The following table lists the other useful documents.

#### Table 2. List of documents

| Topic                                                          | Link to the document                                                         |
|----------------------------------------------------------------|------------------------------------------------------------------------------|
| Intel <sup>®</sup> Hybrid<br>Cloud<br>Troubleshooting<br>Guide | http://www.intel.com/support/motherboards/server/hybrid/sb/CS-<br>031724.htm |
| Intel <sup>®</sup> Hybrid<br>Cloud Software<br>Log Guide       | http://www.intel.com/support/motherboards/server/hybrid/sb/CS-<br>031723.htm |

## 2. Intel<sup>®</sup> Hybrid Cloud platform Overview

The Intel<sup>®</sup> Hybrid Cloud platform offers small business customers cloud-like flexibility, providing an innovative solution, which implements a subscription-based model for providing locally-hosted server software on a pay-as-you-go basis. Small businesses get all of the benefits of services in the cloud, with the responsiveness and consistency of local applications, plus the security of having the data on site.

The Intel Hybrid Cloud platform offers four key ingredients:

- Intel<sup>®</sup> Hybrid Cloud server that resides on the customer premises and hosts the customer appliances and data.
- Intel<sup>®</sup> Hybrid Cloud software stack which runs on the Intel<sup>®</sup> Hybrid Cloud server on top of a Virtual Machine Monitor (VMM).
- Intel<sup>®</sup> Hybrid Cloud server manager which an administrator can use to remotely manage the Intel<sup>®</sup> Hybrid Cloud server.
- Intel<sup>®</sup> Hybrid Cloud management portal which is an internet reachable management portal that allows a remote administrator to manage all his/her Intel<sup>®</sup> Hybrid Cloud servers, controls server registration, and manages expiry & activation of appliances on each of the server.

Each of these components is briefly described below:

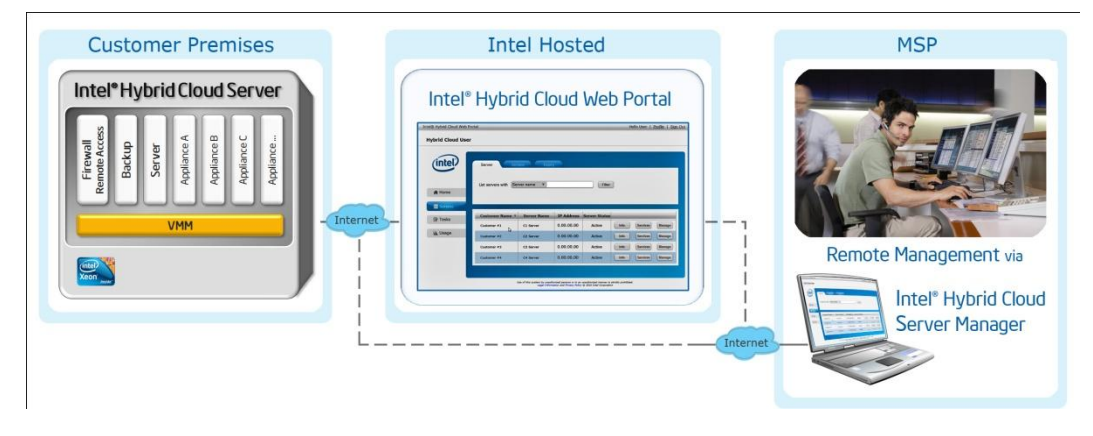

Figure 1: Components in Intel<sup>®</sup> Hybrid Cloud platform

## 2.1 Intel<sup>•</sup> Hybrid Cloud server

Intel<sup>®</sup> Hybrid Cloud server is a server that has the required technical ingredients to support the Intel Hybrid Cloud software stack, including Intel<sup>®</sup> Active Management Technology 6.0 for remote manageability and a Trusted Platform Module.

## 2.2 Intel<sup>•</sup> Hybrid Cloud software stack

Intel<sup>®</sup> Hybrid Cloud software stack is one of the core components of the Intel<sup>®</sup> Hybrid Cloud platform that runs on the Intel<sup>®</sup> Hybrid Cloud server on top of a Virtual Machine Monitor (VMM).

This software provides an abstraction layer over VMM, making it easy to deploy, configure and manage the Intel<sup>®</sup> Hybrid Cloud server. Both Linux\* and Microsoft Windows\* guest OSs are supported within the VMM, to run a variety of end-user applications.

## 2.3 Intel<sup>•</sup> Hybrid Cloud management portal

Registration and activation of Intel<sup>®</sup> Hybrid Cloud server and supported appliances will be controlled by an Internet reachable management portal named Intel<sup>®</sup> Hybrid Cloud management portal (will be referred to as management portal for the rest of this document). This portal requires a valid username and password for access and is available to authorized remote administrators. The management portal is described detail in chapter 5.

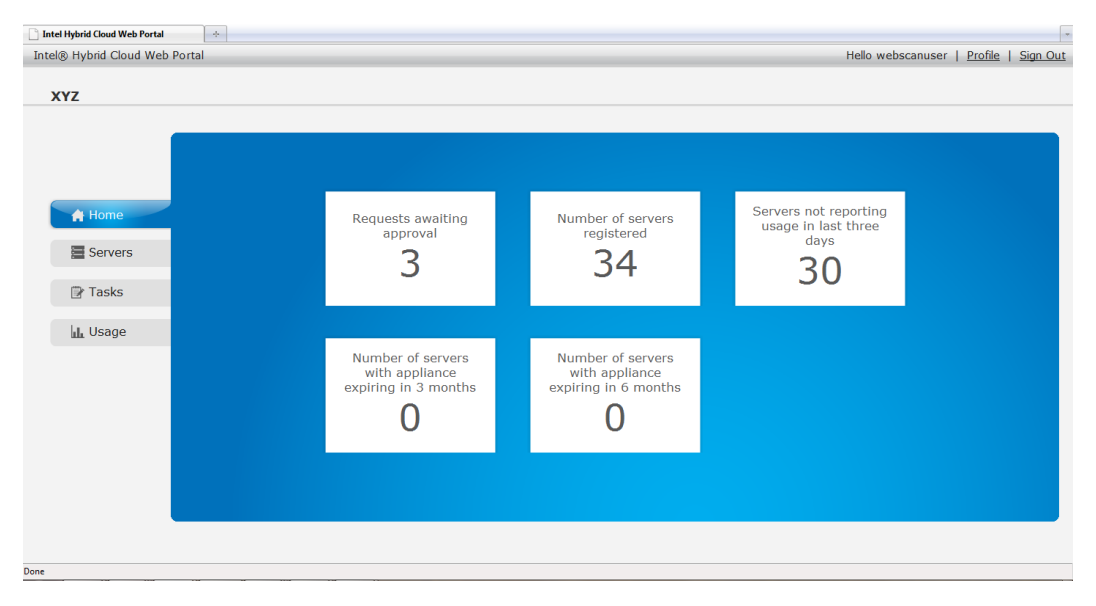

Figure 2. Intel<sup>®</sup> Hybrid Cloud management portal

## 2.4 Intel<sup>•</sup> Hybrid Cloud server manager

This simplified, UI-based application enables remote monitoring, management, and configuration of the server. Each software appliance runs on a separate virtual machine, allowing individual management of each appliance and isolation for reconfiguration or troubleshooting.

The details of Intel<sup>®</sup> Hybrid Cloud server manager (GUI) functionality are described in chapter 6 of the user guide.

| Inte | l° Hybrid Cloud |                            |                                                                | Hello admin 👘 🔤 🖸                                       |
|------|-----------------|----------------------------|----------------------------------------------------------------|---------------------------------------------------------|
| 7    | Testmachine123  |                            |                                                                |                                                         |
|      |                 |                            |                                                                | Session Remote IP: 10.223.130.12 Local IP: 192.168.77.1 |
|      |                 |                            |                                                                |                                                         |
|      |                 | No messa                   | ges available                                                  | 0 Messages < 🕗                                          |
|      |                 | (intel) Model:             | 45K2289 CPU:                                                   | Intel(R) Xeon(R) CPU X3460 @ 2.80GHz                    |
|      | A Dashboard     | Memory:<br>Storage:        | 5145.2 MB free of 8126.3 MB Uptim<br>262.0 GB free of 398.3 GB | e: 0 Day(s) and 17 Hour(s)                              |
|      | O. Analiana     | Usage                      |                                                                | Appliances                                              |
|      | Appliances      | 100                        |                                                                |                                                         |
|      | Configuration   | 90                         |                                                                |                                                         |
|      |                 | 70                         |                                                                |                                                         |
|      | X Controls      | 60                         |                                                                |                                                         |
|      |                 | % 50                       |                                                                | Stopped Stopped Kunning                                 |
|      | 🕑 Logs          | 30                         |                                                                |                                                         |
|      |                 | 20                         |                                                                |                                                         |
|      |                 | 0                          |                                                                |                                                         |
|      |                 |                            | Time (Sec)                                                     | Stopped                                                 |
|      |                 | CPU 🗹 Memory 📋 Disk        |                                                                |                                                         |
|      |                 | Software Logs              |                                                                |                                                         |
|      |                 | View Log type: 💿 😑 Error ( | 🔾 🌖 Alerts 🔾 🔥 Warning 🔾 🌔                                     | Information                                             |
|      |                 |                            |                                                                |                                                         |
|      |                 | Type Record ID Times       | tamp Des                                                       | cription                                                |
|      |                 | 611 Wed J                  | un 16 12:31:19 +0530 2010 Man                                  | agement Portal unreachable.Check Internet connection.   |
|      |                 | 610 Wed J                  | In 16 11:39:55 +0530 2010 Man                                  | agement Portal on eachable.check internet connection.   |
|      |                 | 604 Wed I                  | in 16 11:39:47 +0530 2010 Man                                  | anement Portal unreachable.Check Internet connection.   |
|      |                 | 597 Wed J                  | un 16 10:23:53 +0530 2010 Man                                  | agement Portal unreachable.Check Internet connection.   |
|      |                 | 585 Wed July               | un 16 09:45:29 +0530 2010 Man                                  | agement Portal unreachable.Check Internet connection.   |
| -    |                 |                            |                                                                |                                                         |

Figure 3. Intel<sup>®</sup> Hybrid Cloud server manager

There is also a command line utility (from here on referred to as IXE) available as part of Intel<sup>®</sup> Hybrid Cloud server manager and can be used for configuring and managing the Intel<sup>®</sup> Hybrid Cloud server. Details of IXE commands can be found in chapter 10 of the user guide.

## 3. System Requirements

## 3.1 Intel<sup>•</sup> Hybrid Cloud management portal

Intel<sup>®</sup> Hybrid Cloud management portal is accessed via a web browser. This release of Intel<sup>®</sup> Hybrid Cloud management portal supports the following browsers (minimum version is mentioned)

- Mozilla Firefox\* 3.6
- Microsoft Internet Explorer 7.0\*
- Google Chrome\* 10.0

### 3.2 Intel<sup>•</sup> Hybrid Cloud server manager

Intel<sup>®</sup> Hybrid Cloud server manager runs on a client machine. Following is the recommended system requirement for the client machine running Intel<sup>®</sup> Hybrid Cloud server manager.

Minimum hardware Requirement - Pentium-4 2GHZ, 1GB RAM.

List of supported operating systems:

- Microsoft Windows XP\*
- Microsoft Windows 7\*
- Microsoft Windows 2008\*

Intel<sup>®</sup> Hybrid Cloud server manager requires Adobe\* AIR 2.5\* for its operation. It is available for free download at <u>http://get.adobe.com/air/</u>. It can also be downloaded along with the Intel<sup>®</sup> Hybrid Cloud server manager. To know the details on how to download tools, please see Section 4.3 of this User Guide.

## 4. Getting Started

This section describes the steps to start using the Intel<sup>®</sup> Hybrid Cloud platform.

- 1. Setting up the Intel<sup>®</sup> Hybrid Cloud server.
- 2. Registering the Intel<sup>®</sup> Hybrid Cloud server.
- 3. Downloading Intel<sup>®</sup> Hybrid Cloud server manager.
- 4. Completing Registration process on management portal.

Each of these steps is described below.

### 4.1 Setting up the Intel<sup>•</sup> Hybrid Cloud server

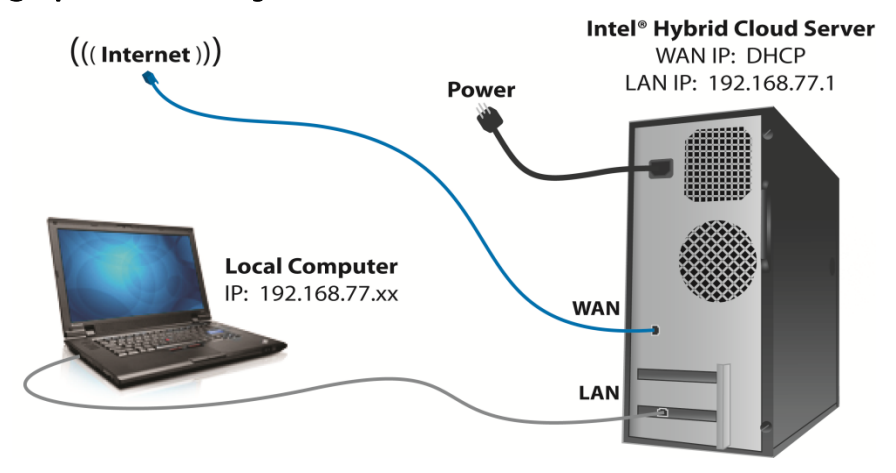

Figure 4. Basic Setup

- 1. Intel<sup>®</sup> Hybrid Cloud server has two Network interfaces a WAN interface and a LAN interface. Both interfaces are provided via RJ45 jacks at the back of the system.
- Connect the WAN port to the broadband access device (such as a cable modem, DSL modem etc).
- Connect the LAN port to the Ethernet interface of a Windows\* based client machine (such as a desktop or a laptop). Supported operating systems on client machine are Windows XP\*, Windows Vista\* and Windows 7\*.
- 4. Configure the network interface of the client system to use a static IP address and use following settings for its network configuration:
  - IP address: 192.168.77.42
  - Subnet Mask: 255:255:255:0
  - Default Gateway: 192.168.77.1
- 5. Power up the Intel<sup>®</sup> Hybrid Client Server. Wait ~10 minutes for server to boot completely.

**Note**: If the Intel<sup>®</sup> Hybrid Cloud server is behind an external firewall, the initial configuration needs to be different from the above setup. Please follow the setup explained below.

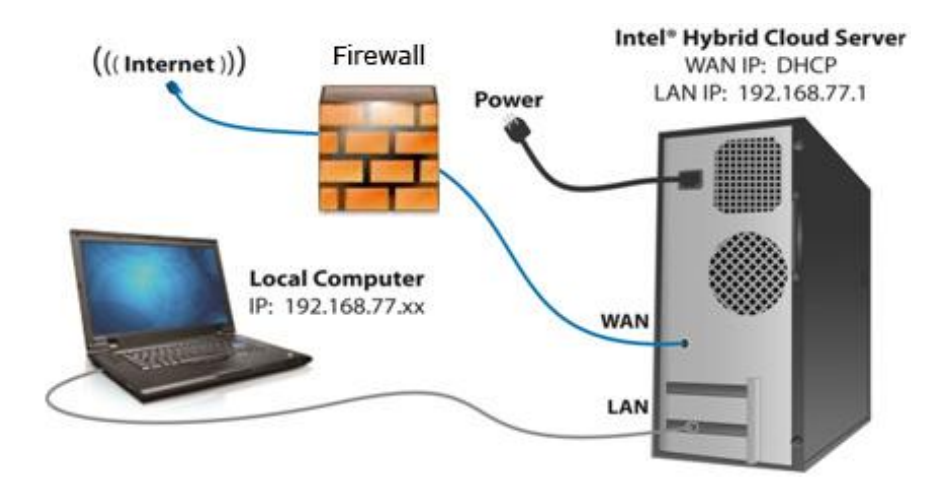

Figure 5. Setup if the Intel<sup>®</sup> Hybrid Cloud server is behind an external firewall

Default network settings for above setup are as follows (use the Intel<sup>®</sup> Hybrid Cloud server manager to change the settings as needed):

- The remote interface is configured for DHCP.
- The Local interface IP address is configured to 192.168.77.1 and subnet mask is configured to 255.255.255.0.
- Server can be accessed via <u>https://<IP address>:64440/login</u>

Intel<sup>®</sup> Hybrid Cloud server configuration has to follow the below steps:

- Server may not contain any Software Firewall appliance.
- All the client machines will be directly connected to the External Firewall.
- Move all the interfaces of the appliance on the server to WAN Link.

Manage the Intel<sup>®</sup> Hybrid Cloud server from external internet:

- Login to management portal and get the Internet IP Address of the server.
- Open the Intel<sup>®</sup> Hybrid Cloud server manager and connect to Internet IP with server username and password

Below are the ports that the Intel<sup>®</sup> Hybrid Cloud server uses to connect to the box externally and manage it. Please add appropriate entries in the external firewall.

| Port            | Function                                                                                                    | Forward to IP Address |
|-----------------|----------------------------------------------------------------------------------------------------|-----------------------|
| 64440           | Management port used for the managing Intel <sup>®</sup> Hybrid Cloud server                                               | Server IP Address     |
| 22              | SSH to the Intel <sup>®</sup> Hybrid Cloud server                                                                          | Server IP Address     |
| 65222           | for the script engine that helps in debugging and executing some critical tasks                                            | Server IP Address     |
| 16993           | Intel <sup>®</sup> AMT Management port used for the managing Intel <sup>®</sup><br>Hybrid Cloud server "out of band" (OOB) | Server IP Address     |
| 16994-<br>16995 | Management port used for the managing Intel <sup>®</sup> Hybrid Cloud server via SOL                                       | Server IP Address     |
| 5910-<br>5920   | VNC ports used for accessing the Appliance remotely                                                                        | Server IP Address     |

#### Table 3. Ports

| Port | Function                                                                                             | Forward to IP Address |
|------|----------------------------------------------------------------------------------------------------|-----------------------|
| 8282 | BMC Management port used for the managing Intel <sup>®</sup> Hybrid Cloud server "out of band" (OOB) | BMC IP Address        |
| 443  | RMM3                                                                                                 | BMC IP Address        |

## 4.2 Initiating Registration for the Intel<sup>•</sup> Hybrid Cloud server

For the Intel<sup>®</sup> Hybrid server to be used for the first time, it needs to be registered first with the management portal.

**Note**: Registration for the Intel<sup>®</sup> Hybrid Cloud server can be done only by the Remote Administrator (that is, only by "admin" role).

- Once Intel<sup>®</sup> Hybrid server box is accessible on the LAN interface, open one of the supported internet browsers from your Windows\* client machine and type <u>https://192.168.77.1:64440/login</u> in the address field.
- 2. Enter the default User Name and Password in the "Connect to Server" login box.
  - a. Default Username: admin
  - b. Default password: admin

| Product version | n v2.5 |
|-----------------|--------|
| Connect         |        |
| Password:       |        |
| Login           |        |
|                 |        |
|                 |        |
|                 |        |
|                 |        |
|                 |        |
|                 |        |

Figure 6. Registration for the Intel<sup>®</sup> Hybrid Cloud server – Connect Page (Username, Password)

3. You will be presented with an End User License Agreement. Remote Administrator must accept the end user license to proceed further.

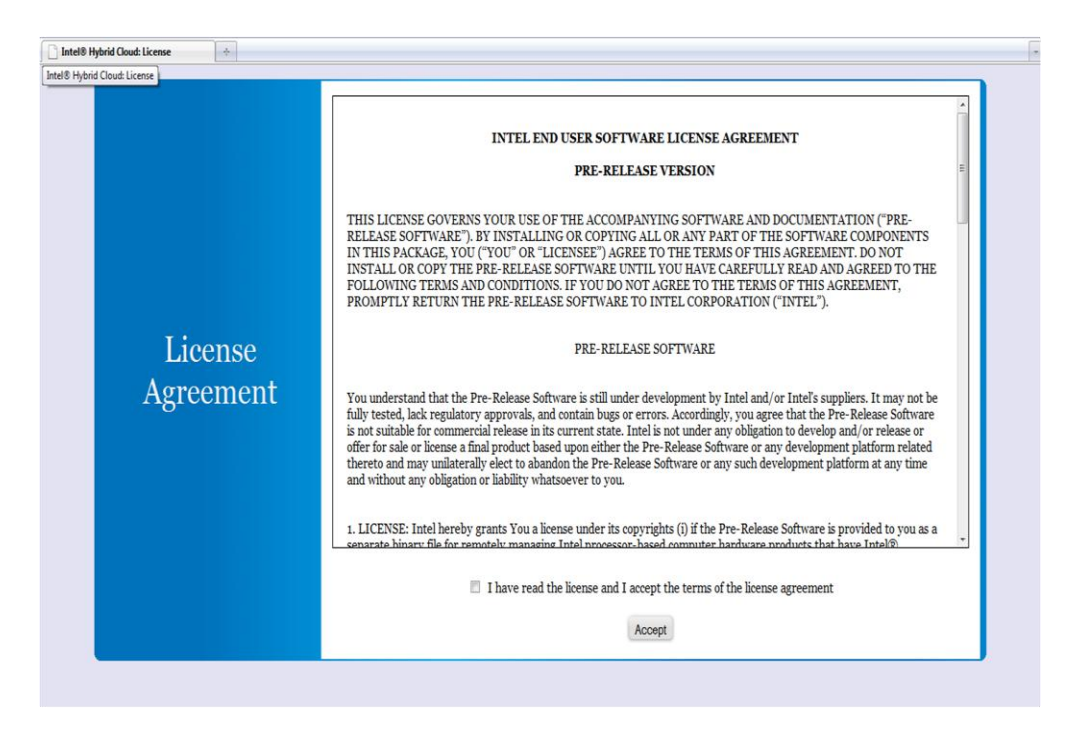

Figure 7. Registration for the Intel<sup>®</sup> Hybrid Cloud server – License Agreement Page

4. At this stage, Intel<sup>®</sup> Hybrid Cloud server will try to contact the management portal. It's possible that server is not able to reach the management portal because IP address settings used for WAN interface are not correct. If this happens then a web page to configure the Remote IP address appears (see screenshot below). Here the IP and other details can be provided.

| Check Network | 2 Register Server                       |                                                         |
|---------------|-----------------------------------------|---------------------------------------------------------|
|               | The management por<br>verify/update the | rtal is not reachable. Please<br>WAN interface details. |
|               | Protocol:                               | DHCP     C Static                                       |
| Configure     | IP Address:                             | 10.223.131.103                                          |
| Network       | Netmask:                                | 255.255.255.128                                         |
|               | Gateway:                                | 10.223.131.126                                          |
|               | DNS:                                    | 10.223.129.194                                          |
|               | Up                                      | date Keep the same                                      |

Figure 8. Registration for the Intel<sup>®</sup> Hybrid Cloud server – Configure Network Page

- 5. Once Intel® Hybrid Cloud server is successfully able to contact management portal, a web page to register this server with management portal is shown. You must enter following details to register this server with the management portal:
  - Server Name -- This is the name by which this server will be shown in the management portal
  - Remote Administrator ID This is the login ID used by you to access management portal.
  - Click Register.

The status of the Intel<sup>®</sup> Hybrid Cloud server moves to Registration Pending. Now you can download available software tools (section 4.3) or skip the step, if you already have the software tools and move directly to completing registration process (section 4.4).

| 1 Check Network | Register Server |                                                                   |
|-----------------|-----------------|-------------------------------------------------------------------|
|                 |                 | Please enter your Remote Administrator ID and register the Server |
|                 |                 | System Asset Tag: 7755e666ac6260cf593176208a93fca4                |
|                 |                 | Software version: V2.5                                            |
| Register Serve  | r               | System Name:                                                      |
|                 |                 | Remote Administrator ID:                                          |
|                 |                 | Register                                                          |
|                 |                 |                                                                   |

Figure 9. Registration for the Intel<sup>®</sup> Hybrid Cloud server – Register Server Page

### 4.3 Downloading Intel<sup>•</sup> Hybrid Cloud server manager.

Once the state of the Intel® Hybrid Cloud server is "Registration Pending" or "Registered", a Remote Administrator or a user can download the management tools by accessing the Intel® Hybrid Cloud server at https://192.168.77.1:64440/login.

There are three ways to manage Intel<sup>®</sup> Hybrid Cloud server.

- Windows\* based CLI tool (IXE)
- Linux\* based CLI tool (IXE)
- Adobe AIR\* based GUI tool (Intel<sup>®</sup> Hybrid Cloud server manager)

User can download the software tools from this page as shown below.

| tel(R) Hybrid Cloud     |                                                                                                    |
|-------------------------|----------------------------------------------------------------------------------------------------|
| Pleas                   | e activate the box on the management portal. Click here to login.                                                                                                    |
| Server<br>Configuration | System Asset Tag: f208d88eefc7c21bbfa6888521a4007e<br>Registration Status: Pending<br>Remote IP Address: 10.223.130.31<br>Local IP Address: 192.168.77.1<br>Internet IP Address: Not Available<br>Server Name: myTestPR |
|                         | Intel@Hybrid Cloud Software Suite for managing the server                                                                                                    |
| Download<br>Tools       | Download Intel® Hybrid Cloud Server Manager now.<br>This application requires the Adobe® AIR <sup>**</sup> runtime.<br>Install Adobe® Shockwave Flash player from Adobe® site for enhanced<br>appearance.               |
|                         | 🔀 Intel® Hybrid Cloud Software user guide                                                                                                    |

## Figure 10. Registration for the Intel<sup>®</sup> Hybrid Cloud server - Configuration and Download Tools Page

#### Notes:

- No management operations via these tools are allowed till the Intel<sup>®</sup> Hybrid Cloud server moves to registered state.
- Download duration of the tools may take time as it primarily depends on the link bandwidth between the client and server.
- For Intel<sup>®</sup> Hybrid Cloud server manager Installation, make sure Adobe\* AIR runtime v2.5 is already installed. If the client is connected to internet clicking "Install Now" will download both Intel<sup>®</sup> Hybrid Cloud server manager and Adobe<sup>®</sup> AIR runtime v2.5 otherwise user has to download both tools separately.
- When you download Intel<sup>®</sup> Hybrid Cloud server manager, IXE command line tools are automatically downloaded to the client machine. Please refer to chapter 10 for more details on IXE tool usage.

# 4.4 Completing Registration process on Intel<sup>•</sup> Hybrid Cloud management portal.

1. Remote Administrator (or MSPs) needs to log in to the management portal and confirm the registration of a particular Intel<sup>®</sup> Hybrid Cloud server.

| Intel Login +                                                                                  |  |
|------------------------------------------------------------------------------------------------|--|
| (intel) Login                                                                                  |  |
| Login                                                                                          |  |
| Login ID: more info                                                                            |  |
| Forgot your Login ID?                                                                          |  |
| Password:                                                                                      |  |
| Forgot your Password?                                                                          |  |
| Remember my Login information - more info                                                      |  |
|                                                                                                |  |
| Login Lancel                                                                                   |  |
| ontact us by Email<br>and us an email (24-48 hour response)                                    |  |
| elect A Language English 🔹                                                                     |  |
| se of this system by unauthorized persons or in an unauthorized manner is strictly prohibited. |  |
| Legal Information and Privacy Policy © 2010 Intel Corporation                                  |  |
|                                                                                                |  |
|                                                                                                |  |
|                                                                                                |  |
|                                                                                                |  |
|                                                                                                |  |
|                                                                                                |  |
|                                                                                                |  |

Figure 11. Intel<sup>®</sup> Hybrid Cloud management portal Login page

2. The list of registration activation appears in the pending task list. (See the screenshot below). Click Task tab in the left pane to view the list of pending registrations.

| YZ               |                         |                                  |                |                  |          |
|------------------|-------------------------|----------------------------------|----------------|------------------|----------|
|                  |                         |                                  |                |                  |          |
|                  |                         |                                  |                |                  |          |
|                  |                         |                                  |                |                  |          |
| 🚔 Home           | Servers awaiting regist | ration approval                  |                |                  |          |
|                  | Server Name A           | Asset Tag                        | IP Address     | Software Version | -        |
| Servers          | testMac                 | testM12ac                        | 10.254.251.193 | v2.5             | activate |
| Tasks            | testMac                 | testMac                          | NA             | v2.5             | activate |
| <b>ılı</b> Usage | VSIDPLUL                | 4428431a9107de6ce53cd84d61ed35c4 | NA             | v2.5             | activate |
|                  |                         |                                  |                |                  |          |
|                  |                         |                                  |                |                  |          |
|                  | Appliances awarding reg | No Requests po                   | ndingt         |                  |          |
|                  |                         | no requests pe                   | inding:        |                  |          |
|                  |                         |                                  |                |                  |          |
|                  |                         |                                  |                |                  |          |
| _                |                         |                                  |                |                  |          |

#### Figure 12. Intel<sup>®</sup> Hybrid Cloud management portal Task List

3. The Remote Administrator can click on the activate button which shows the details of the Intel® Hybrid Cloud server and a list of appliances installed on that server. Remote Administrator can choose to activate each of the appliances and confirm the registration. This confirmation activates the Intel® Hybrid Cloud server and the appliances. Expiry date for the appliances is set to a default of 3 years. Remote Administrator can also enter end customer name for the selected server.

| Intel Hybrid Cloud Web Portal | *                                |                                                   |                |                  |                                      |
|-------------------------------|----------------------------------|---------------------------------------------------|----------------|------------------|--------------------------------------|
| Intel® Hybrid Cloud Web       | Portal                           |                                                   |                | Hello webscanuse | r   <u>Profile</u>   <u>Sign Out</u> |
| XYZ                           |                                  |                                                   |                |                  |                                      |
| Allers                        | Servers awaiting registration a  | Activate the Server                               |                |                  |                                      |
| Home                          | Server Name 🔺 Ass                | Server Details                                    | IP Address     | Software Version |                                      |
| Servers                       | testMac tes                      | Asset Tag: testMac<br>Server Name: testMac        | 10.254.251.193 | v2.5             | activate                             |
| 😰 Tasks                       | testMac tes                      | External IP Address: NA<br>Software Version: v2 5 | NA             | v2.5             | activate                             |
| II. Usage                     | VSIDPLUL 442                     | Customer Name: abd                                | NA             | v2.5             | activate                             |
|                               | Appliances awaiting registration | Confirm Cancel                                    |                |                  |                                      |
|                               |                                  |                                                   |                |                  |                                      |
| Dees                          |                                  |                                                   |                |                  |                                      |

#### Figure 13. Intel<sup>®</sup> Hybrid Cloud management portal - Activating the Server and appliances

For details on more Intel<sup>®</sup> Hybrid Cloud management portal operations, please go to next section.

4. Your Intel<sup>®</sup> Hybrid Cloud server is now ready to use.

## 5. Intel<sup>®</sup> Hybrid Cloud management portal

Channel Partners/Remote administrators/MSPs can register, activate and monitor usage of various Intel<sup>®</sup> Hybrid Cloud servers that they deploy and manage for end users via an easy to use Intel<sup>®</sup> Hybrid Cloud management portal.

Various features available under this management portal are described in detail below.

### 5.1 Accessing Intel<sup>•</sup> Hybrid Cloud management portal

Remote Administrator needs to login to the management portal as a first step before he/she can start. Please use a supported Web Browser and type <u>https://hybridcloud.intel.com</u> in the address field.

| (intel) Login                                                                                                    |  |
|----------------------------------------------------------------------------------------------------|--|
| Login IDs more info<br>Perget your Login ID?<br>Passenotb<br>Perget your Password?<br>Examined any Login information - more info<br>Login Concel                 |  |
| If you are a new user,<br>click here to register.                                                                                                    |  |
| Contact us by Email<br>Send us an email (34-48 hour response)                                                                                                    |  |
| Select A Language English •                                                                                                    |  |
| Use of this system by unacharized persons or is an insufficient ensure is relative publicled.<br>* Lagged Information and Privacy Policy & 2001 Just Corporation |  |
|                                                                                                    |  |
|                                                                                                    |  |
|                                                                                                    |  |

Figure 14. Intel<sup>®</sup> Hybrid Cloud management portal Login Screen

Intel® Hybrid Cloud management portal has a timeout of five minutes. Inactivity of more than five minutes would automatically logout the logged in user. In case if administrator forgets the password, one can refer to "Recovering Password" of the *Troubleshooting Guide*.

## 5.2 management portal Dashboard

Following is the screenshot of the dashboard screen of the management portal with an overview of the servers that the administrator owns and some of the pending requests for the administrator.

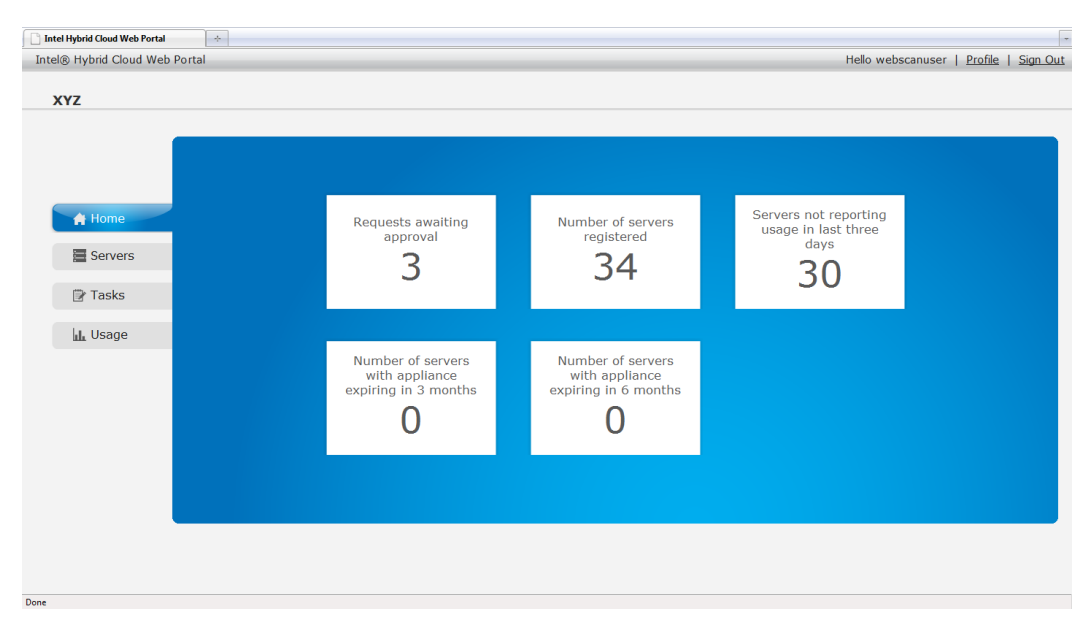

Figure 15. Intel<sup>®</sup> Hybrid Cloud management portal Dashboard

## 5.3 Managing Registered Servers

Once the server is registered and the administrator confirms the registration on the management portal, the server is listed in the "Manage Servers" list. Administrator can go to the Manage Servers page and modify the expiry date of appliance licenses or activate/deactivate the appliances. From the management portal, administrator will also be provided with a mechanism to launch the Intel<sup>®</sup> Hybrid Cloud server manager for each of the servers and can manage a specific server in detail using the same.

| Intel Hybrid Cloud Web Portal | *                           |                  |                 |               |                   |                              | -   |
|-------------------------------|-----------------------------|------------------|-----------------|---------------|-------------------|------------------------------|-----|
| Intel® Hybrid Cloud Web Porta | I                           |                  |                 |               | Hello webscanuser | <u>Profile</u>   <u>Sign</u> | Out |
| хүг                           |                             |                  |                 |               |                   |                              |     |
|                               | Server Service              | Expiry           |                 |               |                   |                              |     |
| A Home                        | List servers with Server na | me 🔻             | Filter          |               |                   |                              |     |
| 🕑 Tasks                       | Customer Name 🔺             | Server Name      | IP Address      | Server Status |                   |                              |     |
| L Usage                       | Customer                    | UBFIVCUQ         | NA              | Active        | Info Services     | Manage                       |     |
|                               | EPSD                        | PerfTestServer16 | 143.182.252.114 | Active        | Info Services     | Manage                       |     |
|                               | EST                         | ILRWIHHG         | NA              | Active        | Info Services     | Manage                       |     |
|                               | Express IT Services         | VSRNRSFT         | NA              | Active        | Info Services     | Manage                       |     |
|                               | G Naresh Kumar              | cloudBeta4       | 10.223.131.96   | Active        | Info Services     | Manage                       |     |
|                               | Gadepalli                   | TestMachine      | 10.223.131.81   | Active        | Info Services     | Manage                       |     |
|                               | intel                       | CNYPTYXM         | NA              | Active        | Info Services     | Manage                       |     |
| 2000                          | Kumar                       | SHACDJGG         | NA              | Active        | Info Services     | Manage                       |     |

Figure 16. Intel<sup>®</sup> Hybrid Cloud management portal – Managing Registered Servers

In the above screen, following are the actions and corresponding details available:

- Click on Info for additional details about the deployed server (including VMM expiry, System Asset Tag, System HW serial number, Intel<sup>®</sup> Hybrid Cloud software stack version).
- Click on **Manage** to open the Intel<sup>®</sup> Hybrid Cloud server manager to manage the server.
- Click on the Services to view the list of appliance(s) installed on the server. Remote Administrator can activate/deactivate and change the expiry date of the appliance(s) license. Default appliance expiry is set to three years.

| intel Hybrid Cloud Web Portal | *                          |                                                                                                    |                                                                                        |                           |                                                            |             |                      |      |
|-------------------------------|----------------------------|----------------------------------------------------------------------------------------------------|----------------------------------------------------------------------------------------|---------------------------|------------------------------------------------------------|-------------|----------------------|------|
| tel® Hybrid Cloud Web Po      | rtal                       |                                                                                                    |                                                                                        |                           | Hell                                                       | o webscanus | ser   <u>Profile</u> | Sign |
| хүг                           |                            |                                                                                                    |                                                                                        |                           |                                                            |             |                      |      |
| _                             |                            |                                                                                                    |                                                                                        |                           |                                                            |             |                      |      |
|                               |                            |                                                                                                    |                                                                                        |                           |                                                            |             |                      |      |
|                               | Server                     | vice Expiry                                                                                             |                                                                                        |                           |                                                            |             |                      |      |
| 🚔 Home                        | List servers with Se       | ver name 🛛 🔻                                                                                            | Filter                                                                                 |                           |                                                            |             |                      |      |
|                               |                            |                                                                                                    |                                                                                        |                           |                                                            |             |                      |      |
| E Servers                     |                            |                                                                                                    |                                                                                        |                           |                                                            |             |                      |      |
| 🗊 Tasks                       |                            |                                                                                                    |                                                                                        |                           |                                                            |             |                      | _    |
| 1                             | Customer Name A            | Server Name                                                                                             | IP Address                                                                             | Server Status             |                                                            |             |                      | -    |
| II. Usage                     | Customer                   | UBFIVCUQ                                                                                                | NA                                                                                     | Active                    | Info                                                       | Services    | Manage               |      |
|                               | EPSD                       | PerfTestServer16                                                                                        | 143.182.252.114                                                                        | Active                    | Info                                                       | Services    | Manage               |      |
|                               | Statur                     | Name and Description                                                                                    | n                                                                                      |                           | Expi                                                       | ry          |                      |      |
|                               |                            |                                                                                                    |                                                                                        |                           |                                                            |             |                      |      |
|                               | Active                     | <ul> <li>Astaro Security Gateway</li> </ul>                                                             | ay + Email                                                                             |                           | 05/28/2012                                                 | 12          |                      |      |
|                               | Active                     | <ul> <li>Astaro Security Gatewa</li> <li>Windows Server 2008</li> </ul>                                 | ay + Email<br>Std - 32Bit                                                              |                           | 05/28/2012<br>05/28/2012                                   |             |                      |      |
|                               | Active<br>Active<br>Active | Astaro Security Gatewa<br>Windows Server 2008<br>Windows Server 2008                                    | ay + Email<br>Std - 32Bit<br>with TS - 32Bit                                           |                           | 05/28/2012<br>05/28/2012<br>05/28/2012                     |             |                      |      |
|                               | Active Active              | Astaro Security Gatewa     Windows Server 2008     Windows Server 2008                                  | ay + Email<br>Std - 32Bit<br>with TS - 32Bit                                           |                           | 05/28/2012<br>05/28/2012<br>05/28/2012                     |             |                      |      |
|                               | Active                     | Astaro Security Gatewa     Windows Server 2008     Windows Server 2008                                  | ay + Email<br>Std - 32Bit<br>with TS - 32Bit<br>Update C                               | ancel                     | 05/28/2012<br>05/28/2012<br>05/28/2012                     |             |                      |      |
|                               | Active                     | Astaro Security Gatewa     Windows Server 2008     Windows Server 2008     Click update to apply the ch | ay + Email<br>Std - 32Bit<br>with TS - 32Bit<br>Update C<br>anges on the Portal. Other | ancel view the changes wo | 05/28/2012<br>05/28/2012<br>05/28/2012<br>uld not be saved |             |                      |      |

Figure 17. Intel<sup>®</sup> Hybrid Cloud management portal –Servers Screen (Services tab)

| Intel Hybrid Cloud Web Portal | *                           |                                                                |                                                                                                    |                |                 |                                   |     |
|-------------------------------|-----------------------------|----------------------------------------------------------------|----------------------------------------------------------------------------------------------------|----------------|-----------------|-----------------------------------|-----|
| Intel® Hybrid Cloud Web Port  | al                          |                                                                |                                                                                                    |                | Hello webscanus | er   <u>Profile</u>   <u>Sign</u> | Out |
| хүх                           |                             |                                                                |                                                                                                    |                |                 |                                   |     |
|                               | Server Service              | Expiry                                                         |                                                                                                    |                |                 |                                   |     |
| A Home                        | List servers with Server na | ame 🔻                                                          | Filter                                                                                                    |                |                 |                                   |     |
| Servers                       |                             |                                                                |                                                                                                    |                |                 |                                   |     |
| 🕼 Tasks                       | Customer Name 🔺             | Server Name                                                    | IP Address                                                                                                    | Server Status  |                 |                                   |     |
| LL Usage                      | Customer                    | UBFIVCUQ                                                       | NA                                                                                                    | Active         | Info Services   | Manage                            |     |
|                               | EPSD                        | PerfTestServer16                                               | 143.182.252.114                                                                                                    | Active         | Info Services   | Manage                            |     |
|                               |                             | System Asset Tag<br>System Serial Num<br>System License Expiry | <ul> <li>f5976b93b3aff6fb257</li> <li>.</li> <li>.</li></ul> | 'ea655334091e6 |                 |                                   |     |
|                               | EST                         | ILRWIHHG                                                       | NA                                                                                                    | Active         | Info Services   | Manage                            |     |
|                               | Express IT Services         | VSRNRSFT                                                       | NA                                                                                                    | Active         | Info Services   | Manage                            |     |
| Done                          | G Naresh Kumar              | cloudBeta4                                                     | 10.223.131.96                                                                                                    | Active         | Info Services   | Manage                            |     |

#### Figure 18. Intel<sup>®</sup> Hybrid Cloud management portal – Servers Screen (Info Tab)

## 5.4 Viewing Intel<sup>•</sup> Hybrid Cloud server Usage

The management portal also provides the option for the administrator to view the usage of all the appliances on a server. Each server reports the appliance-specific usage to the management portal on a daily basis which gets populated in the database. The Usage report display provides a graph-based and a text-based report of each of the appliances as shown in the following screenshot for usage reports.

| Intel Hybrid Cloud Web Portal | *                             |                  |                 |                        |      |
|-------------------------------|-------------------------------|------------------|-----------------|------------------------|------|
|                               | Server Service                | Unreachable      |                 |                        |      |
| A Home                        | List servers with Server name | e ▼              | Filter          |                        |      |
| Servers                       |                               |                  |                 |                        | E    |
| 🕑 Tasks                       |                               |                  |                 |                        |      |
|                               | Customer Name A               | Server Name      | IP Address      | Last Usage Report Time |      |
| IL Usage                      | Customer                      | UBFIVCUQ         | NA              | 5/28/2010 1:00:00 PM   | Show |
|                               | EPSD                          | PerfTestServer16 | 143.182.252.114 | 5/28/2010 1:00:00 PM   | Show |
|                               |                               | (                | < May 2010 >    |                        |      |
|                               | Service Name                  |                  | Usage Units     | 5                      |      |
|                               | Windows SBS 2008              |                  | 3               |                        |      |
|                               | Vembu Storegrid               |                  | 6               | 3                      |      |
|                               | Windows SBS 2008              |                  | 5               | 6                      |      |
|                               |                               |                  |                 |                        |      |
|                               |                               |                  |                 |                        |      |
|                               |                               |                  |                 |                        |      |
|                               | EST                           | ILRWIHHG         | NA              | 5/28/2010 1:00:00 PM   | Show |
|                               | Express IT Services           | VSRNRSFT         | NA              | 5/28/2010 1:00:00 PM   | Show |
| Dana                          |                               |                  |                 |                        |      |

Figure 19. Intel<sup>®</sup> Hybrid Cloud management portal - Viewing Intel<sup>®</sup> Hybrid Cloud server Usage-1

| Intel Hybrid Cloud Web Portal | *                             |                  |                            |                        |                  |
|-------------------------------|-------------------------------|------------------|----------------------------|------------------------|------------------|
| Intel® Hybrid Cloud Web Porta | al                            |                  |                            | Hello webscanuser      | Profile   Sign O |
| XYZ                           |                               |                  |                            |                        |                  |
| _                             |                               |                  |                            |                        |                  |
|                               |                               |                  |                            |                        |                  |
|                               | Server Service                | Unreachable      |                            |                        |                  |
| 🚔 Home                        | List servers with Server name | e 🔻              | Filter                     |                        |                  |
| Servers                       |                               |                  |                            |                        |                  |
| Servers                       |                               |                  |                            |                        |                  |
| 📴 Tasks                       | Customer Name                 | Server Name      | ID Address                 | Last Usage Penort Time |                  |
| LL Usage                      | Customer                      | UBEIVCUO         | NA                         | 5/28/2010 1:00:00 PM   | Show             |
|                               |                               | obineoQ          | 100                        | 5/20/2010 1.00.00 PM   | Silow            |
|                               | EPSD                          | PerfTestServer16 | 143.182.252.114            | 5/28/2010 1:00:00 PM   | Show             |
|                               |                               |                  | < June 2010 >              |                        |                  |
|                               |                               | No usage r       | eported for the selected ( | month                  |                  |
|                               |                               |                  |                            |                        |                  |
|                               | EST                           | ILRWIHHG         | NA                         | 5/28/2010 1:00:00 PM   | Show             |
|                               | Express IT Services           | VSRNRSFT         | NA                         | 5/28/2010 1:00:00 PM   | Show             |
|                               | Gadepalli                     | TestMachine      | 10.223.131.81              | 6/1/2010 11:27:00 AM   | Show             |
| one                           |                               |                  |                            |                        |                  |

Figure 20. Intel<sup>®</sup> Hybrid Cloud management portal - Viewing Intel<sup>®</sup> Hybrid Cloud server Usage - 2

## 5.5 Viewing the Customer Profile

Management portal provides a read only access to the customer profile. Click on the **Profile** link on the top right corner to open the profile information as shown in following screen.

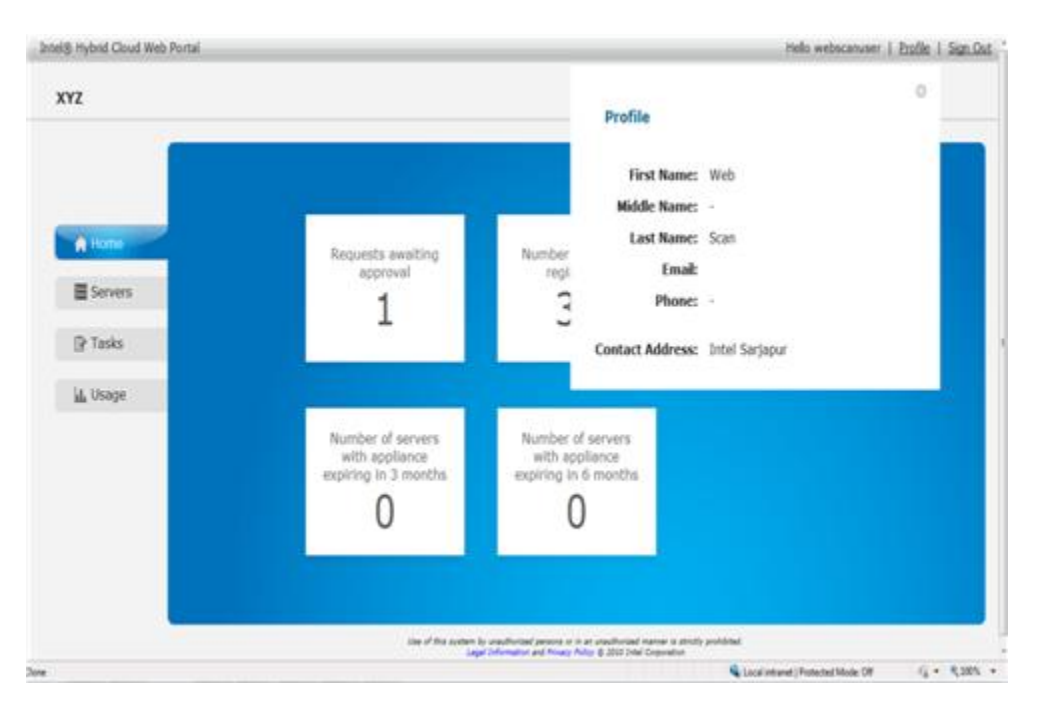

Figure 21. Intel<sup>®</sup> Hybrid Cloud management portal –Viewing Customer Profile

## 5.6 Reactivating the appliance

If the system has not connected to the management portal for consecutive 30 days, all the running appliances are stopped and appliances' licenses are revoked. Administrator needs to again activate those appliances using the management portal once the server comes online. Also, remote administrator should mange the expiry of appliance licenses from the management portal. Starting from 15 days prior to expiration of appliance licenses, warning messages are added on Intel<sup>®</sup> Hybrid Cloud server manager to indicate appliance license expiration. After expiration of licenses, user is allowed to use the appliance for 15 more days as grace period. Post the grace period, license for the corresponding appliance(s) is revoked and the appliance(s) is shutdown. Based on requirements of the end user, Remote Administrator can choose to extend the appliance license from the management portal.

## 6. Intel<sup>®</sup> Hybrid Cloud server manager

After the registration of Intel<sup>®</sup> Hybrid Cloud server, it can be managed using Intel<sup>®</sup> Hybrid Cloud server manager locally (via LAN link – add on card interface) or remotely (via WAN link – onboard NIC interface). Various management features will be available via both local and remote server manager depending on user role (admin/user)

**Note**: Maximum of 4 simultaneous remote connections (LAN + WAN) are allowed per Intel<sup>®</sup> Hybrid Cloud server.

## 6.1 Role Based Access Control for Intel<sup>•</sup> Hybrid Cloud server manager

Intel<sup>®</sup> Hybrid Cloud server manager follows a Role Based Access Control (RBAC) mechanism. There are two roles supported by the Intel<sup>®</sup> Hybrid Cloud server manager. A user can access the server with either of the following roles:

- 1. "admin" with default password "admin"
- 2. "user" with default password "user"

Once Intel<sup>®</sup> Hybrid Cloud server is configured for both local and remote access, end user and remote administrator can use Intel<sup>®</sup> Hybrid Cloud server manager to manage the server. In the sections hereafter, it is assumed that remote administrator is managing the server remotely with "admin" log in. User will have restricted view depending upon permissions given. The role with which the user has logged in determines the access control. However, "admin" has rights to modify the default access control for the "user" as needed. The rights can be modified using the Intel<sup>®</sup> Hybrid Cloud server manager.

**Note**: Intel<sup>®</sup> AMT features like HW inventory, HW events, Force shutdown, and Force restart are only available via the WAN interface. The admin/user must change the password after first login.

## 6.2 Login for managing multiple servers

Remote administrators can login to Intel® Hybrid Cloud server manager using Intel<sup>®</sup> Hybrid Cloud management portal login credentials and can see list of all active servers registered by them. They can then launch the Intel® Hybrid Cloud server manager for a specific Intel® Hybrid Cloud server.

|             | Connect to All Servers  |         |  |
|-------------|-------------------------|---------|--|
| Connect     | Web Portal Login:       |         |  |
|             | Web Portal Password:    |         |  |
| All Servers |                         | Connect |  |
|             |                         |         |  |
|             | Connect to All Servers  |         |  |
| Connect     | Mangement Portal Login: |         |  |
|             | Password:               |         |  |
| All Servers |                         | Connect |  |
|             |                         |         |  |

Figure 22. Intel<sup>®</sup> Hybrid Cloud server manager – Connecting to All Servers

## 6.3 Login to a specific Server

If the administrator/user chooses to connect to a particular server directly, the user will be asked to also provide IP address along with Server name.

Note: You can connect to a specific server only if it is already registered.

| $\int$     | Connect to Server       |                |
|------------|-------------------------|----------------|
| nect       | Server Name:            | testmachine123 |
| Con        | User Name:              | admin          |
| 2          | SW Management Password: | ****           |
| All Serve  | HW Management Password: |                |
|            |                         | Connect Cancel |
|            | Connect to Server       |                |
| nect       | Server Name:            | testmachine123 |
| Con        | User Name:              | admin          |
| 2          | Password:               | ******         |
| All Server | Intel * AMT Password:   |                |
|            |                         | Connect        |

Figure 23. Intel<sup>®</sup> Hybrid Cloud server manager Login Window

When you access a server for the first time, you need to provide the IP address of the server. This information will be used to add the specific server to the hosts file.

| Add Server   |                |
|--------------|----------------|
| Server Name: | testmachine123 |
| Server IP:   |                |
|              | Add Cancel     |

Figure 24. Intel<sup>®</sup> Hybrid Cloud server manager: Add server to hosts file

If the server is successfully registered and this is the first time Remote Administrator or user is logging in, they are required to change the default password and set a new password. Also, admin needs to give Intel<sup>®</sup> AMT password to access Intel<sup>®</sup> AMT features. If no password is given, Intel<sup>®</sup> AMT features will not be available in the UI. Login for user role will not have an option for accessing Intel<sup>®</sup> AMT features.

Notes:

- Entering IP address as the hostname is not allowed. User must enter hostname to connect to the server.
- User with Admin role can connect to server using Intel<sup>®</sup> AMT even when the server is powered off. In order to connect to Intel<sup>®</sup> AMT, it is necessary to give only hostname and Intel<sup>®</sup> AMT password. Using Intel<sup>®</sup> AMT, user can power on the system remotely. This feature is available only from remote connection (WAN IP) and only for admin role.

After clicking **Connect** to connect to the Intel<sup>®</sup> Hybrid Cloud server manager, the user is prompted to install an SSL server certificate (if not previously installed). This SSL certificate is presented every time the hostname of the server changes. User must install the certificate whenever prompted. Please refer to Troubleshooting guide if certificate prompts continue to appear even after installation of the certificate.

| Certificate                                                                                                    | 3 |  |
|----------------------------------------------------------------------------------------------------|---|--|
| General Details Certification Path                                                                                                    | _ |  |
| Certificate Information                                                                                                    |   |  |
| This CA Root certificate is not trusted. To enable trust,<br>install this certificate in the Trusted Root Certification<br>Authorities store. |   |  |
|                                                                                                    |   |  |
| Issued to: Testmachine 123                                                                                                    |   |  |
| Issued by: Testmachine 123                                                                                                    |   |  |
| Valid from 3/ 4/ 2009 to 3/ 4/ 2019                                                                                                    |   |  |
| Install Certificate Issuer Statement                                                                                                    |   |  |
| ОК                                                                                                    |   |  |

Figure 25. SSL Server Certificate

## 6.4 Windows 7\*/Vista\* Certificate Install process

#### 6.4.1 Adding server name to the hosts file

When connecting to an Intel<sup>®</sup> Hybrid Cloud server, the Intel® Hybrid Cloud server manager first adds the IP Server name combination to the Windows<sup>\*</sup> hosts file. In Windows 7<sup>\*</sup> and Windows Vista<sup>\*</sup>, special privileges needs to be set to enable Intel® Hybrid Cloud server manager to update the hosts file. The following command needs to be run in command prompt logged in as Administrator:

attrib -h -s c:\windows\system32\drivers\etc\hosts

**Note**: One needs to log in to Server Management console as an administrator for the first login to enable adding server name to hosts file.

### 6.4.2 Installing SSL server Certificate

In Microsoft Windows 7\* and Vista\*, user has to install the server certificate in a specific location in order to avoid the repeated certificate that popup when the admin/user logs in.

When the user tries to login to the server, the certificate window displays a pop-up message as shown below":

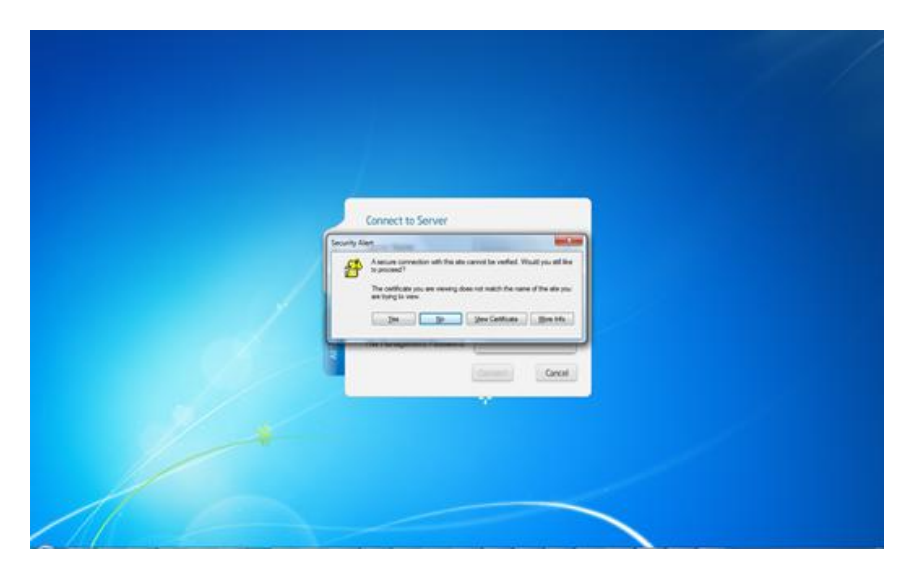

Figure 26. Certificate pop-up window

User has to follow these steps:

1. Click on View Certificate.

|   | Connect to Server                                                                                                    |
|---|----------------------------------------------------------------------------------------------------|
| ſ | Server Rame et al. 10                                                                                                    |
|   | Confident Editoration<br>Confident Editoration<br>The CA fact confidents and Theorem and Theorem and The |
|   | Second fair wyfers125<br>Innead fair wyfers125<br>Ywdd faine, 3,14,7200 fair 31 (9,201)                                                                                                    |
|   | Leer Nov allow galland                                                                                                    |

Figure 27. Installing the certificate

#### 2. Click on Install Certificate.

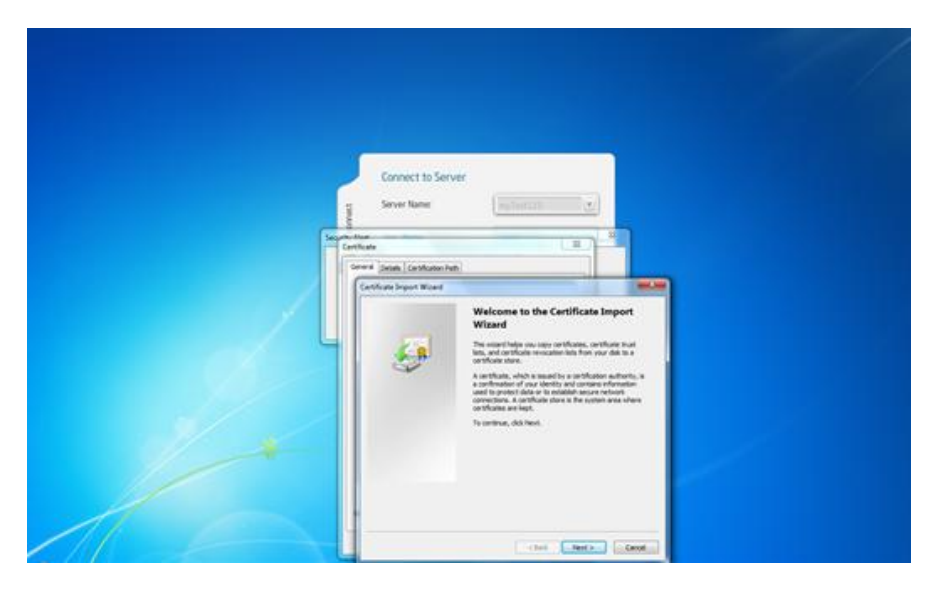

Figure 28. Certificate Import Wizard window

3. Click on Next till the Certificate Store selection window is displayed.

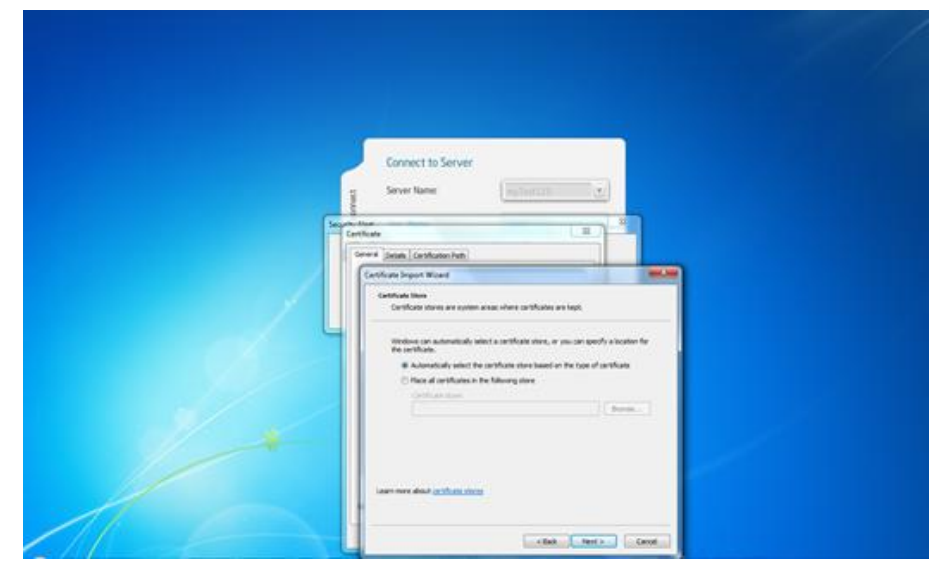

Figure 29. Browsing the Certificate Wizard window

4. Select Place all certificates in the following store and click on Browse.

|                                                                                                    | Connect to Server                                                                                                    |
|----------------------------------------------------------------------------------------------------|----------------------------------------------------------------------------------------------------|
| in the second second second second second second second second second second second second second second second | Sarver Kanner                                                                                                    |
|                                                                                                    | Centified Separation Street Section Street Section Section Sec |
|                                                                                                    | Henrich Toll     Henrich Coll Control Auflichter     Seine Christian Auflichter     Seine Christian Auflichter     Seine Christian Auflichter     Seine Christian Auflichter     Seine Christian Auflichter     Seine Christian Auflichter     Seine Christian Auflichter     Seine Christian Auflichter     Seine Christian Auflichter     Seine Christian Auflichter                                                                                                    |
|                                                                                                    |                                                                                                    |
|                                                                                                    | clint _ here _ cent _                                                                                                    |

Figure 30. Completing the Certificate installation

5. Select the **Trusted Root Certification Authorities** store and click **Next** and **Finish** to complete the certificate installation.

The above process will ensure that certification prompts are not repeated once installed for a specific server.

## 6.5 Dashboard

Once connected to an the Intel® Hybrid Cloud server, Intel<sup>®</sup> Hybrid Cloud server manager "Default" view consists of Intel<sup>®</sup> Hybrid Cloud server details, main menu, log-in details and a dashboard view. Dashboard consists of three sections as shown in following screen:

- Usage Displays usage graph of Memory, CPU, Disk, LAN, WAN of the server
- Appliances Appliance status indicating the installed appliances on Intel<sup>®</sup> Hybrid Cloud server and their current power state (Starting/Stopping/suspending/halted/Suspended/Importing/Running)
- **Software Logs** Log table that can show latest five logs of information, warning, alert and error categories. Each entry has a record ID, timestamp and description

| mvTestPR O                                                                                                    |                                                                                                    |                                                                                                    |                                                                                                    |                                                                                                    |                                                                                                    |
|----------------------------------------------------------------------------------------------------|----------------------------------------------------------------------------------------------------|----------------------------------------------------------------------------------------------------|----------------------------------------------------------------------------------------------------|----------------------------------------------------------------------------------------------------|----------------------------------------------------------------------------------------------------|
|                                                                                                    |                                                                                                    |                                                                                                    |                                                                                                    | -                                                                                                    |                                                                                                    |
|                                                                                                    |                                                                                                    |                                                                                                    | Session                                                                                                    | 23.130.31 🧅 HW mgmt IP: 10.223.130.                                                                                                    | 31 🥯 Local IP: 192.168.77.1                                                                                                    |
| (                                                                                                    |                                                                                                    | No messages available                                                                                                    |                                                                                                    |                                                                                                    | 0 Messages < >                                                                                                    |
|                                                                                                    | (intol)                                                                                                    | Model: To be filled by O.E.M.                                                                                                    | CPU: Intel(R) Xeon(R) CPU E312                                                                                                    | 275 @ 3.40GHz                                                                                                    |                                                                                                    |
|                                                                                                    | inter                                                                                                    | Memory: 15016.7 MB free of 16276.7 MB                                                                                                    | Uptime: 0 Day(s) and 02 Hour(s)                                                                                                    |                                                                                                    |                                                                                                    |
| A Dashboard                                                                                                    |                                                                                                    |                                                                                                    |                                                                                                    |                                                                                                    |                                                                                                    |
|                                                                                                    | Usane                                                                                                    |                                                                                                    |                                                                                                    | Appliances                                                                                                    |                                                                                                    |
| Appliances                                                                                                    | obdge                                                                                                    | CPU Memory Disk                                                                                                    | LAN WAN                                                                                                    | * oppinances                                                                                                    |                                                                                                    |
| A Coofiguration                                                                                                    | 100                                                                                                    | 100                                                                                                    |                                                                                                    | V StoreGrid 3.5 SP Ed                                                                                                    | Halted                                                                                                    |
| ‰r conniguration                                                                                                    | 90                                                                                                    | 90 -                                                                                                    |                                                                                                    | W Windows SRS 200                                                                                                    | Holted                                                                                                    |
| Disaster Recovery                                                                                                    | 70                                                                                                    | 70                                                                                                    |                                                                                                    | windows 3B3 200                                                                                                    | nated                                                                                                    |
| • Disaster Recovery                                                                                                    | 60                                                                                                    | 60                                                                                                    |                                                                                                    |                                                                                                    |                                                                                                    |
| X Controls                                                                                                    | % 50                                                                                                    | 50                                                                                                    |                                                                                                    |                                                                                                    |                                                                                                    |
|                                                                                                    | 40                                                                                                    | 40 -                                                                                                    |                                                                                                    |                                                                                                    |                                                                                                    |
| 😰 Logs                                                                                                    | 30                                                                                                    | 30 -                                                                                                    |                                                                                                    |                                                                                                    |                                                                                                    |
|                                                                                                    | 20                                                                                                    | 20                                                                                                    |                                                                                                    |                                                                                                    |                                                                                                    |
|                                                                                                    | 10                                                                                                    | 10                                                                                                    |                                                                                                    |                                                                                                    |                                                                                                    |
|                                                                                                    | 0                                                                                                    | Time(s)                                                                                                    |                                                                                                    |                                                                                                    |                                                                                                    |
|                                                                                                    | Software Loos                                                                                                    |                                                                                                    |                                                                                                    |                                                                                                    |                                                                                                    |
|                                                                                                    |                                                                                                    |                                                                                                    |                                                                                                    |                                                                                                    |                                                                                                    |
|                                                                                                    | View Log type: 🧿                                                                                                    | 🖲 🗢 Error 🔾 🚺 Alerts 🔾 🚹 Warning                                                                                                    | Information                                                                                                    |                                                                                                    |                                                                                                    |
|                                                                                                    | Timestamn                                                                                                    | Description                                                                                                    |                                                                                                    |                                                                                                    |                                                                                                    |
|                                                                                                    | Wed Apr 20 11:                                                                                                    | 11:02 -0700 2011 Web Portal unreachable                                                                                                    | . Please verify the certificate.                                                                                                    |                                                                                                    |                                                                                                    |
|                                                                                                    |                                                                                                    |                                                                                                    | ,                                                                                                    |                                                                                                    |                                                                                                    |
|                                                                                                    |                                                                                                    |                                                                                                    |                                                                                                    |                                                                                                    |                                                                                                    |
|                                                                                                    |                                                                                                    |                                                                                                    |                                                                                                    |                                                                                                    |                                                                                                    |
|                                                                                                    |                                                                                                    |                                                                                                    |                                                                                                    |                                                                                                    |                                                                                                    |
|                                                                                                    |                                                                                                    |                                                                                                    |                                                                                                    |                                                                                                    |                                                                                                    |
|                                                                                                    |                                                                                                    |                                                                                                    |                                                                                                    |                                                                                                    |                                                                                                    |
| lass 10 Links in Clause                                                                                                    |                                                                                                    |                                                                                                    |                                                                                                    |                                                                                                    |                                                                                                    |
|                                                                                                    |                                                                                                    |                                                                                                    |                                                                                                    |                                                                                                    | Hallo admin 📃 🗖                                                                                                    |
|                                                                                                    |                                                                                                    |                                                                                                    |                                                                                                    |                                                                                                    | Hello admin 💧 🔔 🗖 🔇                                                                                                    |
| Testmachine123                                                                                                    |                                                                                                    |                                                                                                    |                                                                                                    |                                                                                                    | Hello admin 💧 🔔 🗖 😣                                                                                                    |
| Testmachine123                                                                                                    |                                                                                                    |                                                                                                    |                                                                                                    | <ul> <li>Session</li> <li>Remote IP: 10.223.130.1</li> </ul>                                                                                                    | Hello admin   🗖 🔇                                                                                                    |
| Testmachine123                                                                                                    |                                                                                                    |                                                                                                    |                                                                                                    | Session                                                                                                    | Hello admin   🗖 🔇                                                                                                    |
| Testmachine123                                                                                                    |                                                                                                    | No messages available                                                                                                    |                                                                                                    | Session Remote IP: 10223.130.1                                                                                                    | Hello admin   C<br>2 • Local IP: 192.168.77.1<br>0 Messages < >                                                                                                    |
| Testmachine 123                                                                                                    | (intel)                                                                                                    | No messages available<br>Model: 45K2289                                                                                                    | CPU: Intel(R) Xeon(R) CPU X3460                                                                                                    | Session ● Remote IP: 10.223.130.1<br>D € 2800Hz                                                                                                    | Helio admin   C                                                                                                    |
| Testmachine 123                                                                                                    | (intel)                                                                                                    | No messages available<br>Model: 45x2283<br>Menory: 61452 MB free of 81263 MB                                                                                                    | CPU: Intel(f) Xeon(R) CPU X3466<br>Uptime: 0 Day(s) and 17 Hour(s)                                                                                                    | <ul> <li>Session</li> <li>Remote IP: 10.223.130.1</li> <li>D ≥ 2.800Hz</li> </ul>                                                                                                    | Hello admin   C                                                                                                    |
| Testmachine 123                                                                                                    | (intel)                                                                                                    | No messages available<br>Model: 45x2289<br>Memory: 6145.2 MB free of 8126.3 MB<br>Storage: 262.0 GB free of 398.3 GB                                                                                                    | CPU: Intel(R) Xeon(R) CPU X3460<br>Uptime: O Day(s) and 17 Hour(s)                                                                                                    | <ul> <li>Session <ul> <li>Remote IP: 10.223.130.1</li> <li>D ≥ 2800H:</li> </ul> </li></ul>                                                                                                    | Hello admin 0                                                                                                    |
| Testmachine 123                                                                                                    | Usage                                                                                                    | No messages available<br>Model: 45K2289<br>Memory: 61452 MB free of 81263 MB<br>Storage: 262.0 GB free of 398.3 GB                                                                                                    | CPU: Intel(R) Xeon(R) CPU X3460<br>Uptime: D Day(s) and 17 Hour(s)                                                                                                    | Session Remote IP: 10.223.130.1 C 2.80GH: Appliances                                                                                                    | Hello admin C                                                                                                    |
| Testmachine 123<br>A Dashboard<br>Appliances                                                                                                    | Usage                                                                                                    | No messages available<br>Model: 45K2289<br>Mernory: 61452 MB free of 81263 MB<br>Storage: 262.0 GB free of 398.3 GB                                                                                                    | CPU: Intel(R) Xeon(R) CPU X346C<br>Uptime: O Day(s) and 17 Hour(s)                                                                                                    | Session Remote IP: 10223.130.1 30 2.80042 Appliances                                                                                                    | Hello admin 🗋<br>2 🗼 Local IP: 192.168.77.1<br>0 Messages < >                                                                                                    |
| Testmachine 123                                                                                                    | Usage                                                                                                    | No messages available<br>Model: 45K2289<br>Memory: 61452 MB free of 81263 MB<br>Storage: 262.0 GB free of 3983 GB                                                                                                    | CPU: Intel(ft) Xeon(R) CPU X3466<br>Uptime: 0 Day(s) and 17 Hour(s)                                                                                                    | Session Remote IP: 10223.130.1 20 2.800H Appliances                                                                                                    | Hello admin   Hello admin   C  Hello admin   Hello admin   C  Hello admin   Hello admin   Hello admin   Hello admin   Hello admin   Hello admin   Hello admin   Hello admin   Hello admin  Hello admin   |
| Testmachine 123                                                                                                    | Usage                                                                                                    | No messages available<br>Model: 45k2289<br>Memory: 61452 MB free of 81263 MB<br>Storage: 262.0 GB free of 3983 GB                                                                                                    | CPU: Intel(R) Xeon(R) CPU X346C<br>Uptime: 0 Day(s) and 17 Heur(s)                                                                                                    | Session Remote IP: 10.223.130.1 D 2.230GH: Appliances EVEN                                                                                                    | Helio admin   C                                                                                                    |
| Testmachine123    A Dashboard  Appliances  Configuration  Controls                                                                                                    | Usage                                                                                                    | No messages available<br>Model: 45x2289<br>Memory: 6145.2 MB free of 8126.3 MB<br>Storage: 262.0 GB free of 398.3 GB                                                                                                    | CPU: Intel(6) Xeon(R) CPU X3460<br>Uptime: O Day(s) and 17 Hour(s)                                                                                                    | Session Remote IP: 10.223.130.1 D 2.800H:                                                                                                    | Hello admin C                                                                                                    |
| Testmachine 123    A Dashboard  Appliances  Configuration  Controls                                                                                                    | Usage                                                                                                    | No messages available<br>Model: 45K2289<br>Memory: 61452 MB free of 81263 MB<br>Storage: 262.0 GB free of 398.3 GB                                                                                                    | CPU: Intel(R) Xeon(R) CPU X3460<br>Uptime: D Day(s) and 17 Hour(s)                                                                                                    | Session Remote IP: 10.223.130.1 De 2.80GH:                                                                                                    | Hello admin   C                                                                                                    |
| Testmachine 123                                                                                                    | Usage<br>100<br>90<br>70<br>70<br>80<br>80<br>80<br>80<br>80<br>80<br>80<br>80<br>80<br>80<br>80<br>80<br>80                                                                                                    | No messages available<br>Model: 45K2289<br>Memory: 61452 MB free of 8126 3 MB<br>Storage: 262.0 GB free of 398.3 GB                                                                                                    | CPU: Intel(ft) Xeon(R) CPU X3466<br>Uptime: 0 Day(s) and 17 Hour(s)                                                                                                    | Session Remote IP: 10.223.130.1 Contemporation Appliances Sopped Sopped Sopped                                                                                                    | Helio admin                                                                                                    |
| Testmachine 123                                                                                                    | Usage<br>90<br>90<br>90<br>90<br>90<br>90<br>90<br>90<br>90<br>90<br>90<br>90<br>90                                                                                                    | No messages available<br>Model: 45x2289<br>Menony: 61452 MB free of 8126 3 MB<br>Storage: 262.0 GB free of 398.3 GB                                                                                                    | CPU: Intel(6) Xeon(R) CPU X346C<br>Uptime: 0 Day(s) and 17 Hour(s)                                                                                                    | Session Remote IP: 10.223.130.1  2 2.20GH:                                                                                                    | Helio admin Carlos Construction Construction |
| Testmachine 123                                                                                                    | Usage<br>100<br>90<br>90<br>90<br>90<br>90<br>90<br>90<br>90<br>90<br>90<br>90<br>90<br>9                                                                                                    | No messages available<br>Model: 45k2289<br>Memory: 6145.2 MB free of 8126.3 MB<br>Storage: 262.0 GB free of 398.3 GB                                                                                                    | CPU: Intel(R) Xeon(R) CPU X3460<br>Uptime: 0 Day(s) and 17 Hour(s)                                                                                                    | Session Remote IP: 10.223.130.1  P 2.2004:  Appliances Stopped Stopped Stopped                                                                                                    | Helio admin Caller 192.168.77.1                                                                                                    |
| Testmachine123                                                                                                    | Usage<br>100<br>90<br>70<br>80<br>80<br>70<br>80<br>80<br>80<br>80<br>80<br>80<br>80<br>80<br>80<br>80<br>80<br>80<br>80                                                                                                    | No messages available<br>Model: 45K2289<br>Memory: 61452 MB free of 81263 MB<br>Storage: 262.0 GB free of 398.3 GB                                                                                                    | CPU: Intel(R) Xeon(R) CPU X3460<br>Uptime: 0 Day(s) and 17 Hourts)                                                                                                    | Session Remote IP: 10.223.130.1 D 2.500ft:                                                                                                    | Hello admin   C                                                                                                    |
| Testmachine 123                                                                                                    | Usage                                                                                                    | No messages available<br>Model: 45K2289<br>Memory: 61452 MB free of 81263 MB<br>Storage: 262.0 GB free of 398.9 GB                                                                                                    | CPU: Intel(R) Xeon(R) CPU X3460<br>Uptime: 0 Day(s) and 17 Hour(s)                                                                                                    | Session Remote IP: 10.223.130.1  P 2.80GH:                                                                                                    | Hello admin   C                                                                                                    |
| Testmachine 123                                                                                                    | Usage<br>90<br>90<br>90<br>90<br>90<br>90<br>90<br>90<br>90<br>90<br>90<br>90<br>90                                                                                                    | No messages available<br>Model: 45x2289<br>Memory: 61452 MB free of 812E3 MB<br>Storage: 262.0 GB free of 398.3 GB                                                                                                    | CPU: Intel(R) Xeon(R) CPU X3460<br>Uptime: 0 Day(s) and 17 Hour(s)                                                                                                    | Session Remote IP: 10.223.130.1  P 2.20CH:  Appliances Stopped Stopped                                                                                                    | Helio admin                                                                                                    |
| Testmachine 123                                                                                                    | Usage<br>Usage<br>Usage | No messages available<br>Model: 45k2289<br>Memory: 61452 MB free of 81263 MB<br>Storage: 262.0 GB free of 398.3 GB                                                                                                    | CPU: Intel(R) Xcon(R) CPU X3460<br>Uptime: 0 Day(s) and 17 Hour(s)                                                                                                    | Session Remote IP: 10.223.130.1  P 2.2004:                                                                                                    | Helio admin                                                                                                    |
| Testmachine123                                                                                                    | Usage<br>100<br>90<br>70<br>80<br>70<br>80<br>70<br>80<br>70<br>80<br>80<br>70<br>90<br>80<br>70<br>90<br>80<br>90<br>90<br>90<br>90<br>90<br>90<br>90<br>90<br>90<br>90<br>90<br>90<br>90                                                                                                    | No messages available<br>Modek 45k2289<br>Memory: 61452 MB free of 8126.3 MB<br>Storage: 262.0 GB free of 398.3 GB<br>Time (Sec)<br>Time (Sec)<br>Time (Sec)<br>Time (Sec)<br>Construction of the second second | CPU: Intelf[] Xeon(R) CPU X3460<br>Uptime: 0 Day(s) and 17 Hour(s)                                                                                                    | Session Remote IP: 10.223.130.1  P 2.8004:                                                                                                    | Hello admin C                                                                                                    |
| Testmachine123                                                                                                    | Usage                                                                                                    | No messages available<br>Model: 45K2289<br>Memory: 61452 MB free of 81263 MB<br>Storage: 262.0 GB free of 398.9 GB<br>Time (sec)<br>Time (sec)<br>Time (sec)<br>O Bick LAN WAN                                                                                                    | CPU: Intel(R) Xeon(R) CPU X3466<br>Uptime: 0 Day(s) and 17 Hour(s)                                                                                                    | Session Remote IP: 10.223.130.1  2.2004:                                                                                                    | Helio admin                                                                                                    |
| Testmachine123   Appliances  Configuration  Controls  Controls  Cogs                                                                                                    | Usage<br>100<br>90<br>80<br>90<br>90<br>90<br>90<br>90<br>90<br>90<br>90<br>90<br>9                                                                                                    | No messages available<br>Model: 45X2289<br>Memory: 61452 MB free of 812E3 MB<br>Storage: 262.0 GB free of 398.3 GB<br>Time (sec)<br>mory: Disk: LAN: WAN<br>C C Fror ① Alerts ① ▲ Warning<br>cord ID Time stamp<br>C Time (sec)<br>C C C C C C C C C C C C C C C C C C C                                                                                                     | CPU: Intel(R) Xeon(R) CPU X3460<br>Uptime: 0 Day(s) and 17 Hour(s)                                                                                                    | Session Remote IP: 10.223.130.1  P 2.20CH:  Appliances Stopped Stopped Kinternet romeertion                                                                                                    | Helio admin Carlos Construction Construction |
| Testmachine 123                                                                                                    | Usage<br>Usage<br>Usage | No messages available           Modek:         45k2289           Memory:         6145.2 MB free of 8126.3 MB           Storage:         262.0 GB free of 398.3 GB           Image:         262.0 GB free of 398.3 GB           Image:         262.0 GB free of 398.3 GB           Image:         262.0 GB free of 398.3 GB           Image:         Image:           Image:         262.0 GB free of 398.3 GB           Image:         Image:           Image:         Image:                                                                                                    | CPU: Intel®) Xeon®) CPU X3467<br>Uptime: 0 Day(s) and 17 Hour(s)                                                                                                    | Session Remote IP: 10.223.130.1  Appliances Support Support S | Helio admin Caller 192.168.77.1                                                                                                    |
| Testmachine123                                                                                                    | Usage<br>100<br>90<br>90<br>90<br>90<br>90<br>90<br>90<br>90<br>90                                                                                                    | No messages available           Model:         45/k2289           Memory:         6145.2 MB free of 8126.3 MB           Storage:         262.0 GB free of 398.3 GB           Image:         262.0 GB free of 398.3 GB           Image:         263.0 GB           Image:         263.0 GB           Image:         263.0 GB           Image:         263.0 GB           Image:         263.0 GB           Image:         263.0 GB           Image:         263.0 GB           Image:         263.0 GB                                                                                                    | CPU: Intel®) Xeon®) CPU X3460<br>Uptime: 0 Day(s) and 17 Hour(s)<br>□ Day(s) and 17 Hour(s)<br>□ Information<br>□ Description<br>Management Portal unreachable.Check<br>Management Portal unreachable.Check                                                                                                    | Session Remote IP: 10.223.130.1                                                                                                    | Hello admin C                                                                                                    |
| Testmachine123  Testmachine123  Testmachine13  Testmachine13  Testmachine13  T | Usage                                                                                                    | No messages available           Model:         45K2289           Memory:         61452 MB free of 81263 MB           Storage:         262.0 GB free of 3983 CB           Image:         262.0 GB free of 3983 CB           Image:         262.0 GB free of 3983 CB           Image:         262.0 GB free of 3983 CB           Image:         Image:           Image:         Image:                                                                                                    | CPU: Intel(R) Xeon(R) CPU X3460<br>Uptime: 0 Day(s) and 17 Hour(s)<br>0 Day(s) and 17 Hour(s)<br>0 Information<br>0 Escription<br>Management Portal unreachable.Check<br>Usage reporting failed.System activation.Check                                                                                                    | Session Remote IP: 10.223.130.1                                                                                                    | Helio admin Carlor Constraints (Constraints)                                                                                                    |
| Testmachine 123                                                                                                    | Usage<br>100<br>90<br>100<br>90<br>100<br>100<br>100<br>100                                                                                                    | No messages available           Model:         45X2289           Memory:         61452 MB free of 812E3 MB           Storage:         262.0 GB free of 3983 GB           Image:         262.0 GB free of 3983 GB           Image:         262.0 GB free of 3983 GB           Model:         45X10           Image:         262.0 GB free of 3983 GB           Image:         1000           Image:         1000                                                                                                    | CPU: Intel(R) Xeon(R) CPU X3460<br>Uptime: 0 Day(s) and 17 Hour(s)<br>0 Day(s) and 17 Hour(s)<br>0 Day(s) and 17 Hour(s)<br>0 Description<br>Management Portal unreachable.Check<br>Usage reporting failed.System active<br>Management Portal unreachable.Check                                                                                                    | Session Remote IP: 10.223.130.1  P 220CH:  Appliances Stopped Stopped K Internet connection. K Internet connection. K Internet connection. K Internet connection. K Internet connection. K Internet connection.                                                                                                    | Helio admin                                                                                                    |
| Testmachine 123                                                                                                    | Usage<br>100<br>90<br>70<br>60<br>80<br>70<br>100<br>90<br>70<br>100<br>90<br>100<br>90<br>100<br>10                                                                                                    | No messages available           Model:         4542269           Memory:         61452 MB free of B126.3 MB           Storage:         262.0 GB free of B126.3 MB           Storage:         262.0 GB free of B126.3 MB           more:         Time (sec)           mory:         Dick           LAW         WAN             Storage:           Model:         LAW:           WAN         WAN             Maring                   For O         Alerts                   Waning                   Waning                                                                                                    | CPU: Intel(R) Xeon(R) CPU X3460<br>Uptime: 0 Day(s) and 17 Hour(s)<br>0 Day(s) and 17 Hour(s)<br>0 Day(s) and 1 | Session Remote IP: 10.223.130.1                                                                                                    | Helio admin                                                                                                    |

Figure 31. Intel<sup>®</sup> Hybrid Cloud server manager Default view (Dashboard)

## 6.6 Hardware Inventory

This tab provides detailed HW information of the Intel<sup>®</sup> Hybrid Cloud server via Intel<sup>®</sup> AMT. This option is available only on "admin" role when connected through the remote interface and Intel <sup>®</sup> AMT password is provided. Following is a sample screen for system information. Similar data is available for processor, memory, and disk.

| Intel(R) Hybrid Cloud | Helio admin 🕴 🔔 🗖 🕻                                                                               |
|-----------------------|---------------------------------------------------------------------------------------------------|
| myTestPR ©            | ۳<br>۲                                                                                            |
|                       |                                                                                                   |
|                       | System Processor Memory Disk                                                                      |
| A Dashboard           | Platform                                                                                          |
| HW Inventory          | Manufacturer : LENOVO<br>Version : ThinkServer TS200v                                             |
| Appliances            | Serial Number :         deepak           System ID :         60c5bcfe-eff9-c8c5-06e6-c5f42f12c61c |
| Configuration         | Baseboard                                                                                         |
| Controls              | Manufacturer : LENOVO Product Name :                                                              |
| 🕑 Logs                | Serial Number:<br>BIOS                                                                            |
|                       | Vendor: LENOVO                                                                                    |
|                       | version : SK 15 IAUS<br>Release Date : 11/02/2010                                                 |
|                       |                                                                                                   |
|                       |                                                                                                   |
|                       |                                                                                                   |

Figure 32. Intel<sup>®</sup> Hybrid Cloud server manager- Hardware Inventory: System Information window

## 6.7 Managing Appliances

Appliances installed on Intel<sup>®</sup> Hybrid Cloud server can be managed using the **Appliance** tab on the default screen. Default view under this option consists of icons for all the appliances available on top along with status of each of these appliances. User can select any appliance and manage it. Appliance details like Appliances name, vendor, and version are shown along with an option to either start/stop/suspend/resume the appliance depending upon its current state. For example, if an appliance is already started, the option to "stop" and "suspend" it and vice versa are available. Also, after installing the appliance, the default state is stopped. When the appliance is in this Stopped state, there is also an option to uninstall the appliance.

An appliance can be started or resumed (based on its current state) only when the license state of the appliance is activated via the Intel<sup>®</sup> Hybrid Cloud management portal. If the license of an appliance is inactive and Remote Administrator/user tries to start the appliance, the appliance license query is sent to the management portal. Only if the license is marked "active" on the management portal is the appliance allowed to start and license is marked "Active" on the Intel<sup>®</sup> Hybrid Cloud server manager. Else, an error message is displayed.

Likewise, an appliance can be remotely deactivated via the Intel<sup>®</sup> Hybrid Cloud management portal. However, this information is retrieved by the server only once in 24 hours (when usage information is reported to the management portal) or Remote Administrator can force the usage reporting (via IXE command) and thereby, the appliance state information is updated on the server. For details on IXE commands, please refer chapter 10.

If the appliance license has expired, the user is allowed to use the appliance for a grace period of 15 days post license expiry date, after which the appliance is suspended /shutdown (if suspend operation is not possible) Warning messages are logged in 15 days prior to expiry of the appliance license and error messages are logged in the grace period.
In addition to appliance details, there are four options available in this view:

#### 6.7.1 Appliance Monitor

Usage details of resources like Memory, CPU, Disk, LAN, and WAN allocated to an appliance can be monitored via the graph available here. Also, allocated values to memory, CPU & disk are shown.

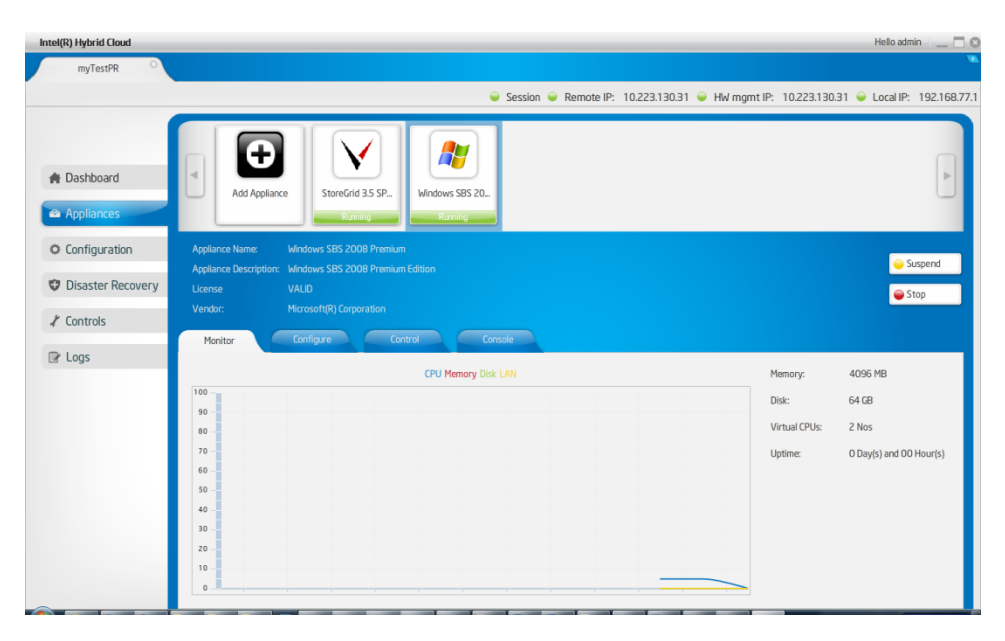

Figure 33. Intel<sup>®</sup> Hybrid Cloud server manager - Appliances Monitor window

#### 6.7.2 Appliance Configure

This tab provides user the option to configure appliance specific parameters. These are similar to the ones required to be configured while installing the appliance. The user can update the appliance name, change the number of virtual CPUs, set the memory, add/delete HDD and add/delete network interfaces.

| tel(R) Hybrid Cloud |                       |                  |                          |                   | Hello admin                                                  |
|---------------------|-----------------------|------------------|--------------------------|-------------------|--------------------------------------------------------------|
| myTestPR O          |                       |                  |                          |                   |                                                              |
|                     |                       |                  | Session                  |                   | HW momt IP: 10.223.130.31 🝚 Local IP: 192.                   |
|                     |                       |                  |                          |                   |                                                              |
|                     |                       |                  |                          |                   |                                                              |
|                     |                       | ۱ I I            | 🗸 🔰 🧖                    |                   |                                                              |
| Dashboard           | Add Applia            | Store Cr         | 12 SP2 Juliadours SPS 20 |                   |                                                              |
| Anolianzes          |                       | ice Storeur      | 10 3.5 SP Windows SBS 20 |                   |                                                              |
| Приссэ              |                       | Ku               | ming Kunning             |                   |                                                              |
| Configuration       | Appliance Name:       |                  |                          |                   |                                                              |
|                     | Appliance Description |                  |                          |                   | 🥌 Suspend                                                    |
| Disaster Recovery   |                       |                  |                          |                   | 👄 Stop                                                       |
| Controls            |                       | Microsoft(R) Cor |                          |                   |                                                              |
|                     | Monitor               | Configure        | Control Console          |                   |                                                              |
| t Logs              |                       |                  |                          |                   |                                                              |
|                     |                       |                  |                          |                   |                                                              |
|                     | Storage:              |                  |                          |                   | *Maximum Three harddisks can be added                        |
|                     |                       | Select           | Device Postion           | Name              | Total Size                                                   |
|                     |                       |                  | 0                        | 0                 | 64.000 GB                                                    |
|                     |                       |                  |                          |                   |                                                              |
|                     |                       |                  |                          |                   |                                                              |
|                     | Network:              |                  |                          |                   | *Maximum three Network interfaces can be added               |
|                     |                       | Select           | Network                  | MAC               | IP Address                                                   |
|                     |                       |                  | local                    | 1E:5D:1D:9E:46:9C |                                                              |
|                     |                       |                  |                          |                   | Add Network Remove Network                                   |
|                     |                       | _                | Y Y. Y.                  |                   |                                                              |
|                     |                       |                  |                          |                   |                                                              |
| CONTURIS            |                       | -                |                          |                   |                                                              |
|                     | Monitor               | Configure        | Control Console          |                   |                                                              |
| r Logs              |                       |                  |                          |                   |                                                              |
|                     | Storage               |                  |                          |                   |                                                              |
|                     |                       |                  |                          |                   | "Maximum Three harddisks can be added                        |
|                     |                       | Select           | Device Postion           | Name              | Total Size                                                   |
|                     |                       |                  |                          |                   |                                                              |
|                     |                       |                  |                          |                   | ( Hon storage ) (Honove storage)                             |
|                     |                       |                  |                          |                   |                                                              |
|                     | Network:              |                  |                          |                   |                                                              |
|                     |                       | Select           | Network                  | MAC               | *Maximum three Network interfaces can be added<br>IP Address |
|                     |                       |                  | in the treat             |                   | a roomest                                                    |
|                     |                       |                  | local                    | 36:8E:3A:F5:26:BF | 192.168.77.3                                                 |
|                     | -                     |                  | local                    | 36:8E:3A:F5:26:BF | 192.168.77.3                                                 |

#### Figure 34. Intel<sup>®</sup> Hybrid Cloud server manager - Appliances Configure window

**Note**: User can perform the actions like Add/remove network/hard disk only when the appliance is in stop state.

#### 6.7.3 Appliance Control

The user can take a backup of an appliance from this view onto a USB disk directly connected to server. USB disk should have free space equal or greater than the size of the appliance to be backed up and must be formatted in NTFS format. The backed up appliance can then be restored back from the USB disk at a later time.

To know how to restore appliance go to section 6.8. Along with the backup, any appliances can be deleted from this view. The uninstall button (option) will uninstall the appliances selected.

| Intel(R) Hybrid Cloud                                                                                                    |                                                                                                    |                                                                                                    |                                                                           |                           |                                       |                | He                              | llo admin 📃 🗔 🛽                                                                                                    |
|----------------------------------------------------------------------------------------------------|----------------------------------------------------------------------------------------------------|----------------------------------------------------------------------------------------------------|---------------------------------------------------------------------------|---------------------------|---------------------------------------|----------------|---------------------------------|----------------------------------------------------------------------------------------------------|
| myTestPR O                                                                                                    |                                                                                                    |                                                                                                    |                                                                           |                           |                                       |                |                                 | •                                                                                                    |
| ingread it                                                                                                    |                                                                                                    |                                                                                                    |                                                                           |                           |                                       |                |                                 |                                                                                                    |
|                                                                                                    |                                                                                                    |                                                                                                    | 2 🤪                                                                       | iession 🥃 Remote IP:      | 10.223.130.31                         | 🗕 HW mgmt IP:  | 10.223.130.31 🥥 Loo             | cal IP: 192.168.77.1                                                                                                    |
|                                                                                                    |                                                                                                    |                                                                                                    |                                                                           |                           |                                       |                |                                 |                                                                                                    |
|                                                                                                    |                                                                                                    |                                                                                                    |                                                                           |                           |                                       |                |                                 |                                                                                                    |
|                                                                                                    |                                                                                                    |                                                                                                    |                                                                           |                           |                                       |                |                                 |                                                                                                    |
| A Dashboard                                                                                                    |                                                                                                    |                                                                                                    |                                                                           |                           |                                       |                |                                 |                                                                                                    |
| T Dasribuaru                                                                                                    | Add Applia                                                                                                    | nce StoreGrid 3.5 St                                                                                                    | - Windows SBS 20-                                                         |                           |                                       |                |                                 |                                                                                                    |
| A Appliances                                                                                                    |                                                                                                    |                                                                                                    |                                                                           |                           |                                       |                |                                 |                                                                                                    |
|                                                                                                    |                                                                                                    | Running                                                                                                    | Running                                                                   |                           |                                       |                |                                 |                                                                                                    |
| A Configuration                                                                                                    |                                                                                                    | Medaure CDC 2000 Dra                                                                                                    |                                                                           |                           |                                       |                |                                 |                                                                                                    |
| Se configuration                                                                                                    | Appliance Name.                                                                                                 | wildows 3B3 2008 Pre                                                                                                    |                                                                           |                           |                                       |                |                                 | Suspend                                                                                                    |
| Director Decement                                                                                                    | Appliance Description                                                                                           | Windows SBS 2008 Pre                                                                                                    |                                                                           |                           |                                       |                |                                 | - sespens                                                                                                    |
| Ulsaster Recovery                                                                                                    |                                                                                                    | VALID                                                                                                    |                                                                           |                           |                                       |                |                                 | 😝 Stop                                                                                                    |
| K Controla                                                                                                    |                                                                                                    | Microsoft(R) Corporation                                                                                                    |                                                                           |                           |                                       |                |                                 |                                                                                                    |
| ✓ Controis                                                                                                    |                                                                                                    |                                                                                                    |                                                                           |                           |                                       |                |                                 |                                                                                                    |
| Ch Loop                                                                                                    | Monitor                                                                                                    | Configure                                                                                                    | Control                                                                   |                           |                                       |                |                                 | 1. Sec. 1. Sec. 1. Sec. 1. Sec. 1. Sec. 1. Sec. 1. Sec. 1. Sec. 1. Sec. 1. Sec. 1. Sec. 1. Sec. 1. Sec. 1. Sec.                                                                                                    |
| Image: Logs                                                                                                    |                                                                                                    |                                                                                                    |                                                                           |                           |                                       |                |                                 | ×                                                                                                    |
|                                                                                                    | <b>C</b> 1                                                                                                    |                                                                                                    |                                                                           |                           |                                       |                |                                 |                                                                                                    |
|                                                                                                    | Storage:                                                                                                    |                                                                                                    |                                                                           |                           |                                       | -14.           | ximum Three harddisks can be a  | dded                                                                                                    |
|                                                                                                    |                                                                                                    | Select                                                                                                    | Device Postion                                                            |                           | Name                                  |                | Total Size                      |                                                                                                    |
|                                                                                                    |                                                                                                    |                                                                                                    | 0                                                                         |                           | 0                                     |                | 64.000 GB                       |                                                                                                    |
|                                                                                                    |                                                                                                    |                                                                                                    |                                                                           |                           |                                       |                |                                 | _                                                                                                    |
|                                                                                                    |                                                                                                    |                                                                                                    |                                                                           |                           |                                       | Add Stora      | ge Kemove Storag                | e                                                                                                    |
|                                                                                                    |                                                                                                    |                                                                                                    |                                                                           |                           |                                       |                |                                 |                                                                                                    |
|                                                                                                    | Naturalu                                                                                                    |                                                                                                    |                                                                           |                           |                                       |                |                                 |                                                                                                    |
|                                                                                                    | Network:                                                                                                    |                                                                                                    |                                                                           |                           |                                       | *Maximum the   | ree Network interfaces can be a | dded                                                                                                    |
|                                                                                                    |                                                                                                    | Select                                                                                                    | Network                                                                   |                           | MAC                                   |                | IP Address                      |                                                                                                    |
|                                                                                                    |                                                                                                    |                                                                                                    | local                                                                     | 16:50                     | :1D:9E:46:9C                          |                |                                 |                                                                                                    |
|                                                                                                    |                                                                                                    |                                                                                                    |                                                                           |                           |                                       |                |                                 |                                                                                                    |
|                                                                                                    |                                                                                                    |                                                                                                    |                                                                           |                           |                                       | Add Netwo      | Remove Networ                   |                                                                                                    |
|                                                                                                    |                                                                                                    |                                                                                                    | 1 I. I                                                                    |                           |                                       |                |                                 | 1                                                                                                    |
|                                                                                                    |                                                                                                    |                                                                                                    |                                                                           |                           |                                       |                |                                 |                                                                                                    |
|                                                                                                    |                                                                                                    |                                                                                                    |                                                                           |                           |                                       |                |                                 |                                                                                                    |
|                                                                                                    |                                                                                                    |                                                                                                    |                                                                           |                           |                                       |                |                                 |                                                                                                    |
| Intel <sup>®</sup> Hybrid Cloud                                                                                                    |                                                                                                    |                                                                                                    |                                                                           |                           |                                       |                | Hel                             | lo admin 💧 🔔 🗖 🔇                                                                                                    |
| Intel* Hybrid Cloud                                                                                                    |                                                                                                    |                                                                                                    |                                                                           |                           |                                       |                | Hel                             | lo admin 🕴 🔜 🖸                                                                                                    |
| Intel® Hybrid Cloud<br>Testmachine123                                                                                                    |                                                                                                    |                                                                                                    |                                                                           |                           |                                       |                | Hel                             | lo admin 🛛 🔤 🖸 🔇                                                                                                    |
| Intel® Hybrid Cloud<br>Testmachine123                                                                                                    |                                                                                                    |                                                                                                    |                                                                           |                           |                                       | Remote IP: 1   | Hel<br>10.223.130.12 🝚 Loc      | lo admin   🗖 🔇                                                                                                    |
| Intel® Hybrid Cloud<br>Testmachine123                                                                                                    |                                                                                                    |                                                                                                    |                                                                           |                           |                                       | Remote IP: 1   | Hel                             | lo admin 📃 🗖 <table-cell></table-cell>                                                                                                    |
| Intel® Hybrid Cloud<br>Testmachine123                                                                                                    |                                                                                                    |                                                                                                    |                                                                           |                           | Session                               | Remote IP: 1   | Hel                             | lo admin   🖸 🕲                                                                                                    |
| Intel <sup>®</sup> Hybrid Goud                                                                                                    | (+                                                                                                    | )                                                                                                    |                                                                           |                           | Session                               | Remote IP: 1   | Hel                             | lo admin 📃 🗖 🔇                                                                                                    |
| Intel* Hybrid Cloud<br>Testmachine123                                                                                                    | Ē                                                                                                    | )                                                                                                    |                                                                           |                           | Session                               | Remote IP: 1   | Hel                             | lo admin 📃 🗖 🔇<br>al IP: 192.168.77.1                                                                                                    |
| Intel® Hybrid Cloud<br>Testmachine123 O                                                                                                    | Add Applie                                                                                                    | nce Windows Serve                                                                                                    | r _ Windows Server _                                                      | LPI Onsite Mana.          | Session                               | 👻 Remote IP: 1 | Hel                             | lo admin                                                                                                    |
| Intel® Hybrid Cloud<br>Testmachine123 O                                                                                                    | Add Applie                                                                                                    | ance Unindows Serve                                                                                                    | r Windows Server                                                          | LPi Onsite Mana           | Session                               | 👄 Remote IP: 1 | Hel                             | lo admin _ C                                                                                                    |
| Intel <sup>®</sup> Hybrid Cloud<br>Testmachine 123 O<br>Dashboard<br>Appliances                                                                                                    | Add Appil                                                                                                    | Ance Unidows Serve                                                                                                    | r                                                                         | LPI Onsite Mana           | Session                               |                | Hel                             | Io admin                                                                                                    |
| Intel® Hybrid Cloud<br>Testmachine123<br>A Dashboard<br>A Appliances<br>O Configuration                                                                                                    | Add Apple                                                                                                    | ance Vindows Serve<br>Stopped                                                                                                    | r Virdows Server<br>Stopsed                                               | LPI Onsite Mana           | © Session                             | Remote IP: 1   | Hel                             | le admin _ C C                                                                                                    |
| Intel® Hybrid Cloud<br>Testmachine123<br>A Dashboard<br>Appliances<br>C Configuration                                                                                                    | Applance Name                                                                                                   | ince                                                                                                    | r Stoped                                                                  | UP Onsite Mana<br>Barnici | Session     Session                   | e Remote IP: 1 | Het                             | lo admin C                                                                                                    |
| Intel® Hybrid Cloud<br>Testmachine 123<br>A Dashboard<br>A Appliances<br>Configuration<br>Configuration                                                                                                    | Appliance Name:<br>Appliance Name:                                                                              | UP Orsite Hanger                                                                                                    | r Steped                                                                  | LPI Orste Mana.<br>Ranny  | Session                               |                | Hel                             | lo admin 📃 🗋 🜑<br>al IP: 192.168.77.1                                                                                                    |
| Intel® Hybrid Coud<br>Testmachine123   A Dashboard  A Dashboard  Configuration  Configuration  Controls                                                                                                    | Agriance Name<br>Appliance Name<br>Appliance Description<br>Ucense                                              | Level Partons Ordine<br>VALD                                                                                                    | r - Stoppet                                                               | LPI Dirsite Mana<br>Ramoy | © Session                             | 🗣 Remote IP: 1 | Hel                             | lo admin Constraints and Pt 192.168.77.1                                                                                                    |
| Intel® Hybrid Cloud<br>Testmachine 123    A Dashboard  Appliances  Configuration  Configuration  Lors  D Lors                                                                                                    | Appliance Description<br>Lonse<br>Vendor:                                                                       | unce Windows Serve<br>Stopped<br>LPI Onstate Manager<br>et: Level Platforms OnState<br>VALD<br>LPI                                                                                                    | r Undows Server<br>Stopped                                                | LP Orsite Pana            | Session                               | Remote IP: 1   | Het                             | io admin O                                                                                                    |
| Intel® Hybrid Cloud<br>Testmachine 123<br>A Dashboard<br>A Appliances<br>Configuration<br>Controls<br>Controls<br>Controls<br>Controls                                                                                                    | Add Applie<br>Add Applie<br>Appliance Descriptio<br>License<br>Vendo:                                           | ance<br>Undows Serv<br>Stopped<br>LPI Onsite Manager<br>ex: Level Platforms OnSite<br>VALD<br>LPI                                                                                                    | r                                                                         | LPI Orste Mana.<br>Rancy  | Session                               | Remote IP: 1   | Hel                             | lo admin Constraints of the second second se |
| Intel® Hybrid Coud<br>Testmachine 123    Action 123   Configuration  Configuration  Controls  Controls  Cont | Againce Name<br>Appliance Name<br>Appliance Name<br>Ucense<br>Verdor:<br>Verdor:                                | Ance Windows Server<br>Vindows Server<br>Stopped<br>UP Onsite Nanager<br>In: Level Patterns Onder<br>VALD<br>UP<br>Configure                                                                                                    | r - Utros                                                                 | LPI Orsite Hana<br>Rannes | Session                               | Remote IP: 1   | Hel                             | lo admin C                                                                                                    |
| Intel® Hybrid Cloud<br>Testmachine 123    A Dashboard  Appliances  Configuration  Configuration  Controls  Controls  C | Ad Applance Name<br>Applance Name<br>Uconse<br>Vendo:<br>Hostor                                                 | ance Windows Serv<br>Stopped<br>LPI Onstate Manager<br>ex: Level Platforms OnState<br>VALD<br>LPI<br>Configure                                                                                                    | r Vindows Server<br>Vindows Server<br>Stopped<br>Manager<br>Control Corso | LP Goste Mana.<br>Kuring  | Session                               | Remote IP: 1   | Het                             | io admin O                                                                                                    |
| Intel® Hybrid Cloud<br>Testmachine 123   A Dashboard  A Dashboard  Configuration  Configuration  Controls  C Logs                                                                                                    | Add Applia<br>Add Applia<br>Appliance Name<br>Appliance Descriptio<br>Uronse<br>Vendor<br>Hontor                | Ince Understand                                                                                                    | rVindows Server<br>Stepped<br>Manager<br>Control                          | LP Orate Mana.<br>Ranny   | Session                               | e Remote IP: 1 | Hel                             | lo admin C                                                                                                    |
| Intel® Hybrid Cloud<br>Testmachine 123    Action 123   Controls  Configuration  Controls  Controls | Applance Name<br>Applance Name<br>License<br>Vendo:<br>Vendo:                                                   | unce Windows Serve<br>Stopped<br>LPI Onside Konager<br>In: Level Paintorns OnSite<br>VALID<br>LPI<br>Configure                                                                                                    | r                                                                         | LPI Onsite Mana           | Session                               | Remote IP: 1   | Hel                             | io admin 📃 🖗 🖓                                                                                                    |
| Intel® Hybrid Cloud<br>Testmachine 123   A Dashboard  A Appliances  Configuration  Configuration  Controls  Controls   | Applance Name<br>Applance Name<br>Uconse<br>Vendo:<br>Hostor<br>Backup                                          | unce Windows Serv<br>Stopped<br>LPI Onstan Manager<br>ex: Level Platforms OnState<br>VALD<br>LPI<br>Configure                                                                                                    | r Vindows Server<br>Vindows Server<br>Stopped<br>Manager<br>Control Corso | LP Goste Hana.<br>Ruma    | Session                               | Remote IP: 1   | Het                             | io admin O                                                                                                    |
| Intel® Hybrid Cloud<br>Testmachine123   A Dashboard  A Dashboard  Configuration  Configuration  Controls  Controls  Co | Applance Name<br>Applance Name<br>Applance Description<br>Uconse<br>Vendor<br>Vendor<br>Backup                  | Ince Underson<br>Underson<br>U | v Vindows Server<br>Stepped<br>Manager<br>Control Costo                   | UP Desite Hana.           | Session                               | Remote IP: 1   | Hel                             | lo admin                                                                                                    |
| Intel® Hybrid Cloud<br>Testmachine123    Appliances  Configuration  Configuration  Controls  Controls  Contr | Applance Description<br>License<br>Vendor:<br>Maximum<br>Backup<br>Univestal and                                | urce Windows Serve<br>Vindows Serve<br>UPI Onside Manager<br>UPI Onside Manager<br>UPI Onside Manager<br>VALID<br>UPI<br>Configure<br>Start                                                                                                    | r Vindows Server<br>Stopped<br>Manager<br>Control                         | LPI Orsite Mana.          | Session     indows SBS 20     Stopped | Remote IP: 1   | Het                             | io admin Constraints and P: 192.168.77.1                                                                                                    |
| Intel® Hybrid Cloud<br>Testmachine 123   A Dashboard  A Appliances  Configuration  Configuration  Controls  C Logs                                                                                                    | Aplance Name<br>Aplance Name<br>Aplance Descripto<br>Gense<br>Vendor<br>Hontor<br>Backup<br>Uninstal ap         | nce Vindows Serv<br>Stopper<br>ER Onstan Manager<br>v. Level Planforms OnStre<br>VALD<br>LP<br>Contiguer<br>Start<br>plance Uninsta                                                                                                    | rVindows Server<br>stopper<br>Monager<br>Control Conto                    | LPI Orsite Mana.          | Session                               | e Remote IP: 1 | Hel                             | io admin                                                                                                    |
| Intel® Hybrid Cloud<br>Testmachine123   A Dashboard  A Dashboard  Configuration  Configuration  Controls  Controls  Logs                                                                                                    | Agalance Description<br>Leanse<br>Verdor:<br>Voltor<br>Backup<br>Uninstal ag                                    | unce Undows Servic<br>Stopped<br>UN Goute Manager<br>VALD<br>UN<br>Contigue<br>Start<br>plance Uninst                                                                                                    | r _ Utindows Server _<br>Stopped                                          | LPI Orsite Hana           | Session                               | Remote IP: 1   | Hel                             | lo admin C                                                                                                    |
| Intel® Hybrid Cloud<br>Testmachine 123   A Dashboard  A Appliances  Configuration  Configuration  Controls  Controls   | Applance Name<br>Applance Name<br>License<br>Vendo:<br>Hoestor<br>Backup<br>Uninstal ap                         | unce Windows Serve<br>Stopped<br>UPI Outstan Manager<br>In: Level Platforms Oncilie<br>VALID<br>UPI<br>Configure<br>Start                                                                                                    | r Undows Server<br>Stopper<br>Manager                                     | UP Onsite Plana           | Session     indows SBS 20     Stopped | Remote IP: 1   | Het                             | e admin Constraints and the second second seco                                                                                                    |
| Intel® Hybrid Coud<br>Testmachine 123   A Dashboard  A Dashboard  Configuration  Configuration  Controls  C Logs                                                                                                    | Apliance Name<br>Apliance Name<br>Apliance Descriptio<br>Uronse<br>Vendor<br>Horstor<br>Backup<br>Uninstali ap  | nce Vindows Serve<br>Undows Serve<br>Staged<br>UN Onstate Manager<br>WALD<br>UR<br>Configure<br>Start<br>plance Uninsta                                                                                                    | rVindows Server<br>Stopper<br>Monager<br>Control Conto                    | LP Orate Mana.<br>Ranno   | Session                               | Remote IP: 1   | Hel                             | al IP: 192.168.77.1                                                                                                    |
| Intel® Hybrid Cloud<br>Testmachine123   A Dashboard  A Appliances  Configuration  Controls  Controls  Logs                                                                                                    | Applance Name<br>Applance Name<br>Applance Description<br>License<br>Verdor:<br>Voltor<br>Backup<br>Uninstal ap | unce Undows Servic<br>Stopped<br>UN Onsite Manager<br>IV Catelly Participants<br>VALD<br>UN<br>Contigue<br>Start<br>plance Uninsta                                                                                                    | r _ Utindows Server                                                       | LPI Orsite Hana           | Session                               | Remote IP: 1   | Hel                             | a dmin i i i i i i i i i i i i i i i i i i                                                                                                    |
| Intel® Hybrid Cloud<br>Testmachine 123   A Dashboard  A Appliances  C Configuration  C Configuration  C Controls  C Logs                                                                                                    | Aplance Name<br>Applance Name<br>Applance Descripto<br>License<br>Vendo:<br>Vento:<br>Backup<br>Uninstal ap     | unce Windows Serve<br>Stopped<br>LPI Ostate Manager<br>LPI Ostate Manager<br>LPI O                                                                                     | r Undows Server<br>Steppert<br>Manager                                    | UP Orsite Plana           | Session     indows SBS 20     Stopped | Remote IP: 1   | Het                             | e admin Constraints and the second second seco                                                                                                    |
| Intel® Hybrid Coud<br>Testmachine 123   A Dashboard  A Dashboard  Configuration  Configuration  Controls  C Logs                                                                                                    | Aplance Name<br>Aplance Name<br>Aplance Descriptio<br>Uranse<br>Vendor<br>Hostor<br>Backup<br>Uninstal ap       | nce Level Pattors Order<br>VALD<br>LP<br>Contiger<br>Start<br>glance Linista                                                                                                    | r Steppet                                                                 | UP Dosite Hana.           | Session                               | Remote IP: 1   | Hel                             | lo admin                                                                                                    |

Figure 35. Intel<sup>®</sup> Hybrid Cloud server manager -Appliances Control window

#### 6.7.4 Appliance Console

Under this tab, user can launch the VNC console of the selected appliance (only for appliances that are running). User can open only one console per appliance & the same can be closed only from the session that started it.

The Server Manager will display the port it is using for launching the VNC console.

Users have the option of launching VNC console of their choice. To do so, one needs to connect to it using the "Server IP address":"Port Number" format.

| Intel(R) Hybrid Cloud                             | Helio admin / 💶 🗖 🖸                                                                                                    |
|---------------------------------------------------|----------------------------------------------------------------------------------------------------|
| myTestPR                                          | Session                                                                                                    |
| <ul> <li>Dashboard</li> <li>Appliances</li> </ul> | Add Appliance StoreGrid 3.5 SP_<br>Investore                                                                                                    |
| Configuration                                     | Applance Name: Windows SBS 2008 Prenium Applance Description: Windows SBS 2008 Prenium Edition 😅 Suspend                                                                                                    |
| Disaster Recovery                                 | Ucense VALID 曼 Stop                                                                                                    |
| ✗ Controls                                        | Vendor: Microsoft(R) Corporation                                                                                                    |
| The Loope                                         | Monitor Configure Control Console                                                                                                    |
| Eg Lugs                                           |                                                                                                    |
|                                                   | VNC Port: 5912                                                                                                    |
|                                                   |                                                                                                    |
|                                                   |                                                                                                    |
|                                                   | 1 Terrar and the second second s                                                                                                    |
|                                                   | Contraction of the local distance of the local distance of the loc |
|                                                   |                                                                                                    |
|                                                   | Refresh Connected Ctrl + Alt + Del                                                                                                    |
|                                                   | disconnect UnDockVNC                                                                                                    |
|                                                   |                                                                                                    |

Figure 36. Intel<sup>®</sup> Hybrid Cloud server manager -Appliances Console Screen

## 6.8 Appliance Restore

The appliances that were backed up on to a USB disk can be restored via this tab. Once the user connects the USB disk containing backed up appliances images, this tab will show a list of all the backed up appliances. User can select any appliance and click on the restore button provided. The restored appliance needs to be activated again via the management portal before it can be used. The restore operation will install the previously backed-up appliance. The older appliance will still be present and has to be deleted manually if required. Please refer section 6.7.3 to see how to delete an appliance.

| Intel <sup>®</sup> Hybrid Cloud                   | Hello admin 🕴 💷 🗖                                                                            |
|---------------------------------------------------|----------------------------------------------------------------------------------------------|
| Testmachine123                                    |                                                                                              |
|                                                   | Session Session Remote IP: 10.223.130.12 Local IP: 192.168.77.                               |
| <ul> <li>Dashboard</li> <li>Appliances</li> </ul> | Add Appliance SIS 2008 Astaro frevall Raming Raming                                          |
| © Configuration                                   |                                                                                              |
| ✗ Controls                                        | Please don't disconnect the USB while appliance restore or installation is going on, Refresh |
| 🕼 Logs                                            |                                                                                              |
|                                                   | Available Appliances Found a total of 14 service images in the 1 USBs plagged to the server. |
|                                                   | Seagate FreeAgent 0132 (14 Images found in this USB)                                         |
|                                                   | CentOS (Backgrains at 44/2010 Disor 49nin.)                                                  |
|                                                   | CentOS_4_22010_13_40 (Better arter at 41/2019 (Better Tent.)                                 |
|                                                   | CentOS_4.4_2010_13_40 (Ratio alex a 42700 Block back)                                        |
|                                                   | firewall (Buring takes at #11/2219 12have 22min )                                            |
|                                                   | firewall (Burby take at 471/2018 20ase 24aix)                                                |
|                                                   | firewall (Bucky nine at 471/2010 Diser 20nic)                                                |

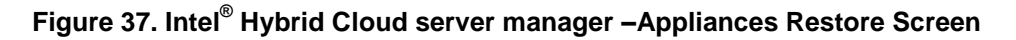

# 6.9 Configuring Intel<sup>•</sup> Hybrid Cloud server

This feature can be used to configure Intel<sup>®</sup> Hybrid Cloud server and also some other tasks like changing password, appliance boot settings, etc. Functionality of these features is explained in the following sections.

#### 6.9.1 Server Details

This tab can be used to configure System name, update time zone and change password. Both system and Intel<sup>®</sup> AMT password can be changed. Upon successful update of the password, are login screen opens in which user must login again with a new password.

| Intel(R) Hybrid Cloud |                                  |                                                                    |                                                             | Hello admin 🛛 🔔 🗖 🕼                       |
|-----------------------|----------------------------------|--------------------------------------------------------------------|-------------------------------------------------------------|-------------------------------------------|
| myTestPR O            |                                  |                                                                    |                                                             |                                           |
|                       |                                  | 🥥 Session (                                                        | 🥏 Remote IP: 10.223.130.31 🥃 HW mgmt II                     | P: 10.223.130.31 🥥 Local IP: 192.168.77.1 |
|                       | No messages an                   | railable                                                           |                                                             | 0 Messages 💉 💌                            |
|                       | Model: To be<br>Memory: 1034     | filled by O.E.M. CPU: Int<br>8.9 MB free of 16276.7 MB Uptime: 0.0 | el(R) Xeon(R) CPU E31275 @ 3.40GHz<br>Jav(s) and O2 Hour(s) |                                           |
| A Dashboard           | Storage: 31.80                   |                                                                    |                                                             |                                           |
| Appliances            | Server Settings Network Settings | Alerts Rebrand Server                                              | Boot Settings                                               |                                           |
| O Configuration       |                                  |                                                                    |                                                             |                                           |
| Oisaster Recovery     | Update Settings                  |                                                                    | Change Password                                             |                                           |
| ✗ Controls            | Name:                            | myTestPR                                                           | <ul> <li>Server console</li> </ul>                          | <ul> <li>HW mgmt.</li> </ul>              |
| Logs     ■            | Date                             | 04/20/2011                                                         | Old Password:                                               |                                           |
|                       | Time:                            | 13 - 128 - 1                                                       | New Password:                                               |                                           |
|                       | Time Zone:                       | America/Dawson Cree ¥                                              | Re-enter New Password:                                      |                                           |
|                       |                                  | Update                                                             |                                                             | Change Password                           |
|                       |                                  |                                                                    |                                                             |                                           |
|                       |                                  |                                                                    |                                                             |                                           |
|                       |                                  |                                                                    |                                                             |                                           |
|                       |                                  |                                                                    |                                                             | _                                         |

Figure 38. Intel<sup>®</sup> Hybrid Cloud server manager -Configure Server Settings window

#### 6.9.2 Network Settings

This tab can be used to configure local and remote interfaces of the Intel<sup>®</sup> Hybrid Cloud server. If one updates the interface through which the user is connected, it shows a warning message before it proceeds.

| Intel(R) Hybrid Cloud | Heloadmin 📜 🗖 🛙                                                                                                    |
|-----------------------|----------------------------------------------------------------------------------------------------|
| myTestPR O            |                                                                                                    |
|                       | Session                                                                                                    |
|                       | No messages available O Messages 🕢                                                                                                    |
| A Dashboard           | Model:         To be filted by 0.04.         CPU.         Intel®(1) Ascr4[0] CPU (E31275 @ 3.400Hz           Memory:         1034 09H free of 150275 XMI         Uptime:         0 Dary(s) and 02:Hour(s)           Storage:         31.8 C8 free of 100.0 C8         C9 |
| Appliances            | Server Settings Network Settings Alerts Rebrand Server Boot Settings                                                                                                    |
| © Configuration       |                                                                                                    |
| Oisaster Recovery     | Local Network Interface Remote Network Interface                                                                                                    |
| ✗ Controls            | IP: 192.168.77.1                                                                                                    |
| 🕞 Logs                | Netmask:         255.255.0         P:         10.223.130.31           Update         Netmask:         255.255.0         P:                                                                                                    |
|                       | Gateway: [10.223.130.251                                                                                                    |
|                       | DNS: 10.248.2.1                                                                                                    |
|                       | Update                                                                                                    |
|                       | Note- Configure Handware Management<br>Network interface before Server Network<br>configuration.                                                                                                    |
|                       |                                                                                                    |

Figure 39. Intel<sup>®</sup> Hybrid Cloud server manager -Configure Network Settings Screen

#### 6.9.3 Configuring Email Alerts

This tab lets the admin and user to configure the email settings and select the software alerts that can be received from the Intel<sup>®</sup> Hybrid Cloud server by email. The Server email/SMTP configuration can be updated only by admin. IP address for SMTP server needs to be configured. The user and admin can configure their email addresses to which the alerts are sent and also the specific type of logs for which Intel<sup>®</sup> Hybrid Cloud server should send the alert emails.

| Intel(R) Hybrid Cloud |                                  |                                                        |                                                                  | Hello admin 🖉 📃 🖸 😋                    |
|-----------------------|----------------------------------|--------------------------------------------------------|------------------------------------------------------------------|----------------------------------------|
| myTestPR O            |                                  |                                                        |                                                                  |                                        |
|                       |                                  | 🥥 Se                                                   | rssion 🥃 Remote IP: 10.223.130.31 🥃 HW mgmt IP:                  | 10.223.130.31 🥥 Local IP: 192.168.77.1 |
|                       | No messages ava                  | allable                                                |                                                                  | 0 Messages < 💌                         |
|                       | Model: To be f<br>Memory: 10348  | lled by O.E.M. CPU:<br>9 MB free of 16276.7 MB Uptime: | Intel(R) Xeon(R) CPU E31275 @ 3.40GHz<br>0 Day(s) and 02 Hour(s) |                                        |
| A Dashboard           | Storage: 31.8 GE                 |                                                        |                                                                  |                                        |
| Appliances            | Server Settings Network Settings | Alerts Rebrand Se                                      | erver Boot Settings                                              |                                        |
| O Configuration       |                                  |                                                        |                                                                  |                                        |
| Oisaster Recovery     | Emai                             | I Server Configuration                                 | Alert Configuration                                              |                                        |
| * Controls            | SMTP                             | Server:                                                | Enable Email Alerts                                              |                                        |
| 4 001000              | CMITD                            | Parts (ar #)                                           | Receive alerts for:                                              |                                        |
| 🕑 Logs                | anir                             | Poit: 25 Y                                             |                                                                  |                                        |
|                       | Email                            | Address :                                              | Alerts                                                           |                                        |
|                       | Pacsu                            | ord:                                                   | 🗌 🛕 Warnings                                                     |                                        |
|                       | 1020                             |                                                        | Information                                                      |                                        |
|                       |                                  | Update                                                 | Email address :                                                  |                                        |
|                       |                                  |                                                        | Update                                                           |                                        |
|                       |                                  |                                                        |                                                                  |                                        |
|                       |                                  |                                                        |                                                                  |                                        |
|                       |                                  |                                                        |                                                                  |                                        |
|                       |                                  |                                                        |                                                                  |                                        |
|                       |                                  |                                                        |                                                                  |                                        |

Figure 40. Intel<sup>®</sup> Hybrid Cloud server manager -Alerts (Email) Configuration window

#### 6.9.4 Rebrand Intel<sup>•</sup> Hybrid Cloud server

This option helps OEM/ Remote Administrator/MSPs to rebrand server by changing Vendor name, Client name, logo, and EULA. This option is available only for "Admin" role.

| Intel(R) Hybrid Cloud                                                 |                                                                                                    | Hello adr                                                                                  | nin   🗆 🖲   |
|-----------------------------------------------------------------------|----------------------------------------------------------------------------------------------------|--------------------------------------------------------------------------------------------|-------------|
| myTestPR O                                                            |                                                                                                    |                                                                                            |             |
|                                                                       |                                                                                                    | Session                                                                                    | 192.168.77. |
| A Dashboard                                                           | No messages available<br>Model: To be filled by 0.E.M.<br>Memory: 10348.9 MB free of 16276.7 MB<br>Storage: 31.8 GB free of 100.0 GB | 0 Messe<br>CPU: Intel(R) Xeon(R) CPU E31275 @ 3.40GHz<br>3 Uptime: 0 Day(s) and 02 Hour(s) | iges < >    |
| Appliances     Server Settings     Configuration                      | Network Settings Alerts                                                                                                    | Rebrand Server Boot Settings                                                               |             |
| <ul> <li>Disaster Recovery</li> <li>Controls</li> <li>Logs</li> </ul> | EULA<br>Select a new End User License Agreement.<br>Update                                                                           | Eranding<br>Product Name Intel(R) Hybrid Cloud<br>Vendor Loge:<br>Update Reset             |             |

Figure 41. Intel<sup>®</sup> Hybrid Cloud server manager - Rebrand Server screen

#### 6.9.5 Configure Boot Settings

This tab can be used to change the order in which appliances should automatically boot up post boot. User can do drag and drop to change the order. This order is applicable on the subsequent boot.

**Note**: Reorder option for appliances is available only for admin role. Appliances marked to run on boot should have valid licenses installed. Without a valid license, appliance will not be started automatically or otherwise.

| Intel(R) Hybrid Cloud | Hello admin 🕴 🔤 🗔 🕄                                                                                                    |
|-----------------------|----------------------------------------------------------------------------------------------------|
| myTestPR O            |                                                                                                    |
|                       |                                                                                                    |
|                       | No messages available O Messages 🕥                                                                                                    |
| 🖨 Dashboard           | Model: To be filled by 0.EM. CPU: Intel(R) Xeon(R) CPU E31275 @ 3.40GHz<br>Memory: 10348.9 MB free of 16276.7 MB Uptime: 0 Day(s) and 02 Hour(s)<br>Storage: 31.8 CB free of 100.0 GB |
| 🖴 Appliances          | Server Settings Network Settings Alerts Rebrand Server Boot Settings                                                                                                    |
| Configuration         | Run on Boot Don't Run on Boot                                                                                                    |
| Controls              | Spredict 3.5 GP Edean                                                                                                    |
| Logs                  | StoreGrid 3.5 SP Windows 585.20                                                                                                    |
|                       |                                                                                                    |
|                       |                                                                                                    |
|                       |                                                                                                    |
|                       |                                                                                                    |
|                       | Apply Cancel                                                                                                    |

Figure 42. Intel<sup>®</sup> Hybrid Cloud server manager -Configure Boot Settings window

# 6.10 Disaster Recovery

As the Intel<sup>®</sup> Hybrid Cloud platform works as a one-stop solution for all the IT requirements of an SMB, the Intel<sup>®</sup> Hybrid Cloud server will be the backbone of IT in the SMB premises. The Intel<sup>®</sup> Hybrid Cloud provides customers an option to subscribe for Disaster Recovery wherein the customer will get two Intel<sup>®</sup> Hybrid Cloud servers. One server acts as primary server and this server will run the customer applications and IT services. The second server is the secondary server and it will mirror the primary server, and, in an event of primary server failing, can be made active, and the customer can have its business up and running with very minimal downtime.

#### 6.10.1 Setup

Setting up Disaster Recovery is a single step process. Once both the primary and secondary servers are booted, launch the Intel<sup>®</sup> Hybrid Cloud server manager of the primary server and navigate to the Disaster Recovery tab. This view provides a DR Setup option as given in the screenshot below.

The MSP must enter the Remote/WAN IP address of the secondary server and the Local/LAN IP address that the MSP wants to configure as the secondary server. Both machines must be able to reach each other on the Remote/WAN interface; they need not be on same network but must be reachable via a router or gateway. Both machines must be on the same LAN.

Additionally, a server should be set to factory defaults prior to being configured as secondary server.

| Intel(R) Hybrid Cloud               |                                                                                                    |                 |                                                                  |                         | Hello admin 📃 🗖 😣          |
|-------------------------------------|----------------------------------------------------------------------------------------------------|-----------------|------------------------------------------------------------------|-------------------------|----------------------------|
| myTestPR                            |                                                                                                    |                 |                                                                  |                         |                            |
|                                     |                                                                                                    | 🥥 Sessi         | on 🥪 Remote IP: 10.223.130.31 👄 H                                | W mgmt IP: 10.223.130.3 | 1 🥌 Local IP: 192.168.77.1 |
|                                     | No messages available                                                                                                    |                 |                                                                  |                         | 0 Messages < >             |
| A Dashboard                         | Model:         To be filled by 0.E.M.           Memory:         10348.9 MB free of 16276.7 MB           Storage:         31.8 GB free of 100.0 GB | CPU:<br>Uptime: | Intel(R) Xeon(R) CPU E31275 @ 3.40GHz<br>O Day(s) and O2 Hour(s) |                         |                            |
| Appliances Setup DR                 |                                                                                                    |                 |                                                                  |                         |                            |
| Configuration                       |                                                                                                    |                 |                                                                  |                         |                            |
| Disaster Recovery     Secondary set | erver details                                                                                                    |                 |                                                                  |                         |                            |
| Controls                            | 255:                                                                                                    |                 |                                                                  |                         |                            |
| Preferred Local                     | IP Address:                                                                                                    |                 |                                                                  |                         |                            |
|                                     | Apply                                                                                                    |                 |                                                                  |                         |                            |
|                                     |                                                                                                    |                 |                                                                  |                         |                            |

Figure 43. Secondary server details window

Once the details are provided, Intel<sup>®</sup> Hybrid Cloud software stack configures LAN interfaces of the machines to enable the communication between the servers. Once the LAN is configured, Intel<sup>®</sup> Hybrid Cloud software stack waits for 5 minutes to connect the LAN interfaces of the two machines and thus enables the communication between machines.

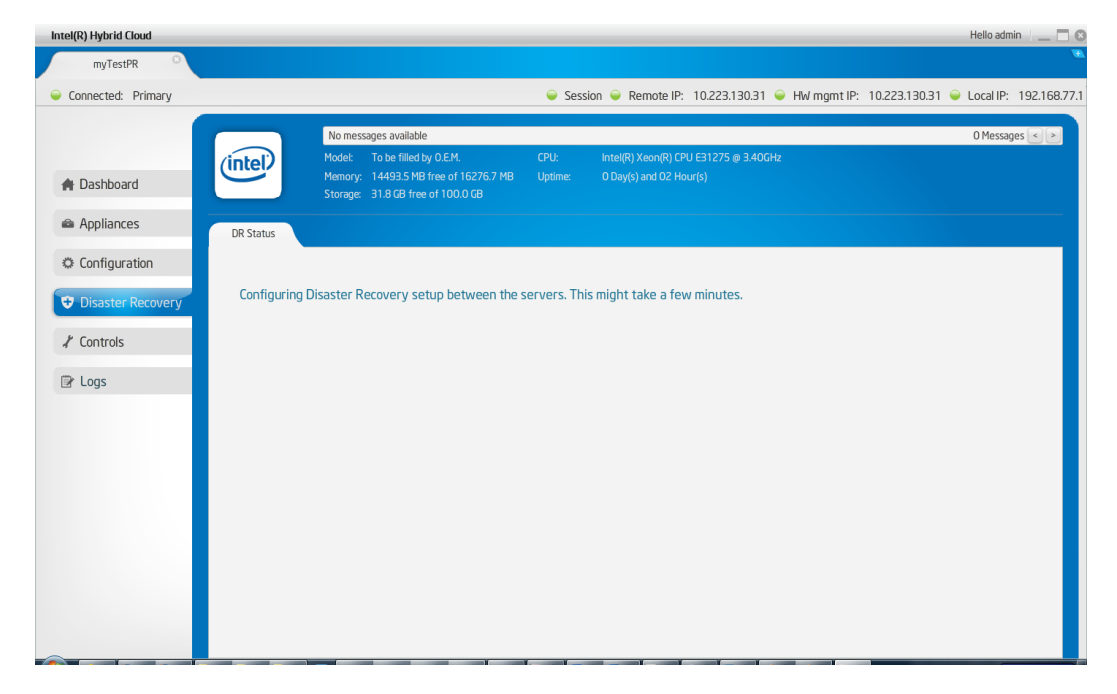

Figure 44. Configuring Disaster Recovery between servers

| Intel(R) Hybrid Cloud                                                                                                    |                                                                                                    | Hello a                                                                                                    | admin 📋 🗖 😆      |
|----------------------------------------------------------------------------------------------------|----------------------------------------------------------------------------------------------------|----------------------------------------------------------------------------------------------------|------------------|
| myTestPR ©                                                                                                    |                                                                                                    |                                                                                                    | Æ                |
| Connected: Primary                                                                                                    |                                                                                                    | Session                                                                                                    | IP: 192.168.77.1 |
| Configuration Configuration C | No messages available<br>Modet: To be filled by 0.E.M.<br>Memory: 1493.5 MB free of 10276.7 MB<br>Storage: 31.8 GB free of 100.0 GB<br>the Secondary system to come up. Pleas | CPU: Intel(R) Xeen(R) CPU E31275 © 340GHz  CPU: Intel(R) Xeen(R) CPU E31275 © 340GHz  4B Uptime: O Day(s) and 02 Hour(s)  Please check the LAN connections of both the servers.(Wait time: 300 sec) | 19 192.106.77    |
| I Logs                                                                                                    |                                                                                                    |                                                                                                    |                  |

Figure 45. Waiting for Secondary systems to come up

Once the communication between the machines is enabled, DR sync process starts.

After the DR setup is done, this view shows the present state of the servers for Disaster Recovery setup. It shows the DR Sync percentage for each appliance. Please refer the following screenshot.

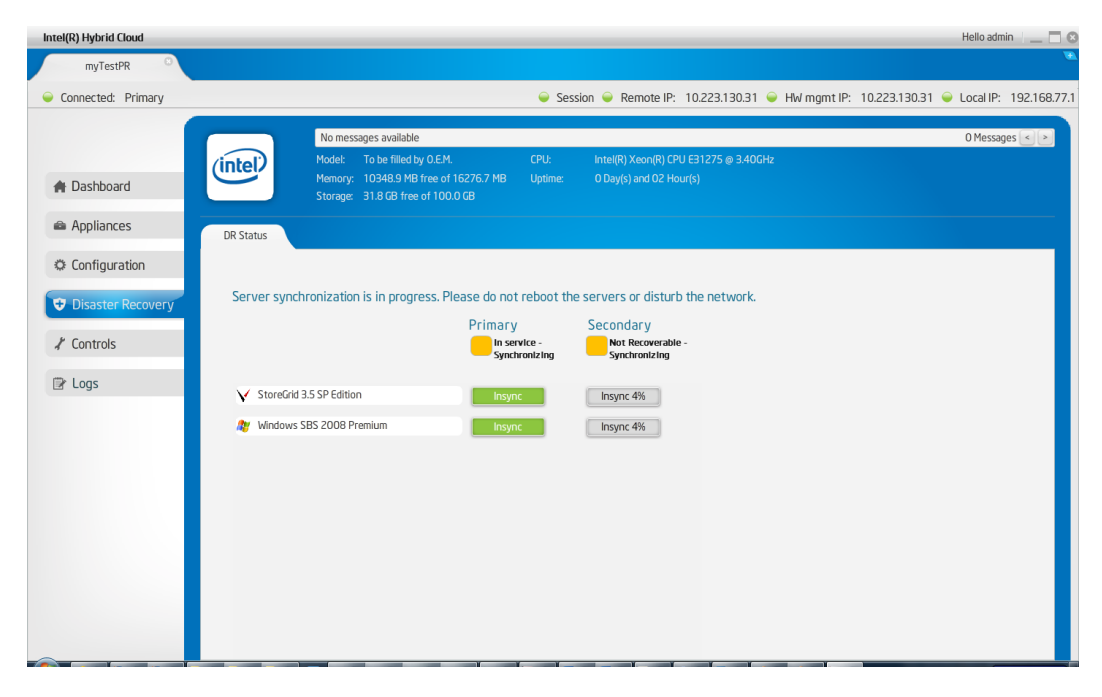

Figure 46. Server synchronization in progress

During Sync, the resource on the mirror server would be in a non recoverable state. Please refer to the screenshot above.

Once the complete sync is done, the view would show the state of each of the servers. Please refer the following screenshot.

| Intel(R) Hybrid Cloud                                |                                                                                                    |                                                          |                             |                   | Hello admin 🕴 🔜 🛛 🛛   |
|------------------------------------------------------|----------------------------------------------------------------------------------------------------|----------------------------------------------------------|-----------------------------|-------------------|-----------------------|
| myTestPR C                                           |                                                                                                    |                                                          |                             |                   | •                     |
| Connected: Primary                                   |                                                                                                    | 🥥 Session 🥥 Remote IP:                                   | 10.223.130.31 🥥 HW mgmt IP: | 10.223.130.31 🥥 l | ocal IP: 192.168.77.1 |
| Appliances                                           | No messages available<br>Model: To be filled by O.E.M.<br>Memory: 10248.9. MB free of 16276.7 MB<br>Storage: 31.8 GB free of 100.0 GB | CPU: Intel(R) Xeon(R) CPU<br>Uptime: O Day(s) and O9 Hou | J E31275 @ 3.40GHz<br>⊮(s)  |                   | 0 Messages <>         |
| Configuration                                        | Primary                                                                                                    | Secondary<br>vice - Recoverable -<br>synchronized        |                             |                   |                       |
| ✓ Controls ✓ StoreGrid ✓ StoreGrid Windows StoreGrid | 3.5 SP Edition Insync<br>SBS 2008 Premium Insync                                                                                      | Synchronized                                             |                             |                   |                       |

Figure 47. Synchronization complete

Intel<sup>®</sup> Hybrid Cloud software stack keeps syncing the VM metadata and various other system details (network details, API ACL, SMTP) between the servers so that the switch over during a failure would be as easy as possible for the MSP.

Once the DR setup is done, the dashboard of the Server Management console shows the usage of the mirror server too. Please refer to the following screenshot.

| Intel(R) Hybrid Cloud |                                                                                               |                                                            |                                                            |                                  | Hello admin 🛛 🔄 🖸          |
|-----------------------|-----------------------------------------------------------------------------------------------|------------------------------------------------------------|------------------------------------------------------------|----------------------------------|----------------------------|
| myTestPR O            |                                                                                               |                                                            |                                                            |                                  | •                          |
| Connected: Primary    |                                                                                               | 🥥 Ses                                                      | sion 🥥 Remote IP: 10.223.130                               | 0.31 🍚 HW mgmt IP: 10.223.130.31 | l 🥥 Local IP: 192.168.77.1 |
| A Dashboard           | No messages available<br>Model: To be filled &<br>Memory: 10348.9 MB<br>Storage: 31.8 GB free | y O.E.M. CPU:<br>free of 16276.7 MB Uptime:<br>of 100.0 GB | Intel(R) Xeon(R) CPU E31275 @ 3<br>O Day(s) and O2 Hour(s) | 3.40GHz                          | 0 Messages < ≥             |
| Appliances            | Usage<br>CPU Memory Disk                                                                      |                                                            | LAN WAN                                                    | Appliances                       |                            |
| Configuration         | Primary Server - In service - Synchronizin<br>100 -<br>80 -                                   | 100                                                        |                                                            | Vindows SBS 200                  | Running                    |
| Disaster Recovery     | % 60 -<br>40 -<br>20 -                                                                        | 60<br>40<br>20                                             |                                                            | <b>Windows 555 200</b>           | ronning.                   |
| X Controls            | 0                                                                                             | chronizing                                                 |                                                            |                                  |                            |
| ☑ Logs                | 80 -<br>% 60 -<br>20 -<br>0                                                                   | 80 -<br>60 -<br>40 -<br>0 -<br>0 -<br>Time(s)              |                                                            |                                  |                            |
|                       | Software Logs<br>View Log type:                                                               | rts 🔾 🛕 Warning 🔾 🚺 Inf                                    | ormation                                                   |                                  |                            |
|                       | Timestamp D                                                                                   | escription                                                 |                                                            |                                  |                            |
|                       | Wed Apr 20 11:11:02 -0700 2011 W                                                              | eb Portal unreachable. Please ver                          | ify the certificate.                                       |                                  |                            |
|                       |                                                                                               |                                                            |                                                            |                                  |                            |

Figure 48. Server Management console displaying the usage of the mirror server

#### 6.10.2 Recover from Primary Server Failure

Once the DR Setup is done, and, if at some point, the Primary server encounters a hardware/software failure, the secondary machine can be brought into service. This would bring back the IT infrastructure of the SMB in a matter of few minutes. When a user/MSP connects to the secondary server while the primary server is down, the following is displayed as the server status.

| Intel(R) Hybrid Cloud                                   | Hello admin 🕴 🔤 🗖                                                                                                    |
|---------------------------------------------------------|----------------------------------------------------------------------------------------------------|
| 54ee129d1ce8d4e3 <sup>©</sup>                           |                                                                                                    |
| Connected: Secondary                                    |                                                                                                    |
| A Dashboard                                             | No messages available         O Messages         O Messages         O           Model:         To be filled by 0.EM         CPU:         Intel(R) Xeon(R) CPU E31275 @ 3.40GHz         O Messages         >           Memory:         15016.7 MB free of 16276.7 MB         Uptime:         O Day(s) and 09 Hour(s)         Storage:         31.8 GB free of 1000 GB |
| Configuration                                           | DR Status Recovery                                                                                                    |
| <ul> <li>Disaster Recovery</li> <li>Controls</li> </ul> | The Secondary server is unable to reach the primary server. Please verify network settings or Use recovery tab to move this server to primary server                                                                                                    |
| 🕑 Logs                                                  | Primary Secondary Not Present Recoverable - Primary not found                                                                                                    |
|                                                         | 2 Windows SBS 2008 Premium                                                                                                    |
|                                                         | ▼ StoreGrid 3.5 SP Edition                                                                                                    |

Figure 49. Server status message

Also, the dashboard shows the appropriate status of the machines. Please refer to the screenshot below.

| Intel(R) Hybrid Cloud         |                             |                                                           |                 |                               |                                  | Hello admin 📃 🗖 🛽       |
|-------------------------------|-----------------------------|-----------------------------------------------------------|-----------------|-------------------------------|----------------------------------|-------------------------|
| 54ee129d1ce8d4e3 <sup>©</sup> |                             |                                                           |                 |                               |                                  |                         |
| Connected: Secondary          |                             |                                                           | 🥥 Sessio        | n 🥃 Remote IP: 10.223.13      | 0.11 🥃 HW mgmt IP: 10.223.130.11 | Local IP: 192.168.77.34 |
|                               | No messa                    | iges available                                            |                 |                               |                                  | 0 Messages < 🖻          |
|                               | (intel) Model:              | To be filled by O.E.M.                                    |                 | Intel(R) Xeon(R) CPU E31275 @ |                                  |                         |
| A Dashboard                   | Memory:<br>Storage:         | 15016.7 MB free of 16276.7 MB<br>31.8 GB free of 100.0 GB |                 |                               |                                  |                         |
| Configuration                 | Usage                       |                                                           |                 |                               | Appliances                       |                         |
|                               | CPU Mem                     | ory Disk                                                  |                 | LAN WAN                       |                                  |                         |
| Disaster Recovery             | 100 -                       | 100                                                       |                 |                               | Windows SBS 200                  | Halted                  |
|                               | 80                          | 80                                                        |                 |                               | StoreGrid 3.5 SP Ed              | Halted                  |
| 🗶 Controls                    | <b>%</b> 40 -               | Out of sync                                               | C I             |                               |                                  |                         |
|                               | 20                          | 20 -                                                      |                 |                               |                                  |                         |
| 🕑 Logs                        | Secondary Server - Becovera | ble - Primary not found                                   |                 |                               |                                  |                         |
|                               | 100                         | 100 -                                                     |                 |                               |                                  |                         |
|                               | 80 -                        | 80 -                                                      |                 |                               |                                  |                         |
|                               | % 40                        | 40                                                        |                 |                               |                                  |                         |
|                               | 20                          | 20                                                        |                 |                               |                                  |                         |
|                               |                             | Time(s)                                                   |                 |                               |                                  |                         |
|                               | Software Logs               |                                                           |                 |                               |                                  |                         |
|                               | View Log type: 💿 🖨 Error    | 🔾 🌖 Alerts 🔾 🔺 Warning                                    | 🔾 🕕 Infor       | mation                        |                                  |                         |
|                               | Timestamp                   | Description                                               |                 |                               |                                  |                         |
|                               | Tue Apr 19 20:28:50 -0700 2 | 011 Web Portal unreachable                                | e. Please verif | y the certificate.            |                                  |                         |
|                               |                             |                                                           |                 |                               |                                  |                         |
|                               |                             |                                                           |                 |                               |                                  |                         |
|                               |                             |                                                           |                 |                               |                                  |                         |
|                               |                             |                                                           |                 |                               |                                  |                         |
| ~                             |                             |                                                           |                 |                               |                                  |                         |

#### Figure 50. Machine status

MSP can use the Recovery tab to bring the appliance in service on this secondary server which will be the new Primary server post recovery. Please refer the screenshot below for the Recovery tab.

| Intel(R) Hybrid Cloud                                                                                                    |                                                                                                    | Hello admin 🕴 🔔 🗖 🕻                                                                                                    |
|----------------------------------------------------------------------------------------------------|----------------------------------------------------------------------------------------------------|----------------------------------------------------------------------------------------------------|
| 54ee129d1ce8d4e3                                                                                                    |                                                                                                    |                                                                                                    |
| Connected: Secondary                                                                                                    |                                                                                                    | Session                                                                                                    |
| <ul> <li>Connected: Secondary</li> <li>▲ Dashboard</li> <li>◆ Configuration</li> <li>◆ Disaster Recovery</li> <li>✔ Controls</li> <li>֎ Logs</li> </ul> | No messages available         Made:       To be filled by 0.E4.         Marcay:       15016.7 MB free of 160.00         DR Status       Recovery         Appliances available for recovery.       Impliances available for recovery.         Impliances available Premium       Impliances available System         Impliances available System       Impliances available for recovery.         Impliances available System       Impliances available for recovery.         Impliances available System       Impliances available System         Impliances available System       Impliances available System         Impliances available System       Impliances available System         Impliances available System       Impliances available System         Impliances available System       Impliances available System         Impliances available System       Impliances available System         Impliances available System       Impliances available System         Impliances available System       Impliances available System         Impliances available System       Impliances available System         Impliances available System       Impliances available System         Impliances available System       Impliances available System         Impliances available System       Impliances available System         Impliances available | Session Remote IP: 10.223.130.11 He Hw mgmt IP: 10.223.130.11 Le Local IP: 192.168.77.34      OMessages ()     OMessages ()     OMessages ()     OMessages ()     Recover      Recover |
|                                                                                                    |                                                                                                    |                                                                                                    |

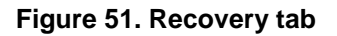

#### 6.10.3 Repair – Re-Create the Disaster Recovery Setup

Once the appliances are recovered, the original Secondary Server becomes the primary server. Now MSP can add a new secondary server and repair the setup to have disaster recovery capability once again. Repairing is a single step process where the MSP has to provide the WAN IP address of the new server. Please refer the screenshot below.

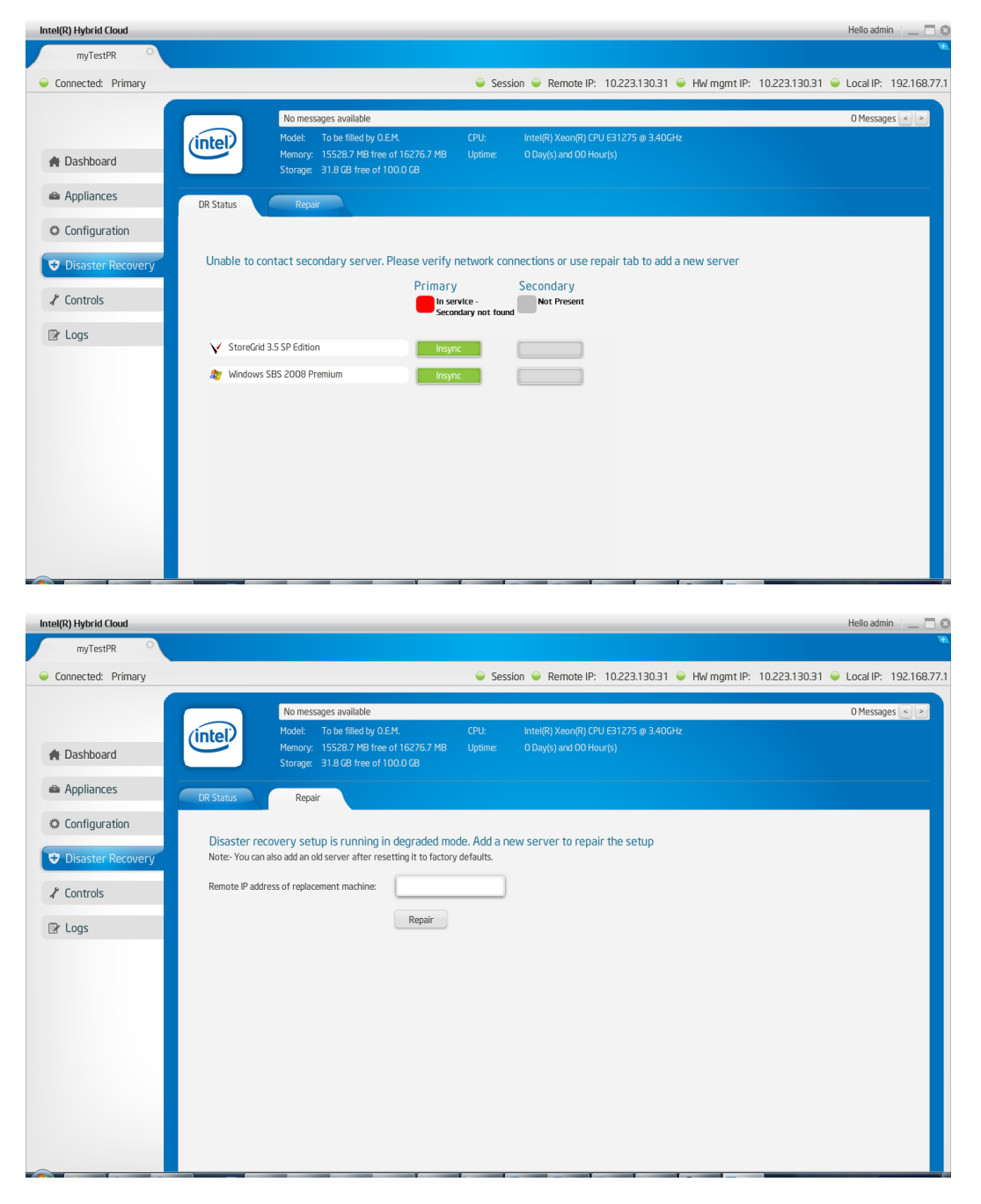

Figure 52. Re-Create the Disaster Recovery Setup

Just like in the first-time DR setup case, both the servers must be reachable on the Remote/WAN interface, and on the Local/LAN side, both servers have to be connected to the same network. Prior to setting up a server as secondary server, the server must be set to factory defaults, if not a new server.

Post-repair, the disaster recovery is setup again, and it ensures high availability of the customer's IT infrastructure.

## 6.11 Intel<sup>•</sup> Hybrid Cloud management controls

Various actions can be taken on the Intel<sup>®</sup> Hybrid Cloud server manager using this tab like System restart, shutdown. Force restart and shutdown can be done OOB using Intel<sup>®</sup> AMT. These Intel<sup>®</sup> AMT commands are available only on admin role. For others, admin can grant permission to user role.

There are four options available for software:

**Software Reset** — Resets the Intel<sup>®</sup> Hybrid Cloud software stack on the server.

**Set System Defaults** — Resets the Intel<sup>®</sup> Hybrid Cloud software stack configuration to initial default settings. This sets the user permissions to default permission levels for all the XML-RPC APIs and disables SSH for the user. It also configures the remote interface to 'dhcp' and sets local interface to 192.168.77.1/255.255.255.0 IP configuration. All Email alert configurations are removed. The boot orders of the appliances are also removed. There is no effect on the server registration and appliance activation state.

**Upgrade** — The Intel<sup>®</sup> Hybrid Cloud software stack can be patched using the upgrade option. There is option to patch both Intel® Hybrid Cloud server manager and Intel® Hybrid Cloud software stack. User needs to copy the patch to the client system and then using the upgrade feature, remotely patch the software stack, or patch the server manager on the client system.

**Appliance network** — There is also a provision for taking appliances off the network. This could be used in scenarios where a network threat is detected and admin may want to put appliances off network. Post diagnostics, he/she can put these networks back on the network. Remote Administrator logged in as "admin" can also allow user role to perform this action.

**Note**: A power cycle on an appliance after detaching it from network automatically brings the appliance back on the network.

| Intel(R) Hybrid Cloud |                                            | Hello admin 👘 🔤 🗖 🛽                   |
|-----------------------|--------------------------------------------|---------------------------------------|
| myTestPR O            |                                            | · · · · · · · · · · · · · · · · · · · |
| Connected: Primary    |                                            |                                       |
|                       | Maintenance Permissions Scripts            |                                       |
| A Dashboard           |                                            | l l l l l l l l l l l l l l l l l l l |
| 🖴 Appliances          | System Reset and Shutdown                  |                                       |
|                       | Soft Reset of the Server                   | Restart                               |
| & Configuration       | Soft Shutdown of the Server                | Shutdown                              |
| Disaster Recovery     | Force restart of the Server                | Force Restart                         |
| ✗ Controls            | Force shutdown of the Server               | Force Shutdown                        |
| I Logs                |                                            |                                       |
|                       | Software Reset and Factory Defaults        |                                       |
|                       | Reset the Software stack on the server     | Software Reset                        |
|                       | Restore software configuration to defaults | Restore Defaults                      |
|                       |                                            |                                       |
|                       | Upgrade Server                             |                                       |
|                       | Upgrade Server Software                    | Upgrade                               |
|                       | Upgrade Management Software                | Upgrade                               |
|                       |                                            |                                       |
|                       | Network Appliance                          |                                       |

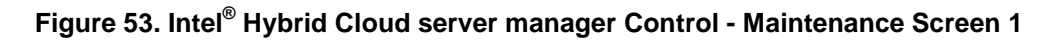

| Intel(R) Hybrid Cloud |                                                                                  | Hello admin 🕴 🔔 🗖 🤅                |
|-----------------------|----------------------------------------------------------------------------------|------------------------------------|
| myTestPR O            |                                                                                  |                                    |
| Connected: Primary    |                                                                                  |                                    |
|                       | Maintenance Permissions Scripts<br>reastorie sortiware coninguration to defaults | RESIDI E DERAUIS                   |
| A Dashboard           |                                                                                  |                                    |
| Appliances            | Upgrade Server                                                                   |                                    |
| Configuration         | Upgrade Server Software<br>Upgrade Management Software                           | Upgrade                            |
| Disaster Recovery     |                                                                                  |                                    |
| * Controls            | Network Appliance                                                                |                                    |
| 🕞 Logs                | Appliances on Network                                                            | Appliances off Network             |
|                       | StoreGrid 3.5 SP.                                                                | <ul> <li>Windows SBS 20</li> </ul> |
|                       |                                                                                  | Update Cancel                      |

Figure 54. Intel<sup>®</sup> Hybrid Cloud server manager - Maintenance Screen 2

## 6.11.1 Permissions

This screen is divided into 2 groups; system or hardware permissions and User permissions.

System permissions allow "Admin" to enable/disable SSH and SystemConsole.

User permissions allow "Admin" set permissions for user role. Once logged in as "admin", the Remote Administrator can change the default access permissions for the "user". The access permissions are limited to "allowed" or "denied" for various operations supported.

| Intel(R) Hybrid Cloud | Hello admin 🖞 🔔 🗖 🕼                                                     |
|-----------------------|-------------------------------------------------------------------------|
| myTestPR O            |                                                                         |
| Connected: Primary    | Gession                                                                 |
|                       | Maintenance Permissions Scripts                                         |
| A Dashboard           | ſ                                                                       |
| Appliances            | Hardware permissions                                                    |
|                       | Enable SSH on remote interface                                          |
| Configuration         | Enable SSH on local interface                                           |
| the Direct of D       | Image: With the system Console                                          |
| Uisaster Recovery     | Update                                                                  |
| Controls              | User permissions                                                        |
| 😰 Logs                |                                                                         |
|                       | Appliance network control - Controls the appliance network connectivity |
|                       | ☑ Appliance network control                                             |
|                       | Appliance power control - Changes the power state of the appliances     |
|                       | ✓ resume appliance                                                      |
|                       |                                                                         |
|                       | stop appliance                                                          |
|                       | ✓ suspend appliance                                                     |
|                       | Server console access - Controls the local console access               |
|                       | Server console access                                                   |

Figure 55. Intel<sup>®</sup> Hybrid Cloud server manager - Permissions Screen

#### 6.11.2 Diagnostics (Controls $\rightarrow$ Scripts)

This tab provides a window to execute scripts to perform operations on the server. The script engine is designed in such a way that the user can add customized scripts. Default scripts available include:

- 1. Attaching a USB to an appliance/VM.
- 2. Detaching a USB from appliance/VM.
- 3. Deleting ISO attached to appliance/VM.

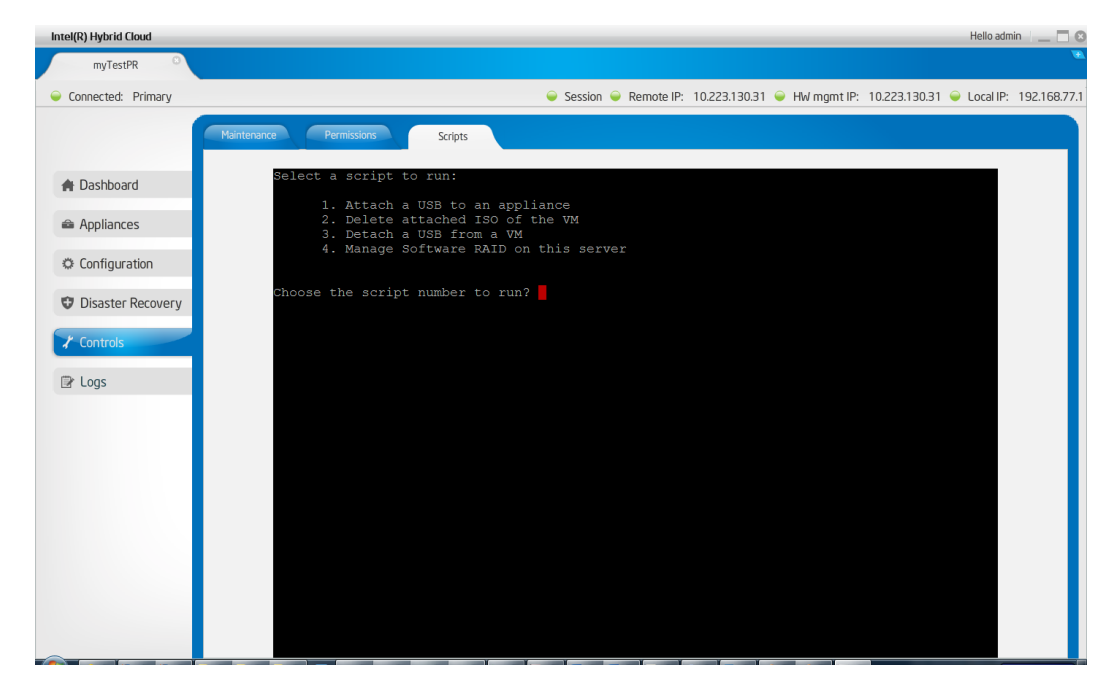

Figure 56. Intel<sup>®</sup> Hybrid Cloud server manager - Diagnostics (Control > Scripts) window

# 6.12 Intel<sup>•</sup> Hybrid Cloud software logs

This tab shows detailed logs on Intel<sup>®</sup> Hybrid Cloud server. One can choose to see logs in any of these categories: information, warning, alerts, and errors.

There are three types of events:

- Software events that are captured by Intel<sup>®</sup> Hybrid Cloud software stack and RAID Controller.
- Hardware events that are captured by Intel<sup>®</sup> AMT.
- System events that are captured by Citrix\* Xenserver\*.

Intel<sup>®</sup> Hybrid Cloud software stack supports both Hardware and Software RAID to be configured on the server to provide maximum availability for the services installed on the server. RAID drives would be used as the default storage for installing all the appliances. Intel<sup>®</sup> Hybrid Cloud software stack collects the logs generated by RAID and adds them to the Intel<sup>®</sup> Hybrid Cloud software logs.

| ntel(R) Hybrid Cloud |             |             |                   |                    |                                                                    | Hello admin      |
|----------------------|-------------|-------------|-------------------|--------------------|--------------------------------------------------------------------|------------------|
| bmc ©                |             |             |                   |                    |                                                                    |                  |
|                      |             |             |                   | (                  | ) Session 🧼 Remote IP: 10.223.131.83 🍚 HW mgmt IP: 10.223.131.69 👄 | Local IP: 192.16 |
|                      |             |             |                   |                    |                                                                    |                  |
|                      |             |             |                   |                    | •                                                                  | ٩                |
|                      | Software    |             | System Ha         | irdware            |                                                                    |                  |
| A Dashboard          | View Log Ty | pe: 🗹 All [ | 🗹 🖨 Error 🗹 🕕 /   | Alerts 🗹 🔥 Warning | ✓ 1 Information                                                    |                  |
| HW Inventory         | Type        | Record ID   | Timestamp         | Source             | Description                                                        |                  |
| ,                    | •           | 1           | 4/21/2011 4:14 pm | Intel(R) AMT       | Authentication failed 5 times. The system may be under attack.     |                  |
| Appliances           |             | 2           | 4/20/2011 5:05 am | BIOS               | Starting operating system boot process.                            |                  |
|                      | Δ           | 3           | 4/20/2011 5:05 am | Unspecified entity | Starting operating system boot process.                            |                  |
| Configuration        |             | 4           | 4/20/2011 5:05 am | Add-in card        | Starting ROM initialization.                                       |                  |
|                      | <b>A</b>    | 5           | 4/20/2011 5:05 am | Add-in card        | Starting ROM initialization.                                       |                  |
| 🔁 Disaster Recovery  |             | 6           | 4/20/2011 5:05 am | Disk or disk bay   | Starting hard-disk initialization and test.                        |                  |
|                      | Δ           | 7           | 4/20/2011 5:05 am | Disk or disk bay   | Starting hard-disk initialization and test.                        |                  |
| l Controls           |             | 8           | 4/20/2011 5:05 am | Disk or disk bay   | Starting hard-disk initialization and test.                        |                  |
|                      | <b>A</b>    | 9           | 4/20/2011 5:05 am | Disk or disk bay   | Starting hard-disk initialization and test.                        |                  |
| ⊉ Logs               | 0           | 10          | 4/20/2011 5:05 am | BIOS               | keyboard test.                                                     |                  |
|                      | 0           | 11          | 4/20/2011 5:05 am | BIOS               | Keyboard controller initialization.                                |                  |
|                      |             | 12          | 4/20/2011 5:05 am | Add-in card        | Starting ROM initialization.                                       |                  |
|                      | 0           | 13          | 4/20/2011 5:05 am | BIOS               | Video initialization.                                              |                  |
|                      | <b>A</b>    | 14          | 4/20/2011 5:05 am | BIOS               | Performing PCI configuration.                                      |                  |
|                      | <b>A</b>    | 15          | 4/20/2011 5:05 am | BIOS               | Performing PCI configuration.                                      |                  |
|                      | Δ           | 16          | 4/20/2011 5:05 am | BIOS               | USB resource configuration.                                        |                  |
|                      | Δ           | 18          | 4/20/2011 5:02 am | Unspecified entity | Starting operating system boot process.                            |                  |
|                      | Δ           | 19          | 4/20/2011 5:02 am | Add-in card        | Starting ROM initialization.                                       |                  |
|                      |             | 20          | 4/20/2011 5:02 am | Add-in card        | Starting ROM initialization.                                       |                  |
|                      | Δ           | 21          | 4/20/2011 5:02 am | Disk or disk bay   | Starting hard-disk initialization and test.                        |                  |
|                      |             |             |                   | Sho                | wing 390 - 1 of 390                                                | Page 1 of 1      |

Figure 57. Intel<sup>®</sup> Hybrid Cloud server manager Logs Screen

#### 6.12.1 Software and Hardware Logs Deletion:

Clicking on the **Trash Bin** icon highlighted below will delete all software or hardware logs. There is no option to delete specific set of logs. Also, system logs cannot be deleted.

| Intel(R) Hybrid Cloud |              |             |                                | He                                                                                                    |
|-----------------------|--------------|-------------|--------------------------------|----------------------------------------------------------------------------------------------------|
| 54ee129d1ce8d4e3 ©    |              |             |                                |                                                                                                    |
| Connected: Primary    |              |             |                                | Session                                                                                                    |
| A Dathbard            | Software     |             | System                         | $\bigcirc$                                                                                                    |
| A Dashboard           | View Log Tyr | ne: 🗹 All 🕟 | 🖌 🖨 Error 🗹 🕕 Alerts 🗹 🔥       | Warning 🔽 🊯 Information                                                                                                    |
| 🖴 Appliances          | Type         | Record ID   | Timestamo                      | Description                                                                                                    |
|                       | С            | 28          | Wed Apr 20 16:31:04 -0700 2011 | Web Portal unreachable.Check Internet connection. If problem persist please contact support pro                                                                                               |
| Configuration         |              | 27          | Wed Apr 20 16:30:35 -0700 2011 | License of appliance XenServer DDK 5.5.0-25727p import has expired.                                                                                                    |
|                       | 0            | 26          | Wed Apr 20 16:30:27 -0700 2011 | Usage reporting successful.                                                                                                    |
| Disaster Recovery     | 0            | 25          | Wed Apr 20 16:24:50 -0700 2011 | System will reboot in three seconds.                                                                                                    |
| ✗ Controls            |              | 24          | Wed Apr 20 16:24:24 -0700 2011 | Appliance 'Windows SBS 2008 Premium' could not be started because of insufficient memory.<br>other appliances and try again.                                                                  |
|                       | 0            | 23          | Wed Apr 20 16:19:40 -0700 2011 | System will reboot in three seconds.                                                                                                    |
| Cr Logs               | Δ            | 22          | Wed Apr 20 16:18:00 -0700 2011 | Appliance 'Windows SBS 2008 Premium' could not be started because of insufficient memory. F<br>other appliances and try again.                                                                |
|                       | <b>A</b>     | 21          | Wed Apr 20 16:17:01 -0700 2011 | Appliance 'Windows SBS 2008 Premium' could not be started because of insufficient memory.<br>other appliances and try again.                                                                  |
|                       | Δ            | 20          | Wed Apr 20 16:16:40 -0700 2011 | Appliance 'Windows SBS 2008 Premium' could not be started because of insufficient memory. I<br>other appliances and try again.                                                                |
|                       | 0            | 19          | Wed Apr 20 16:15:39 -0700 2011 | Initial sync of the appliancess has completed. Any change in the appliances on primary would be<br>automatically synchronized to the secondary.                                               |
|                       | 0            | 18          | Wed Apr 20 15:44:22 -0700 2011 | Secondary server registered with the portal.                                                                                                    |
|                       | 0            | 17          | Wed Apr 20 15:43:08 -0700 2011 | Initial sync of the appliancess has started. Please verify the setup by connecting to the seconda                                                                                             |
|                       | •            | 16          | Wed Apr 20 15:40:17 -0700 2011 | Server on 10.223.130.31 does not seem to be a fresh machine. To start the repair process, pleat the IP of a fresh server or perform factory defaults on the replacement server and try again. |
|                       | <b>A</b>     | 15          | Wed Apr 20 15:37:44 -0700 2011 | VMs on the secondary machine are shutdown as the VMs are running on this server. Please try r<br>Disaster Recovery setup.                                                                     |
|                       | 0            | 14          | Wed Apr 20 13:04:30 -0700 2011 | New appliance registration successfully. Please activate the appliance in Web Portal.                                                                                                    |
|                       |              | 17          |                                | Access denied due to Invalid Session ID this might be due to Server Manager not closed property<br>Showing 28 - 1 of 28 Pag                                                                   |

Figure 58. Software and Hardware Logs Deletion

## 6.12.2 Software Logs Download

The entire software log set can be exported to CSV (Comma Separated Values) file. This file can also be used to import data to an excel sheet. This feature is available only for saving software logs. Clicking on icon highlighted below can download software logs.

| Intel(R) Hybrid Cloud |              |            |                                | Hello admin 🔰 🔤 🗍                                                                                                    |
|-----------------------|--------------|------------|--------------------------------|----------------------------------------------------------------------------------------------------|
| 54ee129d1ce8d4e3      |              |            |                                |                                                                                                    |
| Connected: Primary    |              |            |                                | Session                                                                                                    |
| 脅 Dashboard           | Software     |            | System                         |                                                                                                    |
|                       | View Log Typ | e: 🗹 All 🕨 | 🖌 🖨 Error 🗹 🌖 Alerts 🗹 🛕       | Warning 🗹 🕦 Information 🔛 Download Logs                                                                                                    |
| Appliances            | Type         | Record ID  | Timestamp                      | Description                                                                                                    |
| ALC 1                 | •            | 28         | Wed Apr 20 16:31:04 -0700 2011 | Web Portal unreachable.Check Internet connection. If problem persist please contact support pro                                                                                                    |
|                       | •            | 27         | Wed Apr 20 16:30:35 -0700 2011 | License of appliance XenServer DDK 5.5.0-25727p import has expired.                                                                                                    |
| Disastas Pasavasv     | 0            | 26         | Wed Apr 20 16:30:27 -0700 2011 | Usage reporting successful.                                                                                                    |
| Uisaster Recovery     | 0            | 25         | Wed Apr 20 16:24:50 -0700 2011 | System will reboot in three seconds.                                                                                                    |
| X Controls            | Δ            | 24         | Wed Apr 20 16:24:24 -0700 2011 | Appliance 'Windows SBS 2008 Premium' could not be started because of insufficient memory. Please stop<br>other appliances and try again.                                                               |
|                       | 0            | 23         | Wed Apr 20 16:19:40 -0700 2011 | System will reboot in three seconds.                                                                                                    |
| C Logs                | Δ            | 22         | Wed Apr 20 16:18:00 -0700 2011 | Appliance 'Windows SBS 2008 Premium' could not be started because of insufficient memory. Please stop<br>other appliances and try again.                                                               |
|                       | <b>A</b>     | 21         | Wed Apr 20 16:17:01 -0700 2011 | Appliance 'Windows SBS 2008 Premium' could not be started because of insufficient memory. Please stop<br>other appliances and try again.                                                               |
|                       | Δ            | 20         | Wed Apr 20 16:16:40 -0700 2011 | Appliance 'Windows SBS 2008 Premium' could not be started because of insufficient memory. Please stop<br>other appliances and try again.                                                               |
|                       | 0            | 19         | Wed Apr 20 16:15:39 -0700 2011 | Initial sync of the appliancess has completed. Any change in the appliances on primary would be<br>automatically synchronized to the secondary.                                                        |
|                       | 0            | 18         | Wed Apr 20 15:44:22 -0700 2011 | Secondary server registered with the portal.                                                                                                    |
|                       | 0            | 17         | Wed Apr 20 15:43:08 -0700 2011 | Initial sync of the appliancess has started. Please verify the setup by connecting to the secondary server.                                                                                            |
|                       | •            | 16         | Wed Apr 20 15:40:17 -0700 2011 | Server on 10.223.130.31 does not seem to be a fresh machine. To start the repair process, please provide the IP of a fresh server or perform factory defaults on the replacement server and try again. |
|                       | <b>A</b>     | 15         | Wed Apr 20 15:37:44 -0700 2011 | VMs on the secondary machine are shutdown as the VMs are running on this server. Please try repairing the<br>Disaster Recovery setup.                                                                  |
|                       | 0            | 14         | Wed Apr 20 13:04:30 -0700 2011 | New appliance registration successfully. Please activate the appliance in Web Portal.                                                                                                    |
|                       |              | 10         | 11 14 20125024 0700 2011       | Access denied due to Invalid Session ID this might be due to Server Manager not closed properly or an Showing 28 - 1 of 28 Page 1 of 1                                                                 |

Figure 59. Software Logs Download

## 6.13 Intel<sup>•</sup> Hybrid Cloud server manager Multiple Servers Management

The **All Servers** tab of the Intel<sup>®</sup> Hybrid Cloud server manager lists all the registered and active servers for the connected Remote Administrator. Remote Administrator needs to provide management portal login credentials for this server list to be populated on this page. The **All Servers** window is displayed below.

| Intel | Intel(R) Hybrid Cloud Server Manager Hello admin / _ 🗖 🖗 |               |                  |                            |                 |                  |                                                                                                    |  |  |  |
|-------|----------------------------------------------------------|---------------|------------------|----------------------------|-----------------|------------------|----------------------------------------------------------------------------------------------------|--|--|--|
|       | myTestPR Servers                                         |               |                  |                            |                 |                  |                                                                                                    |  |  |  |
|       | Lis                                                      | st of servers | Inte             | I® Hybrid Cloud Web Portal |                 |                  |                                                                                                    |  |  |  |
|       |                                                          |               |                  |                            |                 |                  |                                                                                                    |  |  |  |
|       | #                                                        | Customer      | Server Name      | Version                    | IP Address      | HWMgt IP Address | DR IP Address                                                                                                   |  |  |  |
|       | 1                                                        | amttest       | eco1             | V2.0                       | 10.223.130.29   |                  | ĥ                                                                                                    |  |  |  |
|       | 2                                                        | IHCDEMO       | ts200v           | V2.0                       | 122.166.127.135 |                  |                                                                                                    |  |  |  |
|       | з                                                        | sdg           | bc194172d855ecaa | V2.0                       | 10.223.130.9    | 10.223.130.9     |                                                                                                    |  |  |  |
|       | 4                                                        | sdf           | gloStreamUser1   | V2.5                       | 10.223.130.33   | NA               |                                                                                                    |  |  |  |
|       | 5                                                        | kirk          | IHCDEMO          | V2.0                       | 10.223.130.35   |                  |                                                                                                    |  |  |  |
|       | 6                                                        | Mayank        | ts200v           | V2.0                       | 10.223.130.3    |                  |                                                                                                    |  |  |  |
|       | 7                                                        | kiran         | 24feb2.5         | V2.5                       | 10.223.130.81   | 10.223.130.81    |                                                                                                    |  |  |  |
|       | 8                                                        | kiran         | 25feb2.5         | V2.5                       | 10.223.130.81   | 10.223.130.81    |                                                                                                    |  |  |  |
|       | 9                                                        | Not Available | Deepak           | V2.0                       | 10.223.130.36   |                  |                                                                                                    |  |  |  |
|       | 10                                                       | Not Available | xenserver        | V2.0                       | 10.223.130.14   | NA               |                                                                                                    |  |  |  |
|       | 11                                                       | Not Available | NewMachine       | V2.5                       | 10.223.130.14   | 10.223.130.14    |                                                                                                    |  |  |  |
|       | 12                                                       | Not Available | xmlrpc           | V2.0                       | 10.223.130.12   |                  |                                                                                                    |  |  |  |
|       | 13                                                       | Not Available | eco1             | V2.0                       | 10.223.130.36   |                  |                                                                                                    |  |  |  |
|       | 14                                                       | Not Available | xenTest          | V2.0                       | 10.223.130.47   |                  |                                                                                                    |  |  |  |
|       | 15                                                       | Not Available | eco1             | V2.0                       | 10.223.130.29   |                  |                                                                                                    |  |  |  |
|       | 16                                                       | Not Available | finalTest        | V2.0                       | 10.223.130.6    | 10.223.130.6     |                                                                                                    |  |  |  |
|       | 17                                                       | Not Available | venserver1       | V2.0                       | 10 223 130 39   |                  | The second second second second second second second second second second second second second second second se |  |  |  |

Figure 60. Intel<sup>®</sup> Hybrid Cloud server manager - All Servers page

Remote Administrator can then connect to any of the servers listed by clicking **Connect** and entering user credentials of the specific server in the **Connect to Server** dialog that appears as follows:

| Intel(R) H | lybrid Cloud Server Manager |                  |                   |                           |                  |                  | Hello admin                   | @ @ |
|------------|-----------------------------|------------------|-------------------|---------------------------|------------------|------------------|-------------------------------|-----|
|            | myTestPR Se                 | rvers O          |                   |                           |                  |                  |                               |     |
| Li         | st of servers               |                  |                   |                           |                  | Ь                | ntel® Hybrid Cloud Web Portal |     |
|            |                             |                  |                   |                           |                  |                  | Connect SOL                   |     |
| #          | Customer                    | Server Name      |                   | Version                   | IP Address       | HWMgt IP Address | DR IP Address                 |     |
| 1          | amttest                     | eco1             |                   | V2.0                      | 10.223.130.29    |                  | Å                             |     |
| 2          | IHCDEMO                     | ts200v           |                   | V2.0                      | 122.166.127.135  |                  |                               |     |
| з          | sdg                         | bc194172d855ecaa | Connect to Server |                           |                  | 10.223.130.9     |                               |     |
| 4          | sdf                         | gloStreamUser1   | Conver Name       | ſ                         | he104172d055ocoa | NA               |                               |     |
| 5          | kirk                        | IHCDEMO          | Server Hume.      | L.                        | 0(1341720033608  |                  |                               |     |
| 6          | Mayank                      | ts200v           | User Name:        |                           |                  |                  |                               |     |
| 7          | kiran                       | 24feb2.5         | SW Management P   | Password:                 |                  | 10.223.130.81    |                               |     |
| 8          | kiran                       | 25feb2.5         | Hel Management    | Hild Management Parsured: |                  | 10.223.130.81    |                               |     |
| 9          | Not Available               | Deepak           | nw nanayementi    | assword.                  |                  |                  |                               |     |
| 10         | ) Not Available             | xenserver        |                   |                           | Connect Cancel   | NA               |                               |     |
| 11         | Not Available               | NewMachine       |                   | V2.5                      | 10.223.130.14    | 10.223.130.14    |                               |     |
| 12         | Not Available               | xmlrpc           |                   | V2.0                      | 10.223.130.12    |                  |                               |     |
| 13         | 8 Not Available             | eco1             |                   | V2.0                      | 10.223.130.36    |                  |                               |     |
| 14         | Not Available               | xenTest          |                   | V2.0                      | 10.223.130.47    |                  |                               |     |
| 15         | Not Available               | eco1             |                   | V2.0                      | 10.223.130.29    |                  |                               |     |
| 16         | i Not Available             | finalTest        |                   | V2.0                      | 10.223.130.6     | 10.223.130.6     |                               |     |
| - 17       | Not Available               | venserver1       |                   | V2.0                      | 10 223 130 39    |                  |                               | 1   |

Figure 61. Intel<sup>®</sup> Hybrid Cloud server manager - All servers  $\rightarrow$  Connect to Server window

A new tab opens within the existing Intel<sup>®</sup> Hybrid Cloud server manager UI for the specified server.

- Click **Portal** button in the **All Servers** page to open the management portal page in the default browser of the client machine.
- Click SOL to open a Serial over LAN access to a specific server. This will need Intel <sup>®</sup> AMT login credentials. One can use this for recovering a server remotely via Intel <sup>®</sup> AMT.
- If the Configured system is a BMC supported, on clicking SOL RMM3 (Remote management module) we page will open. This allows user to perform all other kvm and out of band other actions
- Click Remote on the All Servers page to open Intel<sup>®</sup> AMT password dialog; enter password to open a new tab with Intel <sup>®</sup> AMT features like Hardware Inventory, Intel<sup>®</sup> AMT logs and system force restart/shutdown options. One can use this for restarting server when the server software is not reachable.

| Intel(R) | ntel(R) Hybrid Cloud Server Manager Hello admin 🕴 🔤 💿 |                  |                 |             |                                       |                                        |                    |                          |
|----------|-------------------------------------------------------|------------------|-----------------|-------------|---------------------------------------|----------------------------------------|--------------------|--------------------------|
|          | myTestPR Se                                           | rvers            |                 |             |                                       |                                        |                    | æ                        |
| L        | ist of servers                                        |                  |                 |             |                                       | Int                                    | el® Hybrid Cloud W | eb Portal                |
|          |                                                       |                  |                 |             |                                       |                                        | Connect            | SOL                      |
| #        | Customer                                              | Server Name      |                 | Version     | IP Address                            | HWMgt IP Address                       | DR IP Address      |                          |
| 1        | amttest                                               | eco1             |                 | V2.0        | 10.223.130.29                         |                                        |                    | Â                        |
| 2        | IHCDEMO                                               | ts200v           |                 | V2.0        | 122.166.127.135                       |                                        |                    |                          |
| з        | sdg                                                   | bc194172d855ecaa | Connect to Ser  | rial Over L | AN                                    | 10.223.130.9                           |                    |                          |
| 4        | sdf                                                   | gloStreamUser1   | Server Name     | í           | b=104172+055                          | NA                                     |                    |                          |
| 5        | kirk                                                  | IHCDEMO          | Jerver Name.    | ļ           | DC19417200558088                      |                                        |                    |                          |
| 6        | Mayank                                                | ts200v           | User Name:      | Į           | admin                                 |                                        |                    |                          |
| 7        | kiran                                                 | 24feb2.5         | HW Management I | Password:   |                                       | 10.223.130.81                          |                    |                          |
| 8        | kiran                                                 | 25feb2.5         |                 |             | Connect Cancel                        | 10.223.130.81                          |                    |                          |
| 9        | Not Available                                         | Deepak           |                 |             |                                       |                                        |                    |                          |
| 1        | 0 Not Available                                       | xenserver        |                 |             |                                       | NA                                     |                    |                          |
| 1        | 1 Not Available                                       | NewMachine       |                 | V2.5        | 10.223.130.14                         | 10.223.130.14                          |                    |                          |
| 1        | 2 Not Available                                       | xmlrpc           |                 | V2.0        | 10.223.130.12                         |                                        |                    |                          |
| 1        | 3 Not Available                                       | eco1             |                 | V2.0        | 10.223.130.36                         |                                        |                    |                          |
| 1        | 4 Not Available                                       | xenTest          |                 | V2.0        | 10.223.130.47                         |                                        |                    |                          |
| 1        | 5 Not Available                                       | eco1             |                 | V2.0        | 10.223.130.29                         |                                        |                    |                          |
| 1        | 6 Not Available                                       | finalTest        |                 | V2.0        | 10.223.130.6                          | 10.223.130.6                           |                    |                          |
|          | 7 Not Available                                       | venserver1       |                 | V2 0        | 10 223 130 39                         |                                        |                    | T Description 11 67 91 4 |
| e 🖉      | 💙 🚺 🥵 🚺 🗰                                             |                  | 🗠 🕬 🚺 🤊 🔤 F     | M M         | · · · · · · · · · · · · · · · · · · · | ······································ | - 🔟 🔫 🖫 🏭 💭 🌢      | у Deepak 11:57 РМ        |

Figure 62. Intel<sup>®</sup> Hybrid Cloud server manager - All servers → Connect to Server window (via Intel<sup>®</sup> AMT)

# 6.14 Logging out of Intel<sup>•</sup> Hybrid Cloud server manager

User can log out of the management console anytime by using the sign out option as highlighted in following screen OR clicking the UI close (X) button.

| Intel | htel <sup>a</sup> Hybrid Cloud Server Manager Hello admin / |          |             |                                       |  |
|-------|-------------------------------------------------------------|----------|-------------|---------------------------------------|--|
|       | Testmachine123 Servers                                      |          |             | · · · · · · · · · · · · · · · · · · · |  |
|       | List of servers Intel® Hybrid Cloud Web Ports               |          |             |                                       |  |
|       |                                                             |          |             | Connect SOL                           |  |
|       | #                                                           | Customer | Server Name | IP Address                            |  |
|       | 1                                                           | sample   | 1Beta4      | 10.223.131.83                         |  |
|       | 2                                                           | PreFinal | 86beta42    | 10.223.131.94                         |  |
|       | з                                                           | PreFinal | 86beta41    | 10.223.131.117                        |  |
|       | 4                                                           | test     | ExpressITS  | 10.223.131.84                         |  |
|       | 5                                                           | 1beta4   | ExpressITS  | 10.223.131.65                         |  |
|       | 6                                                           | Itest    | ExpressITS  | 10.223.131.89                         |  |

Figure 63. Intel<sup>®</sup> Hybrid Cloud server manager: Logging Out

# 7. Saving and Restoring System Configuration

Once the Intel<sup>®</sup> Hybrid Cloud server is configured, the system configuration can be saved and can be applied back to the same machine in case of Intel<sup>®</sup> Hybrid Cloud server stack or VMM crash. There is an IXE command to save a particular configuration. The saved software configuration can be applied back through another IXE command later. IXE command to restore software configuration does not require the server to be registered.

Following are the settings that can be saved and restored.

- IP table settings: Secure Shell (SSH), Citrix XenServer\* management
- Remote & Local IP configuration
- Email alerts configuration
- System Asset Tag
- Appliance store URL
- System brand info
- System name, time-zone
- User permissions
- User & Admin passwords
- System Host Name

**Note**: The configuration file can only be restored back to the same server for which it was originally saved after reinstalling the Intel<sup>®</sup> Hybrid Cloud software stack.

- User can save a specific server configuration to any location and apply the same later instead of applying an auto save configuration. Appliance metadata configuration save is not allowed and that is saved by system automatically as incorrect appliance metadata will result in unstable server state.
  - IXE commands for saving user-specified server configuration:

```
IXE -h <server IP> -u <user name> -p <password> -o save-
restore-configuration <directory path>.
```

IXE commands for restoring user-specified server configuration:

```
IXE -h <server IP> -u <user name> -p <password> -o apply-
restore-configuration user <file name>
```

The server will reboot after successfully restoring and applying the configuration.

Details of the IXE command are provided in chapter 10.

# 8. Activating Appliances

# 8.1 Activating Windows\* Appliances

Once the Microsoft Windows\* appliance is activated on the management portal and the Remote Administrator tries to start the appliance for the first time via the Intel<sup>®</sup> Hybrid Cloud server manager, the server manager opens a customer profile page giving an option to fill in appliance specific information (name, login name, business name, machine name, and password) as shown in following figure: This information is used for creating auto answer file for Windows\* configuration and will vary from one version of Windows\* OS to other.

| Intel® Hybrid Cloud                        |                                            |                        | Hello admin 📋 🗖 😣 |
|--------------------------------------------|--------------------------------------------|------------------------|-------------------|
|                                            |                                            |                        |                   |
|                                            |                                            |                        |                   |
| R Dashboard                                | Appliance Auto Con<br>Customer Information | figuration Information |                   |
| Appliances     Configuration     Appliance | First Name (*):                            | Last Name (*):         |                   |
| Appliance                                  | Address 1:                                 | Address 2:             |                   |
| Vendor:                                    | City:                                      | State:                 |                   |
| Monit                                      | Zip code:                                  | Country: Afghanistan   |                   |
|                                            | Appliance Information                      |                        |                   |
|                                            | Common Name (*):                           | Login Name (*):        |                   |
|                                            | Business Name (*):                         | Machine Name (*):      |                   |
|                                            | Password (*):                              | Re-password (*):       |                   |
|                                            | (*) Manadatory                             | Update                 |                   |
|                                            |                                            |                        |                   |

Figure 64. Activating Microsoft Windows\* Appliances - Customer Profile page

After the Remote Administrator fills the information and clicks **Update**, server manager gets the available appliance activation key from the management portal, activates the appliance with that key, and configures the appliance with the Remote Administrator given information (like login name, password and so on).

# 8.2 Activating Other Appliances

All other appliances except Windows\* appliances need to be simply activated through Intel® Hybrid Cloud management portal by remote administrator. If needed, a license is downloaded by Server manager from the management portal. License mechanism varies depending on the type of an appliance. In some cases, an appliance key is emailed to MSP/Remote administrator and remote administrator may have to apply the license key manually for fully activating the appliance functionality. Once the appliance is installed on the server, the information would be sent to the management portal. Remote administrator can login to the management portal and activate the appliance.

# 9. Intel <sup>°</sup> Hybrid Cloud server BMC Configuration

This section is applicable only for Intel<sup>®</sup> Hybrid Cloud servers that are BMC based and not applicable to those which are AMT-based.

A baseboard management controller (BMC) is a specialized service processor that monitors the physical state of a computer, network server or other hardware device using sensors and communicates with the system administrator through an independent connection. It provides remote management capability similar to Intel<sup>®</sup> AMT technology.

To access the hardware information via the BMC, please use the Intel® Hybrid Cloud server manager Configuration  $\rightarrow$  Network Settings tab to change BMC IP ("HW mgmt") address from the default of "0.0.0.0" to the appropriate value. Both BMC ("HW mgmt") IP address and software stack ("Server console") IP address must be different. (Configure  $\rightarrow$  Network Settings  $\rightarrow$  Hardware Mgmt  $\rightarrow$  IP address). Also, the BMC password needs to be configured using Change Password feature (Configure  $\rightarrow$  Server Settings  $\rightarrow$  Hardware Mgmt  $\rightarrow$  Change Password)

| Intel(R) Hybrid Cloud |                                                                                             | Hello admin 🕴 🔔 🗖 😋                                                                               |
|-----------------------|---------------------------------------------------------------------------------------------|---------------------------------------------------------------------------------------------------|
| bmc O                 |                                                                                             |                                                                                                   |
|                       |                                                                                             |                                                                                                   |
|                       | No messages available                                                                       | O Messages < 🕞                                                                                    |
| A Dashboard           | Model: S5520HC<br>Memory: 7475.8 MB free of 8132.0 MB<br>Storage: 820.9 GB free of 826.7 GB | CPU: Intel(R) Xeon(R) CPU E5620 @ 2.40GHz<br>Uptime: 0 Day(s) and 10 Hour(s)                      |
| Appliances            | Server Settings Network Settings Alerts                                                     | Rebrand Server Boot Settings                                                                      |
| Configuration         |                                                                                             |                                                                                                   |
| Disaster Recovery     | Local Network Interface                                                                     | Remote Network Interface                                                                          |
| ✗ Controls            | IP: 192.168.77.1                                                                            | ○ Server console                                                                                  |
| 🕼 Logs                | Netmask: 255.255.255.0                                                                      | IP: 10.223.131.69                                                                                 |
|                       | Update                                                                                      | Netmask: 255.255.128                                                                              |
|                       |                                                                                             | Gateway: 10.223.131.126                                                                           |
|                       |                                                                                             | DNS:                                                                                              |
|                       |                                                                                             | Update                                                                                            |
|                       |                                                                                             | Note:- Configure Hardware Management<br>Network interface before Server Network<br>configuration. |
|                       |                                                                                             |                                                                                                   |

Figure 65. Intel<sup>®</sup> Hybrid Cloud server manager -- Configuration Page: Hardware Management Network Settings

| Intel(R) Hybrid Cloud                                                 |                                                              |                                                                                          |                                                                                               | Hello admin 📔 🔳 🛽                         |
|-----------------------------------------------------------------------|--------------------------------------------------------------|------------------------------------------------------------------------------------------|-----------------------------------------------------------------------------------------------|-------------------------------------------|
| bmc 🔍                                                                 |                                                              |                                                                                          |                                                                                               | •                                         |
|                                                                       |                                                              | 🥥 Sessic                                                                                 | on 🥃 Remote IP: 10.223.130.55 🥃 HW mgmt II                                                    | P: 10.223.131.69 🥥 Local IP: 192.168.77.1 |
| A Dashboard                                                           | No messages a<br>Model: S55;<br>Memory: 7473<br>Storage: 820 | available<br>20HC CPU: Ir<br>5.8 MB free of 8132.0 MB Uptime: 0<br>9 GB free of 826.7 GB | ntel(R) Xeon(R) CPU E5620 @ 2.40GHz<br>Day(s) and 10 Hour(s)                                  | O Messages 🕥 >                            |
| 🖴 Appliances                                                          | Server Settings Network Setting                              | s Alerts Rebrand Server                                                                  | r Boot Settings                                                                               |                                           |
| Configuration                                                         |                                                              |                                                                                          |                                                                                               |                                           |
| Disaster Recovery                                                     | Update Setting                                               | S                                                                                        | Change Password                                                                               |                                           |
| ✗ Controls                                                            | Name:                                                        | bmc                                                                                      | <ul> <li>Server console</li> </ul>                                                            | ⊙ HW mgmt                                 |
| 🖻 Logs                                                                | Date:                                                        | 04/21/2011                                                                               | Old Password:                                                                                 |                                           |
|                                                                       | Time:                                                        | 15 × : 19 ×                                                                              | New Password:                                                                                 |                                           |
|                                                                       | Time Zone:                                                   | America/Dawson_Cree                                                                      | Re-enter New Password:                                                                        |                                           |
|                                                                       |                                                              | Update                                                                                   |                                                                                               | Change Password                           |
|                                                                       |                                                              |                                                                                          |                                                                                               |                                           |
|                                                                       |                                                              |                                                                                          |                                                                                               |                                           |
| <ul> <li>Disaster Recovery</li> <li>Controls</li> <li>Logs</li> </ul> | Update Setting<br>Name:<br>Date:<br>Time:<br>Time Zone:      | S<br>Dmc<br>D4/21/2011<br>S<br>S<br>S<br>S<br>S<br>S<br>S<br>S<br>S<br>S<br>S<br>S<br>S  | Change Password<br>Server console<br>Old Password:<br>New Password:<br>Re-enter New Password: | HW mgmt                                   |

# Figure 66. Intel<sup>®</sup> Hybrid Cloud server manager -- Configuration Page: Hardware Management password set

**Note**: After configuring the BMC, the user has to disconnect and connect to the server again with Hardware management credentials to access Hardware related information from the BMC.

.

# 10. Intel<sup>®</sup> Hybrid Cloud command line tool (IXE)

Intel<sup>®</sup> Hybrid Cloud server can also be managed using *ixe* command line tool. The tool is a one-operation-at-a-time type of tool that can be scripted using any of the scripting languages the user may want to use. Both Linux\* & Windows\* variants of the tool are supported.

# 10.1 IXE command Line Format

A number of operations are supported by  $\mathtt{ixe},$  and the syntax of each operation can be found below.

Command Line Format:

```
# ixe -h | --host <IP Address/Hostname of the target machine>
-u | --user <target machine username> -p | --pass <target machine
password> -o | --operation <command name> [ <arg1><arg2>...]
```

Intel<sup>®</sup> AMT command format:

```
# ixe -h | --host < Intel<sup>®</sup> AMT IP Address/HostName> -u | --
user < Intel<sup>®</sup> AMT username> <-p | --pass> < Intel<sup>®</sup> AMT password> -
o | --operation < Intel<sup>®</sup> AMT command>
```

[AMT Commands: force-system-poweroff, force-system-reset, force-system-poweron, hwsystem-information, hw-processor-information, hw-memory-information, hw-disk-information, and hw-event-log, change-hw-management-password]

[]  $\rightarrow$  optional variable

 $\rightarrow$  compulsory variable

- or --  $\rightarrow$  is fixed and must

Command Time out: 3 minutes

Help : > ixe help or > ixe help <command>

# 10.2 List of IXE Commands

Below in each table, all the supported Intel<sup>®</sup> Hybrid Cloud commands are explained. The error codes are explained at the end of this section separately.

For each command Description, Result, Supported User (Admin means Remote Administrator) and appropriate Examples are given. The result portion of each command shows the example on how the result may look like after executing the command. The result or output in your system may not be the same.

#### **Command:** get-number-of-appliances

| Required Parameter | Null                                                                   |
|--------------------|------------------------------------------------------------------------|
| Description        | Returns the total number appliance installed on the system             |
| Supported User     | {'user, 'admin'}                                                       |
| Usage              | ixe –h <server> –u admin –p admin –o get-number-of-appliances</server> |
| Result             | 2                                                                      |

#### **Command:** get-installed-appliances

| Required Parameter | Null                                                                                                    |
|--------------------|----------------------------------------------------------------------------------------------------|
| Description        | Returns the names and UUIDs of the appliances installed on the system.                                            |
| Supported User     | {'user, 'admin'}                                                                                                  |
| Usage              | ixe –h <server ip=""> –u <user name=""> –p <password> –o get-<br/>installed-appliances</password></user></server> |
| Result             | Appliance1 : 75d37ba0-40cb-d4cc-8adc-42de1d519487<br>Appliance2 : 127ba0-40cb-d4cc-7dc-42de1d519423               |

#### **Command:** get-appliance-power-state

| Required Parameter | <appliance name=""></appliance>                                                                                           |
|--------------------|----------------------------------------------------------------------------------------------------|
| Description        | Returns the power state of the requested appliance                                                                        |
| Supported User     | {'user, 'admin'}                                                                                                    |
| Usage              | ixe –h <server ip=""> –u <user name=""> –p <password> –o get-<br/>appliance-power-state Backup</password></user></server> |
| Result             | name : Appliance1<br>uuid : 75d37ba0-40cb-d4cc-8adc-42de1d519487<br>powerstate : Halted                                   |

#### **Command:** start-appliance

| Required Parameter | <appliance name=""></appliance>                                                                                 |
|--------------------|----------------------------------------------------------------------------------------------------|
| Supported User     | {'admin'}                                                                                                    |
| Description        | Starts the requested appliance in the system.                                                                   |
| Usage              | ixe –h <server ip=""> –u <user name=""> –p <password> –o start-<br/>appliance Backup</password></user></server> |
| Result             | Command successful                                                                                              |

#### **Command:** stop-appliance

| Required Parameter | <appliance name=""></appliance>                                                           |
|--------------------|-------------------------------------------------------------------------------------------|
| Supported User     | {'admin'}                                                                                 |
| Description        | Stop the requested appliance in the system                                                |
| Usage              | ixe -h <server ip=""> -u <user name=""> -p <password> -o stop-</password></user></server> |
| -                  | appliance <appliance name=""></appliance>                                                 |
| Result             | Command successful                                                                        |

#### **Command:** change-password

| Required Parameter | <appliance name=""></appliance>                                                                                                  |
|--------------------|----------------------------------------------------------------------------------------------------|
| Supported User     | {'user', 'admin'}                                                                                                    |
| Description        | Change the password for the requested user                                                                                       |
| Usage              | ixe –h <server ip=""> –u <user name=""> –p <password> –o change-<br/>password <new password=""></new></password></user></server> |
| Result             | Command successful                                                                                                    |

#### **Command:** install-appliance-license

| Required Parameter | <appliance file="" license="" location=""></appliance>                                       |
|--------------------|----------------------------------------------------------------------------------------------|
| Supported User     | { 'admin'}                                                                                   |
| Description        | Install the license for the requested appliance. [Note :- File location                      |
|                    | both relative/absolute]                                                                      |
| Usage              | ixe -h <server ip=""> -u <user name=""> -p <password> -o install-</password></user></server> |
|                    | appliance-license <license file="" path=""></license>                                        |
| Result             | Command successful                                                                           |

#### **Command:** is-appliance-license-valid

| Required Parameter | <appliance name=""></appliance>                                                                                                    |
|--------------------|----------------------------------------------------------------------------------------------------|
| Supported User     | { 'admin'}                                                                                                    |
| Description        | Returns the status of the license installed on the requested appliance                                                                             |
| Usage              | ixe –h <server ip=""> –u <user name=""> -p <password>–o is-appliance-<br/>license-valid <appliance name=""></appliance></password></user></server> |
| Result             | valid/invalid                                                                                                    |

#### **Command:** revoke-appliance-license

| Required Parameter | <appliance name=""></appliance>                                                 |
|--------------------|---------------------------------------------------------------------------------|
| Supported User     | { 'admin'}                                                                      |
| Description        | Uninstall (revoke) the license of the requested appliance                       |
| Usage              | ixeh <server ip="">u admin -p <password>o revoke-appliance-</password></server> |
|                    | license <appliance name=""></appliance>                                         |
| Result             | Command successful                                                              |

#### **Command:** get-event-log

| Required Parameter | <error level=""> (0 - &gt; to get logs of all level)<br/>Level 1 - &gt; Information<br/>Level 2 -&gt; Warnings<br/>Level 3 - &gt; Alerts<br/>Level 4 -&gt; Error</error> |
|--------------------|----------------------------------------------------------------------------------------------------|
| Supported User     | {'user', 'admin'}                                                                                                    |
| Description        | returns all logs for the requested level                                                                                                    |
| Usage              | ixe –h <i><server ip=""> –</server></i> u <i><user name=""> -</user></i> p <i>&lt;</i> password>–o <i>get-event-log</i><br>1                                             |
| Result             | Detailed Logs for example<br>1,233, Mon Mar 09 06:16:48 +0530 2009, Access granted<br>1,232, Mon Mar 09 06:16:40 +0530 2009, Session Successfully<br>Disconnected        |

#### **Command:** delete-event-log

| Required Parameter | <error (delete="" 0="" all="" in="" level="" level)="" logs=""  =""></error>                                                    |
|--------------------|----------------------------------------------------------------------------------------------------|
| Supported User     | {'user'}                                                                                                    |
| Description        | Deletes all logs from requested level.                                                                                          |
| Usage              | ixe -h <server ip=""> -u <user name="">-p<br/><password>-o delete-event-log <error level=""></error></password></user></server> |
| Result             | Event log cleared                                                                                                    |

#### **Command:** system-reset

| Required Parameter | null                                                        |
|--------------------|-------------------------------------------------------------|
|                    |                                                             |
| Supported User     | {'user', 'admin'}                                           |
| Description        | Restarts the System.                                        |
| Usage              | ixe –h < <i>server ip&gt; –</i> u < <i>user name&gt;</i> -p |
|                    | <password>-o system-reset</password>                        |
| Result             | Command successful                                          |

#### **Command:** system-poweroff

| Required Parameter | null                                                                                                   |
|--------------------|----------------------------------------------------------------------------------------------------|
| Supported User     | {'user', 'admin'}                                                                                      |
| Description        | power off the system                                                                                   |
| Usage              | ixe –h <server ip=""> –u <user name=""> -p<br/><password>–o system-poweroff</password></user></server> |
| Result             | Command successful                                                                                     |

#### **Command:** software-reset

| Required Parameter | null                                                                              |
|--------------------|-----------------------------------------------------------------------------------|
| Supported User     | {'user', 'admin'}                                                                 |
| Description        | Restarts the Intel <sup>®</sup> Hybrid Cloud software stack.                      |
| Usage              | ixe -h <server ip=""> -u admin -p <password>-o software-reset</password></server> |
| Result             | Command successful                                                                |

#### **Command:** update-system-name-label

| Required Parameter | <system name=""></system>                                   |
|--------------------|-------------------------------------------------------------|
| Supported User     | {'user', 'admin'}                                           |
| Description        | Update the system label with the requested                  |
|                    | name                                                        |
| Usage              | ixe –h <server ip=""> –u <user name=""> -p</user></server>  |
|                    | <pre><password>-o update-system-name-label</password></pre> |
|                    | <new name=""></new>                                         |
| Result             | Command successful                                          |

#### **Command:** set-appliance-boot-order

| Required Parameter | <appliance in="" name="" order="" required="" separated<="" th=""></appliance>                                                                   |
|--------------------|----------------------------------------------------------------------------------------------------|
|                    | by space>                                                                                                    |
| Supported User     | { 'admin'}                                                                                                    |
| Description        | set the appliance to boot during the system<br>reboot<br>Note: - If the Arguments are Empty the<br>Command Clears the Boot order set previously. |
| Example            | ixe –h <server ip="">-u <user name=""> -p<br/><password> –o set-appliance-boot-order<br/>Backup Windows</password></user></server>               |
| Result             | Command successful                                                                                                    |

#### **Command:** get-system-parameters

| Required Parameter | null                                                                                                    |
|--------------------|----------------------------------------------------------------------------------------------------|
| Supported User     | {'user', 'admin'}                                                                                                    |
| Description        | Returns the system parameters                                                                                                    |
| Example            | ixe -h <server ip="">-u <user name="">-p</user></server>                                                                                                    |
|                    | <password> –o get-system-parameters</password>                                                                                                    |
| Result             | disktotal : 151 GB<br>Name : system name<br>cpumodel : Intel(R) Core(TM)2 Quad CPU<br>Q6600 @ 2.40GHz<br>memorytotal : 3.90 GB<br>version : 1.0<br>uptime : 1 Day(s) 12:09:47<br>systemmodel : DQ45CB |

#### **Command:** get-system-usage

| Required Parameter | null                                                                                                    |
|--------------------|----------------------------------------------------------------------------------------------------|
| Supported User     | {'user', 'admin'}                                                                                        |
| Description        | returns the system usage like wan, lan, cpu etc                                                          |
| Usage              | ixe –h <server ip=""> -u <user name=""> -p<br/><password> –o get-system-usage</password></user></server> |
| Result             | lan : 0.0<br>memory : 37.38<br>wan : 10.0<br>cpu : 12.8<br>ts : 03/09/2009 09:38:07 IST<br>Disk : 92.93  |

#### **Command:** get-network-parameters

| Required Parameter | <local remote=""  =""></local>                                                                                     |
|--------------------|----------------------------------------------------------------------------------------------------|
| Supported User     | {'user', 'admin'}                                                                                                  |
| Description        | returns the network parameters for the<br>requested interface                                                      |
| Usage              | ixe –h <server ip="">-u <user name="">-p<br/><password> –o get-network-parameters local</password></user></server> |
| Result             | netmask : 255.255.255.0<br>ip : 192.168.1.1<br>boot-protocol : static                                              |

#### **Command:** configure-network-parameters

| Required Parameter | <li><local remote=""  =""> <static dhcp="" or=""> <ip address=""><br/><net mask=""> [gateway] [DNS server]<br/>(IP Address and Netmask is required for static<br/>and gateway is compulsory for remote for static)</net></ip></static></local></li>                                      |
|--------------------|----------------------------------------------------------------------------------------------------|
| Supported User     | {'user', 'admin'}                                                                                                    |
| Description        | returns the network parameters for the requested interface                                                                                                    |
| Usage              | ixe -h <server ip=""> -u <user name="">-p<br/><password> -o configure-network-parameters<br/><remote local=""> <local remote=""  =""> <static or<br="">dhcp&gt; <ip address=""> <net mask=""> [gateway]<br/>[DNS server]</net></ip></static></local></remote></password></user></server> |
| Result             | Command successful                                                                                                    |

#### **Command:** get-appliance-boot-order

| Required Parameter | null                                                     |
|--------------------|----------------------------------------------------------|
| Supported User     | {'user', 'admin'}                                        |
| Description        | Appliances name and the UUID are returned in             |
|                    | the order they are set to boot                           |
| Example            | ixe -h <server ip="">-u <user name="">-p</user></server> |
|                    | <password> –o get-appliance-boot-order</password>        |
| Result             | Appliance1 : 075d37ba0-40cb-d4cc-8adc-                   |
|                    | 42de1d519487                                             |
|                    | Appliance2 : 127ba0-40cb-d4cc-7dc-                       |
|                    | 42de1d519423                                             |

#### **Command:** get-appliance-activation-license-all

| Required Parameter | null                                                                                                    |
|--------------------|----------------------------------------------------------------------------------------------------|
| Supported User     | {'admin'}                                                                                                    |
| Description        | Returns the activation license file for all the appliances installed on the Little Mountain server                             |
| Usage              | ixe –h < <i>server ip&gt;-</i> u <user name="">-p<br/><password> –o get-appliance-activation-<br/>license-al</password></user> |
| Result             | Appliance1-<br>4abeacc3deeefa58620cc734607486ab.lic<br>Appliance2-<br>5aaec7eedefa47381ee734601234ab.lic                       |

#### **Command:** get-appliance-parameters

| Required Parameter | <appliance name=""></appliance>                                                                                                    |
|--------------------|----------------------------------------------------------------------------------------------------|
| Supported User     | {'admin','user'}                                                                                                    |
| Description        | returns all the appliances specific parameters                                                                                                    |
| Usage              | ixe –h <server ip="">-u <user name="">-p<br/><password> –o get-appliance-parameters<br/><appliance name=""></appliance></password></user></server> |
| Result             | disktotal : 8.59 GB<br>Numcpu : 1 Nos<br>Memorytotal : 1.00 GB<br>Uptime : 1 Day(s) 21:29:58                                                       |

#### **Command:** get-appliance-usage

| Required Parameter | <appliance name=""></appliance>                                              |
|--------------------|------------------------------------------------------------------------------|
| Supported User     | {'admin','user'}                                                             |
| Description        | returns all the appliances specific usage                                    |
|                    | [note :- ts - > time stamp                                                   |
|                    | Usage is in percentage ]                                                     |
| Usage              | ixeh <server ip="">-u <user name="">-p</user></server>                       |
|                    | <password> –o get-appliance-usage <appliance< td=""></appliance<></password> |
|                    | name>                                                                        |
| Result             | disktotal : 8.59 GB                                                          |
|                    | Numcpu : 1 Nos                                                               |
|                    | Memorytotal : 1.00 GB                                                        |
|                    | Uptime : 1 Day(s) 21:29:58                                                   |
|                    |                                                                              |

#### **Command:** detach-appliances-from-network

| Required Parameter | <appliance name=""></appliance>                            |
|--------------------|------------------------------------------------------------|
| Supported User     | {'admin','user'}                                           |
| Description        | Detaches the requested appliances from the                 |
|                    | network                                                    |
| Usage              | ixe –h <server ip=""> -u <user name=""> -p</user></server> |
|                    | <password> –o attach-appliance-network</password>          |
|                    | <appliance name=""></appliance>                            |
| Result             | Command successful                                         |

#### **Command:** attach-appliances-to-network

| Required Parameter | <appliance name=""></appliance>                                                                                                    |
|--------------------|----------------------------------------------------------------------------------------------------|
| Supported User     | {'admin','user'}                                                                                                    |
| Description        | attaches the requested appliances to the network                                                                                                    |
| Usage              | ixe –h <server ip=""> -u <user name=""> -p<br/><password> –o attach-appliance-network<br/><appliance name=""></appliance></password></user></server> |
| Result             | Command successful                                                                                                    |

#### **Command:** get-network-detached-appliances

| Required Parameter | null                                                     |
|--------------------|----------------------------------------------------------|
| Supported User     | {'admin','user'}                                         |
| Description        | returns all the appliances that are detached             |
|                    | from the network                                         |
| Usage              | ixe –h < <i>server ip&gt;-</i> u <user name="">-p</user> |
|                    | <password> –o get-network-detached-</password>           |
|                    | appliances                                               |
| Result             | Appliance1 : 75d37ba0-40cb-d4cc-8adc-                    |
|                    | 42de1d519487                                             |
|                    | Appliance2 : 127ba0-40cb-d4cc-7dc-                       |
|                    | 42de1d519423                                             |

#### **Command:** block-remote-login

| Required Parameter | <remote local=""  =""></remote>                                                                                                    |
|--------------------|----------------------------------------------------------------------------------------------------|
| Supported User     | {'admin','user'}                                                                                                    |
| Description        | Disable the remote login (SSH) option for the requested interface.                                                                      |
| Usage              | ixe –h <server ip="">-u <user name="">-p<br/><password> –o block-remote-login<br/><remote local=""></remote></password></user></server> |
| Result             | Command successful                                                                                                    |

#### **Command:** allow-remote-login

| Required Parameter | <remote local=""  =""></remote>                        |
|--------------------|--------------------------------------------------------|
| Supported User     | {'admin','user'}                                       |
| Description        | Enable the remote login (SSH) option                   |
| Usage              | ixeh <server ip="">-u <user name="">-p</user></server> |
|                    | <password> _o allow-remote-login</password>            |
|                    | <remote local=""></remote>                             |
| Result             | Command successful                                     |

#### **Command:** get-network-policy

| Required Parameter | <remote local=""  =""></remote>                                                                                                    |
|--------------------|----------------------------------------------------------------------------------------------------|
| Supported User     | {'admin','user'}                                                                                                    |
| Description        | Enable the remote login (SSH) option                                                                                                    |
| Usage              | ixe –h < <i>server ip&gt;-</i> u <user name="">-p<br/><password> –o <i>get-network-policy</i><br/>&lt;<i>remote/local</i></password></user> |
| Result             | Command successful                                                                                                    |

#### **Command:** set-console-enable

| Required Parameter | null                                                       |
|--------------------|------------------------------------------------------------|
| Supported User     | {'admin'}                                                  |
| Description        | Enable the Console (USB) option                            |
| Usage              | ixe -h <server ip=""> -u <user name=""> -p</user></server> |
|                    | <password> –o set-console-enable</password>                |
| Result             | Command successful                                         |

#### **Command:** set-console-disable

| Required Parameter | null                                                                                                    |
|--------------------|----------------------------------------------------------------------------------------------------|
| Supported User     | {'admin'}                                                                                                    |
| Description        | Disable the Console (USB) option                                                                                  |
| Usage              | ixe _h < <i>server ip&gt;</i> -u <user name=""> -p<br/><password> -o <i>set-console-disable</i></password></user> |
| Result             | Command successful                                                                                                |

#### **Command:** get-console-status

| Required Parameter | null                                                     |
|--------------------|----------------------------------------------------------|
| Supported User     | {'admin', 'user'}                                        |
| Description        | Returns the Console(USB) status                          |
| Usage              | ixeh <server ip=""> -u <user name=""> -p</user></server> |
|                    | <password> –o get-console-status</password>              |
| Result             | Command successful                                       |

#### **Command:** suspend-appliance

| Required Parameter | <appliance name=""></appliance>                                                                                                    |
|--------------------|----------------------------------------------------------------------------------------------------|
| Supported User     | {'admin'}                                                                                                    |
| Description        | Suspends the requested appliance                                                                                                    |
| Example            | ixe –h < <i>server ip&gt;-</i> u <user name="">-p<br/><password> –o <i>suspend-appliance <appliance< i=""><br/><i>name&gt;</i></appliance<></i></password></user> |
| Result             | Command successful                                                                                                    |

#### **Command:** resume-appliance

| Required Parameter | <appliance name=""></appliance>                                                                                                    |
|--------------------|----------------------------------------------------------------------------------------------------|
| Supported User     | {'admin','user'}                                                                                                    |
| Description        | Resume the requested appliance                                                                                                    |
| Example            | ixe –h < <i>server ip&gt;-</i> u <user name="">-p<br/><password> –o <i>resume-appliance <appliance< i=""><br/><i>name&gt;</i></appliance<></i></password></user> |
| Result             | Command successful                                                                                                    |

#### **Command:** get-system-brand-info

| Required Parameter | null                                                     |
|--------------------|----------------------------------------------------------|
| Supported User     | {'admin','user'}                                         |
| Description        | Returns the Intel <sup>®</sup> Hybrid Cloud server Brand |
|                    | Info set by the admin                                    |
| Example            | ixe –h < <i>server ip&gt;-</i> u <user name="">-p</user> |
|                    | <password> –o get-system-brand-info</password>           |
| Result             | product : Intel <sup>®</sup> Hybrid Cloud                |
|                    | client : Client name                                     |
|                    | logo : test.png                                          |

#### **Command:** set-system-product-name

| Required Parameter | <product name=""></product>                               |
|--------------------|-----------------------------------------------------------|
| Supported User     | {'admin'}                                                 |
| Description        | Updates the Intel <sup>®</sup> Hybrid Cloud system vendor |
|                    | name.                                                     |
| Example            | ixe –h < <i>server ip&gt;-</i> u <user name="">-p</user>  |
|                    | <password> –o set-system-product-name</password>          |
|                    | <product name=""></product>                               |
| Result             | Command successful                                        |
# Command: set-system-client-name

| Required Parameter | <name></name>                                                       |
|--------------------|---------------------------------------------------------------------|
| Supported User     | {'admin'}                                                           |
| Description        | Updates the Intel <sup>®</sup> Hybrid Cloud server client           |
|                    | name.                                                               |
| Example            | ixe –h <i><server ip="">-</server></i> u <user name="">-p</user>    |
|                    | <password> -o set-system-client-name <new< td=""></new<></password> |
|                    | client name>                                                        |
| Result             | Command successful                                                  |

## **Command:** set-system-logo

| Required Parameter | <logo file="" location=""></logo>                                  |
|--------------------|--------------------------------------------------------------------|
| Supported User     | {'admin'}                                                          |
| Description        | Updates the Intel <sup>®</sup> Hybrid Cloud server logo.           |
| Example            | ixe –h <server ip="">-u <user name="">-p</user></server>           |
|                    | <password> –o set-system-logo <file location=""></file></password> |
| Result             | Command successful                                                 |

#### **Command:** get-appliance-brand-info

| Required Parameter | <appliance name=""></appliance>                                                                                                    |
|--------------------|----------------------------------------------------------------------------------------------------|
| Supported User     | {'admin'}                                                                                                    |
| Description        | Returns the appliances brand info set by the admin                                                                                                    |
| Example            | ixe –h < <i>server ip&gt;-</i> u <user name="">-p<br/><password> –o <i>get-appliance-brand-info</i><br/>&lt;<i>appliance name&gt;</i></password></user> |
| Result             | Command successful                                                                                                    |

#### **Command:** get-appliance-brand-info

| Required Parameter | <appliance name=""></appliance>                          |
|--------------------|----------------------------------------------------------|
| Supported User     | {'admin'}                                                |
| Description        | Returns the appliances brand info set by the             |
|                    | admin                                                    |
| Example            | ixe –h < <i>server ip&gt;-</i> u <user name="">-p</user> |
|                    | <password> –o get-appliance-brand-info</password>        |
|                    | <appliance name=""></appliance>                          |
| Result             | Command successful                                       |

# **Command:** set-appliance-vendor-name

| Required Parameter | <appliance name=""> <vendor name=""></vendor></appliance>                                         |
|--------------------|---------------------------------------------------------------------------------------------------|
| Supported User     | {'admin'}                                                                                         |
| Description        | Updates the requested Appliance Vendor name.                                                      |
| Usage              | ixe -h <server ip=""> -u <user name=""> -p <password>-o set-appliance-</password></user></server> |
|                    | vendor-name <appliance name=""> <vendor name=""></vendor></appliance>                             |
| Result             | Command successful                                                                                |

#### **Command:** set-appliance-client-name

| Required Parameter | <applaince name=""><client name=""></client></applaince>                                                                                                    |
|--------------------|----------------------------------------------------------------------------------------------------|
| Supported User     | {'admin'}                                                                                                    |
| Description        | Updates the requested Appliance Client name.                                                                                                    |
| Usage              | ixe -h <server ip=""> -u <user name=""> -p <password>-o get-appliance-<br/>client-name <applaince name=""><client name=""></client></applaince></password></user></server> |
| Result             | Command successful                                                                                                    |

#### **Command:** set-appliance-logo

| Required Parameter | <appliance name=""><logo location=""></logo></appliance>                                                                                                    |
|--------------------|----------------------------------------------------------------------------------------------------|
| Supported User     | {'admin'}                                                                                                    |
| Description        | Uploads the requested Appliance Logo.                                                                                                    |
| Usage              | ixe -h <server ip=""> -u <user name=""> -p <password> -o set-appliance-<br/>logo <appliance name=""><logo location=""></logo></appliance></password></user></server> |
| Result             | Command successful                                                                                                    |

#### **Command:** execute-xen-command

| Required Parameter | <xen be="" command="" executed="" to=""></xen>                                                                                                    |
|--------------------|----------------------------------------------------------------------------------------------------|
| Supported User     | {'admin'}                                                                                                    |
| Description        | Executes the requested XE command on the server and returns the value                                                                                       |
| Usage              | ixe -h <server ip=""> -u <user name=""> -p <password> -o execute-xen-<br/>command <xen be="" command="" executed="" to=""></xen></password></user></server> |
| Result             | The requested xen command result                                                                                                    |

#### **Command:** update-eula

| Required Parameter | <li>license file&gt;</li>                                                                                                   |
|--------------------|----------------------------------------------------------------------------------------------------|
| Supported user     | {'admin' }                                                                                                    |
| Description        | Updates the eula on the Little Mountain System.                                                                             |
| Usage              | ixe -h <server ip=""> -u <user name=""> -p <password> -o update-eula <license file=""></license></password></user></server> |
| Result             | Command successful                                                                                                    |

#### **Command:** set-system-defaults

| Required Parameter | Null                                                                                                    |
|--------------------|----------------------------------------------------------------------------------------------------|
| Supported user     | {'admin'}                                                                                                    |
| Description        | Reset the system to factory defaults                                                                         |
| Usage              | ixe -h <server ip=""> -u <user name=""> -p <password> -o set-system-<br/>defaults</password></user></server> |
| Result             | Command successful                                                                                           |

#### **Command:** upgrade-system-software

| Required Parameter | <system file="" stack=""></system>                                                                                                    |
|--------------------|----------------------------------------------------------------------------------------------------|
| Supported user     | {'admin','user'}                                                                                                    |
| Description        | Upgrade the system software stack                                                                                                    |
| Usage              | ixe -h <server ip=""> -u <user name=""> -p <password> -o update-system-<br/>software <system file="" stack=""></system></password></user></server> |
| Result             | Command successful                                                                                                    |

# **Command:** upgrade-management-software

| Required Parameter | <applications. zip=""></applications.>                                                                                                    |
|--------------------|----------------------------------------------------------------------------------------------------|
| Supported user     | {'admin','user'}                                                                                                    |
| Description        | Upgrade the system software stack                                                                                                    |
| Usage              | ixe –h <server ip=""> -u <user name=""> -p <password> –o upgrade-<br/>management–software <applications. zip=""></applications.></password></user></server> |
| Result             | Command successful                                                                                                    |

#### **Command:** get-system-timezones

| Required Parameter | Null                                                                                                    |
|--------------------|----------------------------------------------------------------------------------------------------|
| Supported user     | {'user', 'admin'}                                                                                             |
| Description        | returns list of time zone                                                                                     |
| Usage              | ixe -h <server ip=""> -u <username> -p <password> -o get-system-<br/>timezones</password></username></server> |
| Result             | returns the list of time zone                                                                                 |

#### **Command:** update-system-timezone

| Required Parameter | <time zone=""></time>                                                                                                    |
|--------------------|----------------------------------------------------------------------------------------------------|
| Supported user     | {'user','admin'}                                                                                                    |
| Description        | Update the system time zone                                                                                                    |
| Usage              | ixe -h <server ip=""> -u <username> -p <password> -o update-system-<br/>timezone <time zone=""></time></password></username></server> |
| Result             | Command Successful                                                                                                    |

#### **Command:** get-system-time

| Required Parameter | null                                                                                                |
|--------------------|----------------------------------------------------------------------------------------------------|
| Supported user     | {'user','admin'}                                                                                    |
| Description        | returns system time and time zone                                                                   |
| Usage              | ixe -h <server ip=""> -u <username> -p <password> -o get-system-time</password></username></server> |
| Result             | returns the system time and time zone                                                               |

# **Command:** update-system-time

| Required Parameter | <system time=""></system>                                                                          |
|--------------------|----------------------------------------------------------------------------------------------------|
| Supported user     | {'user','admin'}                                                                                   |
| Description        | Update the system time                                                                             |
| Usage              | ixe -h <server ip=""> -u <username> -p <password> -o update-system-</password></username></server> |
|                    | time <system time=""></system>                                                                     |
| Result             | Command Successful                                                                                 |

# **Command:** get-command-permissions

| Required Parameter | null                                                                                                    |
|--------------------|----------------------------------------------------------------------------------------------------|
| Supported user     | {'user','admin'}                                                                                                   |
| Description        | returns the api and the permission status set by admin                                                             |
| Usage              | ixe -h <server ip=""> -u <username> -p <password> -o get-command -<br/>permisssions</password></username></server> |
| Result             | returns the api and the permission status set by admin                                                             |

## **Command:** get-power-state-for-all-appliances

| Required Parameter | null                                                                                                    |
|--------------------|----------------------------------------------------------------------------------------------------|
| Supported user     | {'user','admin'}                                                                                                    |
| Description        | returns the power state of all the appliance installed in the System                                                              |
| Usage              | <i>ixe -h <server ip=""> -u <username> -p <password> -o</password></username></server></i> get-power-state-<br>for-all-appliances |
| Result             | returns the power state of all the appliance installed in the System                                                              |

# **Command:** connect-appliance-console

| Required Parameter | null                                                                                                    |
|--------------------|----------------------------------------------------------------------------------------------------|
| Supported user     | {'user','admin'}                                                                                                    |
| Description        | Connect to the Appliance console                                                                                         |
| Usage              | <i>ixe -h <server ip=""> -u <username> -p <password> -o</password></username></server></i> connect-appliance-<br>console |
| Result             | Command Successful (launches the appliance console)                                                                      |

#### **Command:** get-system-asset-tag

| Required Parameters | null                                                                                                  |
|---------------------|----------------------------------------------------------------------------------------------------|
| Supported user      | {'user','admin'}                                                                                      |
| Description         | Display the System uniquely identified tag.                                                           |
| Usage               | ixe -h <server ip=""> -u <username> -p <password> -o get-system-asset-</password></username></server> |
|                     | tag                                                                                                   |
| Result              | System unique asset tag                                                                               |

#### **Command:** install-system-license

| Required Parameters | <system license=""></system>                                                                        |
|---------------------|----------------------------------------------------------------------------------------------------|
| Supported user      | {admin'}                                                                                            |
| Description         | Applies the system license for the xenserver                                                        |
| Usage               | ixe -h <server ip=""> -u <username> -p <password> -o install-system-</password></username></server> |
|                     | license <system license=""></system>                                                                |
| Result              | Command successful                                                                                  |

#### **Command:** get-system-event-log

| Required Parameters | null                                                                                                  |
|---------------------|----------------------------------------------------------------------------------------------------|
| Our manufacture an  |                                                                                                    |
| Supported user      | { user , admin }                                                                                      |
| Description         | Displays xensource system event logs                                                                  |
| Becchption          | Biopiaye Acheedice Cyclem event loge.                                                                 |
| Usage               | ixe -h <server ip=""> -u <username> -p <password> –o get-system-event-</password></username></server> |
|                     | log                                                                                                   |
| Result              | Xensource System event logs (only warning and error logs)                                             |
|                     |                                                                                                    |

### **Command:** configure-email-alerts

| Required Parameters | <disable <msp="" email="" enable="" user=""  =""> <loglevels>&gt;</loglevels></disable>              |
|---------------------|----------------------------------------------------------------------------------------------------|
| Supported user      | {'user','admin'}                                                                                     |
| Description         | Update the email parameters to which the alerts will be sent.                                        |
| Usage               | ixe -h <server ip=""> -u <username> -p <password> -o configure-email-</password></username></server> |
|                     | alerts <disable <msp="" email="" enable="" user=""  =""> <loglevels>&gt;</loglevels></disable>       |
| Result              | Command successful                                                                                   |

| Required Parameters | <pre><smtp address="" ip="" server=""> <smtp port=""> <box username=""> <box password=""></box></box></smtp></smtp></pre>                                                                                                    |
|---------------------|----------------------------------------------------------------------------------------------------|
| Supported user      | {'admin'}                                                                                                    |
| Description         | Update Update the server email parameters from which the alerts will be sent.                                                                                                    |
| Usage               | ixe -h <server ip=""> -u <username> -p <password> -o configure-server-<br/>email-parameters <smtp address="" ip="" server=""> <smtp port=""> <box<br>username&gt; <box password=""></box></box<br></smtp></smtp></password></username></server> |
| Result              | Command successful                                                                                                    |

#### **Command:** configure-server-email-alerts

#### **Command:** get-email-alert-parameters

| Required Parameters | null                                                                                                    |
|---------------------|----------------------------------------------------------------------------------------------------|
| Supported user      | {'user','admin'}                                                                                                    |
| Description         | Displays the email alert parameters configured for the requested user.                                              |
| Usage               | ixe -h <server ip=""> -u <username> -p <password> -o get-email-alert-<br/>parameters</password></username></server> |
| Result              | Email aler configuration for the user requested                                                                     |

#### **Command:** delete-appliance-store-url

| Required Parameters | null                                                                                                    |
|---------------------|----------------------------------------------------------------------------------------------------|
| Supported user      | {'admin'}                                                                                                    |
| Description         | Deletes the configured local ftp appliance store URL.                                                               |
| Usage               | ixe -h <server ip=""> -u <username> -p <password> -o delete-appliance-<br/>store-url</password></username></server> |
| Result              | Command successful                                                                                                  |

#### **Command:** update-appliance-store-url

| Required Parameters | null                                                                                                  |
|---------------------|----------------------------------------------------------------------------------------------------|
| Supported user      | {'admin'}                                                                                             |
| Description         | Updates the local ftp store URL.                                                                      |
| Usage               | ixe -h <server ip=""> -u <username> -p <password> -o update-appliance-</password></username></server> |
| -                   | Store-un 10.223.130.10                                                                                |
| Result              | Command successful                                                                                    |

#### **Command:** destroy-appliacen-hdd

| Required Parameters | <appliance name=""> <harddisk device="" position=""></harddisk></appliance>                                                                                                    |
|---------------------|----------------------------------------------------------------------------------------------------|
| Supported user      | {'admin'}                                                                                                    |
| Description         | Destroy harddisk connected to the appliance.                                                                                                    |
| Usage               | <i>ixe -h <server ip=""> -u <username> -p <password> -o destroy-appliance-<br/>hdd</password></username></server></i> <appliance name=""> <harddisk device="" position=""></harddisk></appliance> |
| Result              | Command successful                                                                                                    |

#### **Command:** add-appliance-hard-disk-drive

| Required Parameters | <appliance name=""> <hard disk="" gb="" in="" size=""></hard></appliance>                          |
|---------------------|----------------------------------------------------------------------------------------------------|
| Supported user      | {'admin'}                                                                                          |
| Description         | Attach new harddisk to appliance.                                                                  |
| Usage               | ixe -h <server ip=""> -u <username> -p <password> -o add-appliance-</password></username></server> |
|                     | hard-disk-drive <appliance name=""> <hard disk="" gb="" in="" size=""></hard></appliance>          |
| Result              | Command successful                                                                                 |

#### **Command:** delete-appliance-network-interface

| Required Parameters | <appliance name=""> <mac address="" interface="" network="" of="" the=""></mac></appliance>                                                                                                    |
|---------------------|----------------------------------------------------------------------------------------------------|
| Supported user      | {'admin'}                                                                                                    |
| Description         | Destory a network interface for the appliance                                                                                                    |
| Usage               | ixe -h <server ip=""> -u <username> -p <password> -o delete-appliance-<br/>network-interface <appliance<br>name&gt; <mac address="" of="" the<br="">network interface&gt;</mac></appliance<br></password></username></server> |
| Result              | Command successful                                                                                                    |

# **Command:** create-appliance-network-interface

| Required Parameters | <appliance name=""> <remote local=""  =""></remote></appliance>                                                                                                    |
|---------------------|----------------------------------------------------------------------------------------------------|
| Supported user      | {'admin'}                                                                                                    |
| Description         | Create a new network interface for the appliance.                                                                                                    |
| Usage               | ixe -h <server ip=""> -u <username> -p <password> -o create-appliance-<br/>network-interface <appliance name=""> <remote local=""  =""></remote></appliance></password></username></server> |
| Result              | Command successful                                                                                                    |

#### **Command:** change-appliance-memory

| Required Parameters | <appliance name=""> <memory in="" mb=""></memory></appliance>                                                                                                    |
|---------------------|----------------------------------------------------------------------------------------------------|
| Supported user      | {'admin'}                                                                                                    |
| Description         | Create Increase or Descrease the apliance Memory.                                                                                                    |
| Usage               | ixe -h <server ip=""> -u <username> -p <password> -o change-appliance-<br/>memory <appliance name=""> <memory in="" mb=""></memory></appliance></password></username></server> |
| Result              | Command successful                                                                                                    |

#### **Command:** update-appliance-name

| Required Parameters | <appliance name=""> <new appliance="" name=""></new></appliance>                                                                                                    |
|---------------------|----------------------------------------------------------------------------------------------------|
| Supported user      | {'admin'}                                                                                                    |
| Description         | Set new appliance name.                                                                                                    |
| Usage               | ixe -h <server ip=""> -u <username> -p <password> -o update-appliance-<br/>name <appliance name=""> <new appliance="" name=""></new></appliance></password></username></server> |
| Result              | Command successful                                                                                                    |

**Command:** set-appliance-cpu-number

| Required Parameters | <appliance name=""> <number of="" vcpu=""></number></appliance>                                                                                                    |
|---------------------|----------------------------------------------------------------------------------------------------|
| Supported user      | {'admin'}                                                                                                    |
| Description         | Increase appliance virtual CPU numbers.                                                                                                    |
| Usage               | ixe -h <server ip=""> -u <username> -p <password> -o set-appliance-cpu-<br/>number <appliance name=""> <number of="" vcpu=""></number></appliance></password></username></server> |
| Result              | Command successful                                                                                                    |

#### **Command:** get-appliance-download-percentage

| Required Parameters | null                                                                                                    |
|---------------------|----------------------------------------------------------------------------------------------------|
| Supported user      | {'user','admin'}                                                                                                    |
| Description         | Returns the percentage of the appliance installation process                                                                     |
| Usage               | <i>ixe -h <server ip=""> -u <username> -p <password> -o</password></username></server></i> get-appliance-<br>download-percentage |
| Result              | NA(if no appliance is getting installed) 29% (percentage of the appliance getting installed)                                     |

#### **Command:** start-appliance-backup

| Required Parameters | <appliance name=""></appliance>                                                                                                    |
|---------------------|----------------------------------------------------------------------------------------------------|
| Supported user      | {'user','admin'}                                                                                                    |
| Description         | initiates the backup for the requested appliance.                                                                                                    |
| Usage               | <i>ixe -h <server ip=""> -u <username> -p <password> -o</password></username></server></i> start-appliance-<br>backup <appliance name=""></appliance> |
| Result              | Command successful                                                                                                    |

#### **Command:** appliance-backup-status

| Required Parameters | null                                                                                                    |
|---------------------|----------------------------------------------------------------------------------------------------|
| Supported user      | {'user','admin'}                                                                                             |
| Description         | returns the progress of the appliance backup                                                                 |
| Usage               | <i>ixe -h <server ip=""> -u <username> -p <password> -o</password></username></server></i> appliance-backup- |
|                     | status                                                                                                    |
| Result              | NA/NA-Success/NA-failure/percentage                                                                          |

# **Command:** appliance-uninstall

| Required Parameters | <appliance name=""></appliance>                                                                                |
|---------------------|----------------------------------------------------------------------------------------------------|
| Supported user      | {'user','admin'}                                                                                               |
| Description         | uninstalls the requested appliance from system                                                                 |
| Usage               | <i>ixe -h <server ip=""> -u <username> -p <password> -o</password></username></server></i> appliance-uninstall |
|                     | <appliance name=""></appliance>                                                                                |
| Result              | Command successful                                                                                             |

#### **Command:** set-oem-factory-defaults

| Required Parameters | $\diamond$                                                                                                    |
|---------------------|----------------------------------------------------------------------------------------------------|
| Supported user      | {'admin'}                                                                                                    |
| Description         | Set the Server to OEM factory defaults(removes all VMS)                                                           |
| Usage               | ixe -h <server ip=""> -u <username> -p <password> -o set-oem-factory-<br/>defaults</password></username></server> |
| Result              | Command successful                                                                                                |

#### **Command:** upgrade-host-server

| Required Parameters | <xen file="" patch="" update=""></xen>                                                                                                    |
|---------------------|----------------------------------------------------------------------------------------------------|
| Supported user      | {'admin'}                                                                                                    |
| Description         | upgrade the server Software                                                                                                    |
| Usage               | ixe -h <server ip=""> -u <username> -p <password> -o ,upgrade-host-server<br/>XenServer-5.5.0-Update2.xsupdate</password></username></server> |
| Result              | Command successful                                                                                                    |

#### **Command:** save-restore-configuration

| Required Parameters | <path configuration="" file="" restore="" store="" the="" to=""></path>                                 |
|---------------------|----------------------------------------------------------------------------------------------------|
| Supported user      | {'user','admin'}                                                                                        |
| Description         | Retrieves the current system configuration. This can be used by the                                     |
| Usage               | ixe -h 192.168.1.1 -u <username> -p <password> -o save-restore-<br/>configuration</password></username> |
| Result              | File Name of the system configuration                                                                   |

# **Command:** get-internet-ip-address

| Required Parameters | $\diamond$                                                                                      |
|---------------------|-------------------------------------------------------------------------------------------------|
| Supported user      | {'user','admin'}                                                                                |
| Description         | displays the internet accessable ip address which can be used to connect to the server.         |
| Usage               | ixe -h 192.168.1.1 -u <username> -p <password> -o get-internet-ip-address</password></username> |
| Result              | Internet accessible IP Address                                                                  |

#### **Command:** change-default-password

| Required Parameters | <newpassword></newpassword>                                                                                                    |
|---------------------|----------------------------------------------------------------------------------------------------|
| Supported user      | {'user','admin'}                                                                                                    |
| Description         | Resets the system password to new password this is a mandatory step before connecting to stack.                                  |
| Usage               | ixe -h 192.168.1.1 -u <username> -p <password> -o change-default-<br/>password <newpassword></newpassword></password></username> |
| Result              | Command successful                                                                                                    |

#### **Command:** get-alert-messages

| Required Parameters | <>                                                                                              |
|---------------------|-------------------------------------------------------------------------------------------------|
| Supported user      | {'user','admin'}                                                                                |
| Description         | This command provides the messages related to box and appliances.                               |
| Usage               | ixe -h 192.168.1.1 -u <username> -p <password> -o get-alert-<br/>messages</password></username> |
| Result              | Returns the Stack messages for the User and MSP                                                 |

#### **Command:** get-system-serial-id

| Required Parameters | <>                                                                                                |
|---------------------|---------------------------------------------------------------------------------------------------|
| Supported user      | {'user','admin'}                                                                                  |
| Description         | This command retrieves the unique serial number of the box.                                       |
| Usage               | ixe -h 192.168.1.1 -u <username> -p <password> -o get-system-<br/>serial-id</password></username> |
| Result              | Returns the system unique serial id                                                               |

| Required Parameters | <system>   [<user> <restore file=""> ]</restore></user></system>                                                                                                    |
|---------------------|----------------------------------------------------------------------------------------------------|
| Supported user      | {'user','admin'}                                                                                                    |
| Usage               | ixe -h 192.168.1.1 -u <username> -p <password> -o apply-restore-<br/>configuration <system>   [<user> <restore file=""> ]</restore></user></system></password></username> |
| Description         | restore the system to old configurations.                                                                                                    |
| Result              | Command successful. (Restores the system to original configurations.)                                                                                                    |

# **Command:** apply-restore-configuration

# **Command:** apply-vm-metadata

| Required Parameters | $\diamond$                                                                                     |
|---------------------|------------------------------------------------------------------------------------------------|
| Supported user      | {'user','admin'}                                                                               |
| Description         | apply the appliance metadata to the server host                                                |
| Usage               | ixe -h 192.168.1.1 -u <username> -p <password> -o apply-vm-<br/>metadata</password></username> |
| Result              | Command successful. (Restores the appliance metadata)                                          |

#### **Command:** update-ntp-servers

| Required Parameters | <ntp 1="" server="">[server2] {max 3 serves}</ntp>                                  |
|---------------------|-------------------------------------------------------------------------------------|
| Supported user      | {'admin'}                                                                           |
| Description         | apply new ntp settings                                                              |
| Usage               | ixe -h 192.168.1.1 -u <username> -p <password> -o update-ntp-</password></username> |
|                     | server <ntp ip="" server=""></ntp>                                                  |
| Result              | Command successful.                                                                 |

#### **Command:** set-appliance-default-brand-info

| Required Parameters | <app id=""> <vendor name=""> <vendor logo=""></vendor></vendor></app>                                                                                                    |
|---------------------|----------------------------------------------------------------------------------------------------|
| Supported user      | {'admin'}                                                                                                    |
| Description         | Updates the appliance brand information in the stack                                                                                                    |
| Usage               | ixe -h 192.168.1.1 -u <username> -p <password> -o set-<br/>appliance-default-brand-info <app id=""> <vendor name=""> <vendor<br>Logo&gt;</vendor<br></vendor></app></password></username> |
| Result              | Command successful.                                                                                                    |

**Command:** update-active-aeon-md5sum

| Required Parameters | < new active aeon md5sum>                                                                                                    |
|---------------------|----------------------------------------------------------------------------------------------------|
| Supported user      | {'admin'}                                                                                                    |
| Description         | Updates active aeon md5sum for usage reporting                                                                                             |
| Usage               | ixe -h 192.168.1.1 -u <username> -p <password> -o update-<br/>active-aeon-md5sum <active aeon="" md5sum=""></active></password></username> |
| Result              | Command successful.                                                                                                    |

# **Command:** upload-system-scripts

| Required Parameters | <script location=""></script> |
|---------------------|-------------------------------|
|---------------------|-------------------------------|

| Required Parameters | <unattended template=""></unattended>                                                                                                    |
|---------------------|----------------------------------------------------------------------------------------------------|
| Supported user      | {'admin'}                                                                                                    |
| Description         | Uploads template for unattended installation.                                                                                                    |
| Usage               | ixe -h 192.168.1.1 -u <username> -p <password> -o update-<br/>appliance-unattend-template <unattended template=""></unattended></password></username> |
| Result              | Command successful.                                                                                                    |

# 10.3 IXE AMT Commands

| Command: | force-system-powero: | Ef |
|----------|----------------------|----|
|----------|----------------------|----|

| Required Parameter | null                                                                                                    |
|--------------------|----------------------------------------------------------------------------------------------------|
| Supported user     | {'admin'}                                                                                                    |
| Description        | AMT system power off (force fully shutdowns the system)                                                        |
| Usage              | ixe -h <server ip=""> -u <user name=""> -p <password> -o force-system-<br/>poweroff</password></user></server> |
| Result             | Command successful                                                                                             |

#### **Command:** force-system-reset

| Required Parameter | null                                                                                                    |
|--------------------|----------------------------------------------------------------------------------------------------|
| Supported user     | {'admin'}                                                                                                   |
| Description        | AMT system reboot (force fully reboot the system)                                                           |
| Usage              | ixe -h <server ip=""> -u <user name=""> -p <password> -o force-system-<br/>reset</password></user></server> |
| Result             | Command successful                                                                                          |

#### **Command:** hw-system-information

| Required Parameter | null                                                                                                    |
|--------------------|----------------------------------------------------------------------------------------------------|
| Supported user     | {'admin'}                                                                                                    |
| Description        | Returns system hardware Information                                                                            |
| Usage              | ixe -h <server ip=""> -u <user name=""> -p <password> -o hw-system-<br/>information</password></user></server> |
| Result             | returns hardware system information                                                                            |

#### **Command:** hw-processor-information

| Required Parameter | null                                                                                              |
|--------------------|---------------------------------------------------------------------------------------------------|
| Supported user     | {'admin'}                                                                                         |
| Description        | Returns Hardware Processor Information                                                            |
| Usage              | ixe -h <server ip=""> -u <user name=""> -p <password> -o hw-processor-</password></user></server> |
|                    | information                                                                                       |
| Result             | returns hardware processor information                                                            |

# **Command:** hw-memory-information

| Required Parameter | null                                                                                                    |
|--------------------|----------------------------------------------------------------------------------------------------|
| Supported user     | {'admin'}                                                                                                    |
| Description        | Returns Hardware memory Information                                                                            |
| Usage              | ixe -h <server ip=""> -u <user name=""> -p <password> -o hw-memory-<br/>information</password></user></server> |
| Result             | returns hardware memory information                                                                            |

#### **Command:** hw-disk-information

| Required Parameter | null                                                                                                    |
|--------------------|----------------------------------------------------------------------------------------------------|
| Supported user     | {'admin'}                                                                                                    |
| Description        | Returns Hardware Disk Information                                                                            |
| Usage              | ixe -h <server ip=""> -u <user name=""> -p <password> -o hw-disk-<br/>information</password></user></server> |
| Result             | returns hardware disk information                                                                            |

#### **Command:** hw-event-log

| Required Parameter | null                                                                                             |
|--------------------|--------------------------------------------------------------------------------------------------|
| Supported user     | {'admin'}                                                                                        |
| Description        | Returns Hardware event logs                                                                      |
| Usage              | ixe -h <server ip=""> -u <user name=""> -p <password> -o hw-event-log</password></user></server> |
| Result             | returns hardware event logs                                                                      |
| •                  |                                                                                                  |

**Command:** force-system-poweron

| Required Parameter | null                                                                                                    |
|--------------------|----------------------------------------------------------------------------------------------------|
| Supported user     | {'admin'}                                                                                                    |
| Description        | AMT system power off (force fully shutdowns the system)                                                       |
| Usage              | ixe -h <server ip=""> -u <user name=""> -p <password> -o force-system-<br/>poweron</password></user></server> |
| Result             | Command successful                                                                                            |

#### **Command:** change-hw-management-password

| Required Parameter | <new password=""></new>                                                                                                    |
|--------------------|----------------------------------------------------------------------------------------------------|
| Supported user     | {'admin'}                                                                                                    |
| Description        | AMT password change                                                                                                    |
| Usage              | ixe –h <server ip=""> -u <user name=""> –p <password> –o change-hw-<br/>management-password <new password=""></new></password></user></server> |
| Expected Result    | Command successful                                                                                                    |

#### **Command:** get-hw-network-parameters

| Required Parameter | null                                                                                                    |
|--------------------|----------------------------------------------------------------------------------------------------|
| Supported user     | {'admin'}                                                                                                    |
| Description        | AMT network details                                                                                                    |
| Usage              | ixe -h < <i>server ip&gt;</i> -u < <i>user name&gt;</i> -p < <i>password&gt;</i> -o <b>get-</b> hw-<br>network-parameters |
| Expected Result    | AMT Network details {IP,Netmask,gateway etc}                                                                              |

| Required Parameter | <dhcp static>[if static <ip> <netmask> <gateway> [dns]]</gateway></netmask></ip></dhcp static>                                                                                                    |
|--------------------|----------------------------------------------------------------------------------------------------|
| Supported user     | {'admin'}                                                                                                    |
| Description        | Configure hardware management network details                                                                                                    |
| Usage              | ixe -h <server ip=""> -u <user name=""> -p <password> -o configure-hw-<br/>network-parameters <dhcp static>[if static <ip> <netmask> <gateway><br/>[dns]]</gateway></netmask></ip></dhcp static></password></user></server> |
| Expected Result    | Command successful                                                                                                    |

**Command:** configure-hw-network-parameters

#### **Command:** get-hw-system-power-state

| Required Parameter | null                                                                                                    |
|--------------------|----------------------------------------------------------------------------------------------------|
| Supported user     | {'admin'}                                                                                                    |
| Description        | System power state.                                                                                                    |
| Usage              | ixe -h <server ip=""> -u <user name=""> -p <password> -o <b>get-</b>hw-system-<br/>power-state</password></user></server> |
| Expected Result    | System state                                                                                                    |

# 10.4 IXE Error Messages

All the IXE commands explained in the previous section will return error messages in case there is a failure. A brief description of some of the error messages are provided here. For more information, please refer to the support site at:

http://www.intel.com/p/en\_US/support/highlights/server/hcserver

#### Table 4. IXE Error Messages

| Failure Messages        | Description                                                       |
|-------------------------|-------------------------------------------------------------------|
| Command failed          | Command could not be executed successfully.                       |
| Invalid parameters      | Wrong arguments are supplied to the command.                      |
| Invalid session         | Session to the Intel <sup>®</sup> Hybrid Cloud server is lost.    |
| Invalid server response | Invalid response received.                                        |
| Authentication failed   | User name or password provided is incorrect.                      |
| No appliance Installed  | No appliance available in Intel <sup>®</sup> Hybrid Cloud server. |
| No response from server | Command has reached timeout                                       |

# Glossary

| Word/Acronym            | Definition                                             |
|-------------------------|--------------------------------------------------------|
| ARP                     | Address resolution protocol                            |
| BMC                     | Baseboard Management Controller                        |
| CLI                     | Command line interface                                 |
| DDC                     | Display Data Channel                                   |
| DHCP                    | Dynamic Host Configuration Protocol                    |
| DVC                     | Dambrackas Video Compression                           |
| DVO                     | Dynamic Visual Output                                  |
| FPGA                    | Field Programable Gate Array                           |
| ICMP                    | Internet Control Message Protocol                      |
| Intel <sup>®</sup> RMM3 | Intel <sup>®</sup> Remote Management Module 3          |
| IPMI                    | Intelligent Platform Management Interface              |
| ITE                     | Information Technology Equipment                       |
| KVM                     | Keyboard, video and mouse                              |
| MAC                     | Media Access Controller                                |
| OOB                     | Out-Of-Band- No operating system interaction on Server |
| PBDE                    | Polybrominated Biphenyls Diphenyl Ethers               |
| RMII                    | Reduced Media Independent Interface                    |
| RTC                     | Real-Time Clock                                        |
| TCP/IP                  | Transmission Control Protocol/Internet Protocol        |
| TPS                     | Technical Product Specification                        |
| UART                    | Universal asynchronous receiver transmitter            |
| UDP                     | User Datagram Protocol                                 |